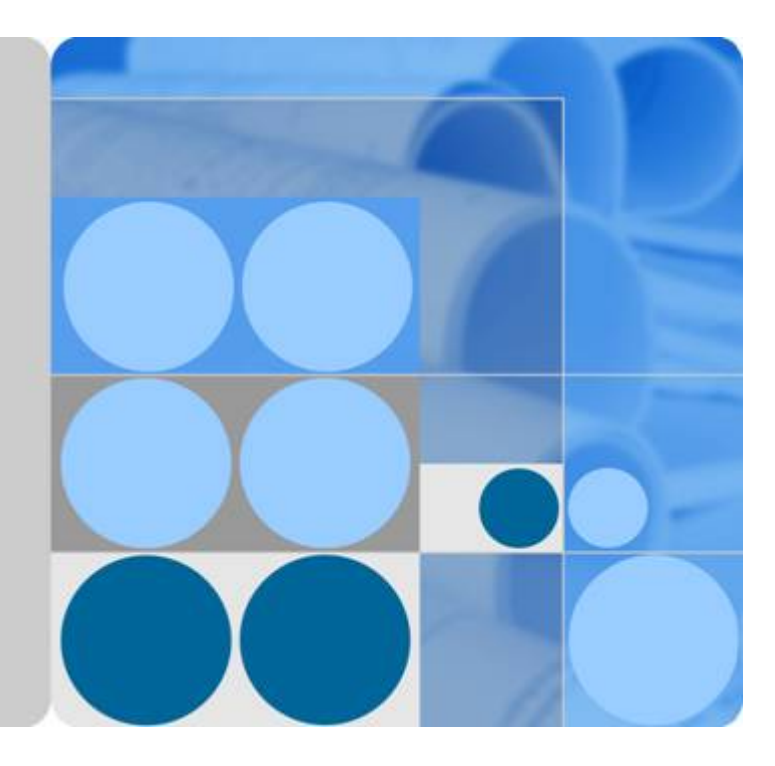

# NAT Gateway

# **User Guide**

Date 2020-01-02

# **Contents**

| 1 Overview                                                                                   | 1         |
|----------------------------------------------------------------------------------------------|-----------|
| 1.1 What Is NAT Gateway?                                                                     | 1         |
| 1.2 Product Advantages                                                                       | 4         |
| 1.3 Scenarios                                                                                | 5         |
| 1.4 NAT Gateway Specifications                                                               | 8         |
| 1.5 Constraints and Limitations                                                              | 9         |
| 1.6 Using NAT Gateway with Other Services                                                    | 11        |
| 1.7 Billing                                                                                  | 13        |
| 1.8 Permissions                                                                              | 13        |
| 1.9 Region and AZ                                                                            | 16        |
| 1.10 Basic Concepts                                                                          | 17        |
| 2 Getting Started                                                                            | 19        |
| 2.1 Allowing a Private Network to Access the Internet Using SNAT                             | 19        |
| 2.1.1 Overview                                                                               | 19        |
| 2.1.2 Step 1: Assign an EIP                                                                  | 20        |
| 2.1.3 Step 2: Create a Public NAT Gateway                                                    | 20        |
| 2.1.4 Step 3: Add an SNAT Rule                                                               | 22        |
| 2.1.5 Step 4: Test the Connection                                                            | 23        |
| 2.2 Allowing Internet Users to Access a Service in a Private Network Using DNAT              | 24        |
| 2.2.1 Overview                                                                               | 24        |
| 2.2.2 Step 1: Assign an EIP                                                                  | 25        |
| 2.2.3 Step 2: Create a Public NAT Gateway                                                    | 25        |
| 2.2.4 Step 3: Add a DNAT Rule                                                                | 27        |
| 2.2.5 Step 4: Test the Connection                                                            | 29        |
| 2.3 Allowing On-Premises Servers to Communicate with the Internet                            | 30        |
| 2.3.1 Overview                                                                               | 30        |
| 2.3.2 Step 1: Connect Your On-premises Data Center to the Cloud with Direct Connect          | 31        |
| 2.3.3 Step 2: Assign an EIP                                                                  | 31        |
| 2.3.4 Step 3: Create a Public NAT Gateway                                                    | 32        |
| 2.3.5 Step 4: Add an SNAT Rule                                                               | 34        |
| 2.3.6 Step 5: Add a DNAT Rule                                                                | 35        |
| 2.4 Using Private NAT Gateways to Enable Communications Between Cloud and On-premises Networ | ʻks<br>37 |

| 2.4.1 Overview                                                                     |    |
|------------------------------------------------------------------------------------|----|
| 2.4.2 Step 1: Create a Service VPC and a Transit VPC                               |    |
| 2.4.3 Step 2: Create a Direct Connect Connection                                   |    |
| 2.4.4 Step 3: Create a Private NAT Gateway                                         | 39 |
| 2.4.5 Step 4: Add an SNAT Rule                                                     | 41 |
| 2.4.6 Step 5: Add a Route                                                          |    |
| 2.4.7 Step 6: Add a Security Group Rule                                            | 43 |
| 2.5 Using Multiple Public NAT Gateways Together in Performance-Demanding Scenarios |    |
| 2.5.1 Overview                                                                     |    |
| 2.5.2 Step 1: Create a VPC and Two Subnets                                         | 45 |
| 2.5.3 Step 2: Create a Public NAT Gateway                                          | 45 |
| 2.5.4 Step 3: Check the Default Route                                              | 47 |
| 2.5.5 Step 4: Create a Route Table                                                 | 47 |
| 2.5.6 Step 5: Create Another Public NAT Gateway                                    | 48 |
| 2.5.7 Step 6: Add the Default Route                                                | 50 |
| 3 Public NAT Gateways                                                              | 52 |
| 3.1 Public NAT Gateway Overview                                                    | 52 |
| 3.2 Managing Public NAT Gateways                                                   | 53 |
| 3.2.1 Creating a Public NAT Gateway                                                | 53 |
| 3.2.2 Viewing a Public NAT Gateway                                                 | 55 |
| 3.2.3 Modifying a Public NAT Gateway                                               | 56 |
| 3.2.4 Deleting a Public NAT Gateway                                                | 56 |
| 3.3 Managing SNAT Rules                                                            | 57 |
| 3.3.1 Adding an SNAT Rule                                                          | 57 |
| 3.3.2 Viewing an SNAT Rule                                                         | 58 |
| 3.3.3 Modifying an SNAT Rule                                                       | 59 |
| 3.3.4 Deleting an SNAT Rule                                                        | 59 |
| 3.4 Managing DNAT Rules                                                            | 60 |
| 3.4.1 Adding a DNAT Rule                                                           | 60 |
| 3.4.2 Viewing a DNAT Rule                                                          | 61 |
| 3.4.3 Modifying a DNAT Rule                                                        | 62 |
| 3.4.4 Deleting a DNAT Rule                                                         | 62 |
| 3.4.5 Deleting DNAT Rules in Batches                                               | 63 |
| 3.4.6 Importing and Exporting DNAT Rules Using Templates                           | 63 |
| 4 Private NAT Gateways                                                             | 66 |
| 4.1 Private NAT Gateway Overview                                                   | 66 |
| 4.2 Creating a Private NAT Gateway                                                 | 67 |
| 4.2.1 Overview                                                                     | 67 |
| 4.2.2 Creating a Private NAT Gateway                                               | 68 |
| 4.2.3 Assigning a Transit IP Address                                               | 70 |
| 4.2.4 Adding an SNAT Rule                                                          | 71 |
| 4.2.5 Adding a DNAT Rule                                                           | 73 |

| 4.3 Managing Private NAT Gateways                                                                            | 76       |
|----------------------------------------------------------------------------------------------------|----------|
| 4.3.1 Viewing a Private NAT Gateway                                                                          | 76       |
| 4.3.2 Modifying a Private NAT Gateway                                                                        | 76       |
| 4.3.3 Deleting a Private NAT Gateway                                                                         | 77       |
| 4.4 Managing SNAT Rules                                                                                      | 77       |
| 4.4.1 Viewing an SNAT Rule                                                                                   | 77       |
| 4.4.2 Modifying an SNAT Rule                                                                                 | 78       |
| 4.4.3 Deleting an SNAT Rule                                                                                  | 78       |
| 4.5 Managing DNAT Rules                                                                                      | 79       |
| 4.5.1 Viewing a DNAT Rule                                                                                    | 79       |
| 4.5.2 Modifying a DNAT Rule                                                                                  | 79       |
| 4.5.3 Deleting a DNAT Rule                                                                                   | 80       |
| 4.6 Managing Transit IP Addresses                                                                            | 80       |
| 4.6.1 Assigning a Transit IP Address                                                                         | 81       |
| 4.6.2 Viewing a Transit IP Address                                                                           | 81       |
| 4.6.3 Releasing a Transit IP Address                                                                         | 82       |
| 4.7 Accessing On-Premises Data Centers or Other VPCs                                                         | 82       |
| 5 Permissions Management                                                                                     | 83       |
| 5.1 Creating a User and Granting NAT Gateway Permissions                                                     | 83       |
| 5.2 NAT Gateway Custom Policies                                                                              | 84       |
| 6 Monitoring                                                                                                 | 87       |
| 6.1 Supported Metrics                                                                                        | 87       |
| 6.2 Creating Alarm Rules                                                                                     | 91       |
| 6.3 Viewing Metrics                                                                                          |          |
| 6.4 Viewing Metrics of Resources Using a NAT Gateway                                                         | 94       |
| 7 FAQs                                                                                                    | 96       |
| 7.1 Public NAT Gateways                                                                                      | 96       |
| 7.1.1 What Is the Relationship Between a VPC, Public NAT Gateway, EIP Bandwidth, and ECS?                    | 96       |
| 7.1.2 How Does a Public NAT Gateway Offer High Availability?                                                 | 96       |
| 7.1.3 Which Ports Cannot Be Accessed?                                                                        | 96       |
| 7.1.4 What Are the Differences Between Using a NAT Gateway and Using an EIP for an ECS?                      | 97       |
| 7.1.5 What Should I Do If I Fail to Access the Internet Through a NAT Gateway?                               | 97       |
| 7.1.6 Can I Change the VPC for a NAT Gateway?                                                                | 97       |
| 7.1.7 What Is the Quota of the NAT Gateway?                                                                  | 97       |
| 7.1.8 Can I Update NAT Gateways and SNAT Rules?                                                              | 98       |
| 7.1.9 Does NAT Gateway Support IPv6 Addresses?                                                               | 98       |
| 7.1.10 What Security Policies Can I Configure to Implement Access Control If I Use a NAT Gateway?            | ' 98     |
| 7.1.11 What Can I Do If Connection Between My Servers and the Internet Fails After I Add SNAT an DNAT Rules? | ıd<br>98 |
| 7.2 Private NAT Gateways                                                                                     | 106      |
| 7.2.1 How Do I Troubleshoot a Network Failure After a Private NAT Gateway Is Configured?                     | 106      |
| 7.2.2 How Many Private NAT Gateways Can I Create in a VPC?                                                   | 107      |

| 7.2.3 Can I Increase the Numbers of SNAT and DNAT Rules Supported by a Private NAT Gateway?107                                 |
|----------------------------------------------------------------------------------------------------|
| 7.2.4 Can an SNAT Rule and a DNAT Rule of a Private NAT Gateway Share the Same Transit IP Address?                             |
|                                                                                                    |
| 7.2.5 Can Private NAT Gateways Translate On-premises IP Addresses Connected to the Cloud Through                               |
|                                                                                                    |
| 7.2.6 What Are the Differences Between Private NAT Gateways and Public NAT Gateways?107                                        |
| 7.2.7 Can a Private NAT Gateway Be Used Across ?                                                                               |
| 7.3 SNAT Rules                                                                                                    |
| 7.3.1 Why Do I Need SNAT?                                                                                                    |
| 7.3.2 What Are SNAT Connections?                                                                                               |
| 7.3.3 What Is the Bandwidth of a NAT Gateway That Is Used by Servers to Access the Internet? How Do I Configure the Bandwidth? |
| 7.3.4 How Do I Resolve Packet Loss or Connection Failure Issues When Using a NAT Gateway? 109                                  |
| 7.3.5 What Should I Do If My ECS Fails to Access a Server on the Public Network Through a NAT Gateway?                         |
| 7.3.6 What Are the Relationships and Differences Between the CIDR Blocks in a NAT Gateway and in an SNAT Rule?                 |
| 7.4 DNAT Rules                                                                                                    |
| 7.4.1 Why Do I Need DNAT?                                                                                                    |
| 7.4.2 Can I Modify DNAT Rules?                                                                                                 |
| A Change History111                                                                                                    |

# Overview

# 1.1 What Is NAT Gateway?

NAT Gateway is a network address translation (NAT) service. It can be a public NAT gateway or a private NAT gateway.

#### **Public NAT Gateways**

A public NAT gateway enables cloud and on-premises servers in a private subnet to share an EIP to access the Internet or provide services accessible from the Internet. Cloud servers are ECSs and BMSs in a VPC. On-premises servers are servers in on-premises data centers that connect to a VPC through Direct Connect or Virtual Private Network (VPN). A public NAT gateway supports up to 20 Gbit/s of bandwidth.

Public NAT gateways offer source NAT (SNAT) and destination NAT (DNAT).

• SNAT translates private IP addresses into EIPs so that traffic from a private network can go out to the Internet.

Figure 1-1 shows how an SNAT rule works.

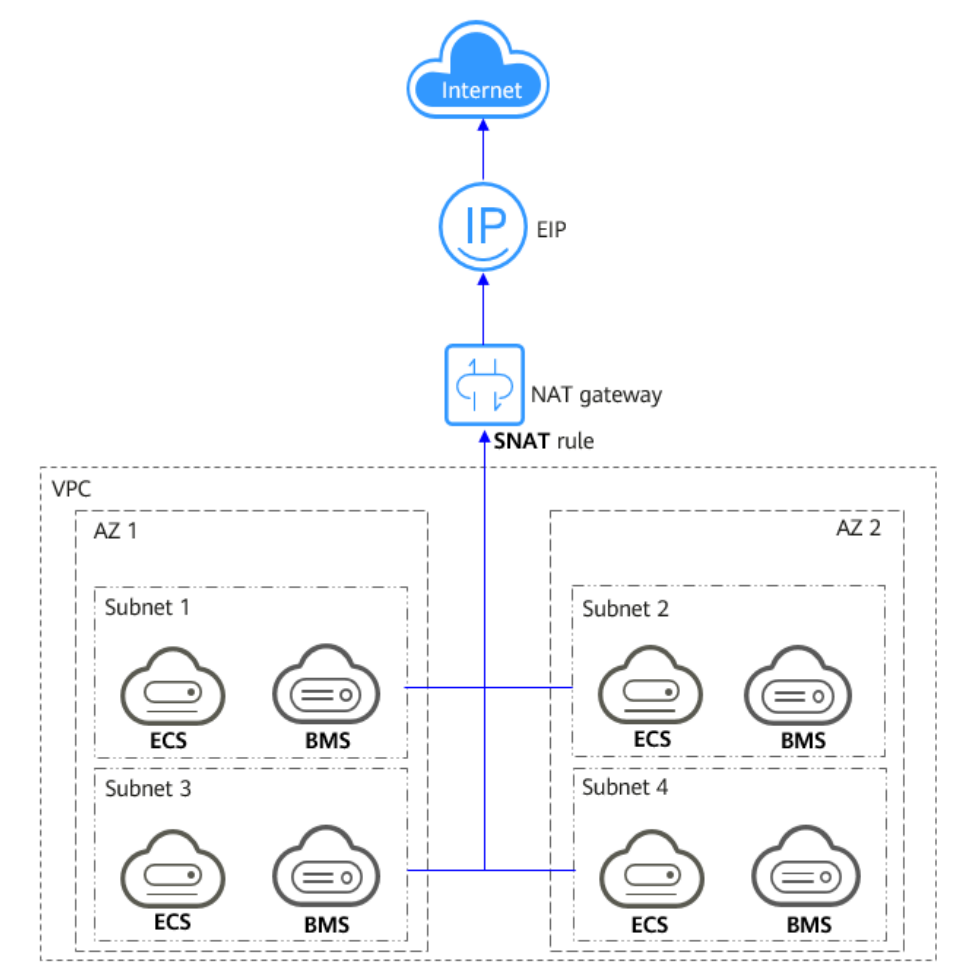

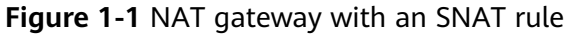

• DNAT enables servers within an AZ or across AZs in a VPC to share an EIP to provide services accessible from the Internet. With an EIP, a NAT gateway forwards the Internet requests from only a specific port and over a specific protocol to a specific port of a server, or it can forward all requests to the server regardless of which port they originated on.

Figure 1-2 shows how a DNAT rule works.

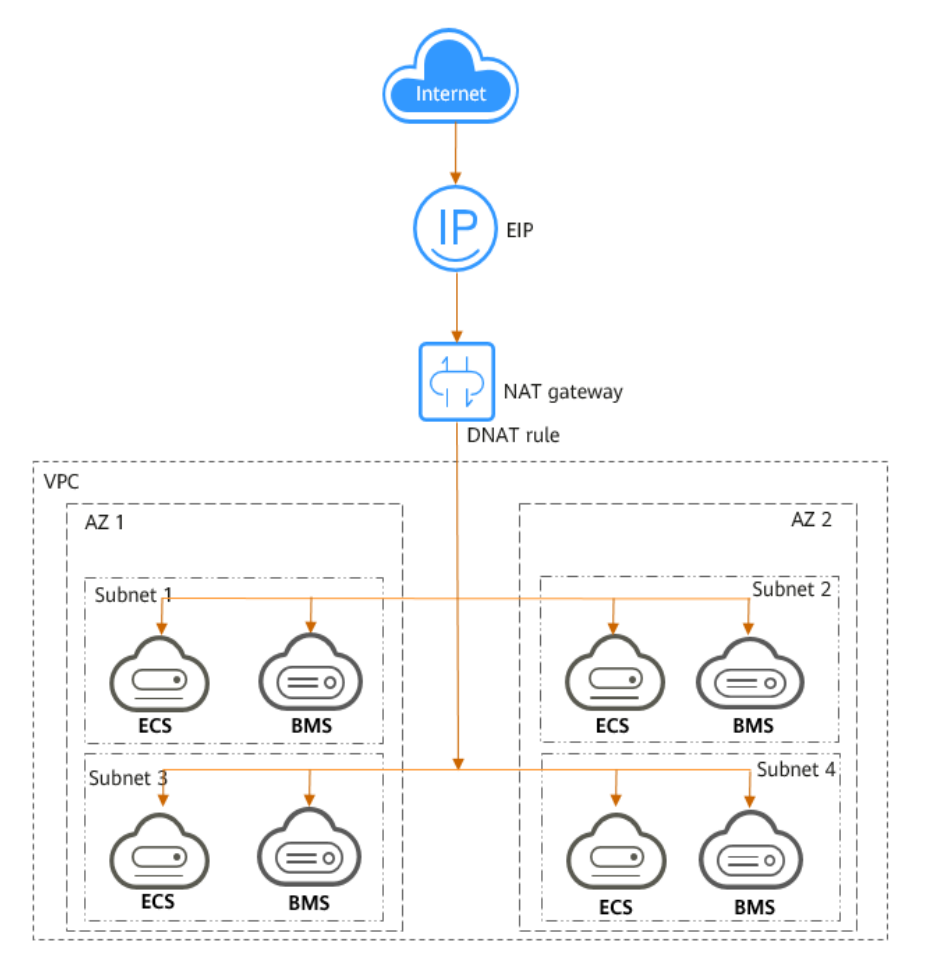

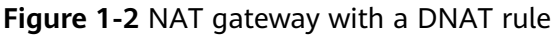

#### Private NAT Gateways

Private NAT gateways provide network address translation, allowing ECSs and BMSs in a VPC to communicate with servers in other VPCs or on-premises data centers. You can configure SNAT and DNAT rules for a NAT gateway to translate the source and destination IP addresses of originating packets into a transit IP address.

Specifically,

- SNAT enables servers within one AZ or across AZs in a VPC to share a transit IP address to access on-premises data centers or other VPCs.
- DNAT enables servers that share the same transit IP address in a VPC to provide services accessible from on-premises data centers or other VPCs.

#### **Transit Subnet**

A transit subnet is a transit network and is the subnet to which the transit IP address belongs.

#### **Transit IP Address**

A transit IP address is a private IP address that can be assigned from a transit subnet. Cloud servers in your VPC can share a transit IP address to access on-premises networks or other VPCs.

#### Transit VPC

A transit VPC is where a transit subnet belongs to.

#### Figure 1-3 Private NAT gateway

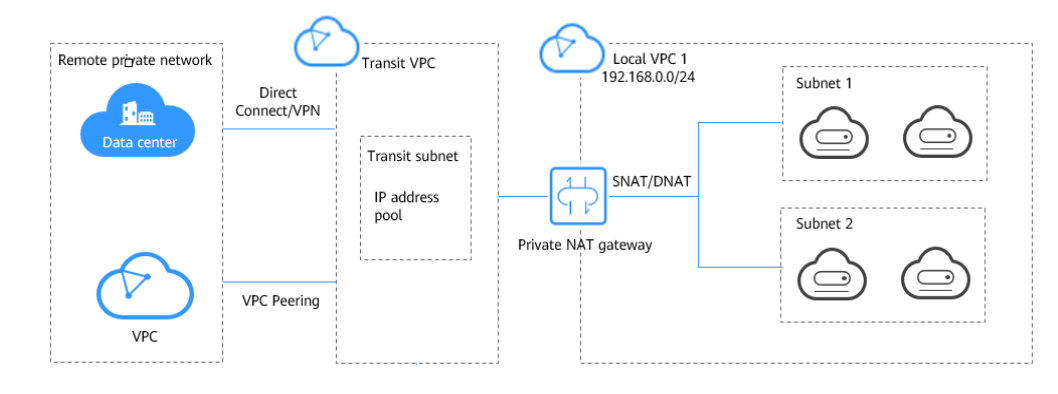

#### How Do I Access the NAT Gateway Service?

You can access the NAT Gateway service through the management console or using HTTPS-based APIs.

• Management console

Log in to the management console and choose **NAT Gateway** from the service list.

APIs

Use APIs if you need to integrate NAT Gateway into your own system solution. For details, see the *NAT Gateway API Reference*.

# **1.2 Product Advantages**

#### **Advantages of Public NAT Gateways**

• Flexible deployment

A NAT gateway can be shared across subnets and AZs, so that even if an AZ fails, the public NAT gateway can still run normally in another AZ. The specifications and EIP of a public NAT gateway can be changed at any time.

• Ease of use

Multiple NAT gateway specifications are available. Public NAT gateway configuration is simple, the operation & maintenance is easy, and they can be provisioned quickly. Once provisioned, they can run stably.

• Cost-effectiveness

Servers can share one EIP to connect to the Internet. You no longer need to configure one EIP for each server, which saves money on EIPs and bandwidth.

#### **Advantages of Private NAT Gateways**

• Easier network planning

Different departments in a large enterprise may have overlapping CIDR blocks, so the enterprise has to replan its network before migrating their workloads to the cloud. The replanning is time-consuming and stressful. The private NAT gateway eliminates the need to replan the network so that customers can retain their original network while migrating to the cloud.

#### • Easy operation & maintenance

Departments of a large enterprise usually have hierarchical networks for hierarchical organizations, rights- and domain-based management, and security isolation. Such hierarchical networks need to be mapped to a largescale network for enabling communication between them. A private NAT gateway can map the CIDR block of each department to the same VPC CIDR block, which simplifies the management of complex networks.

#### • Strong security

Departments of an enterprise may need different levels of security. Private NAT gateways can expose the IP addresses and ports of only specified CIDR blocks to meet high security requirements. An industry regulation agency may require other organizations to use a specified IP address to access their regulation system. Private NAT gateways can help meet this requirement by mapping private IP addresses to that specified IP address.

#### • Zero IP conflicts

Isolated services of multiple departments usually use IP addresses from the same private CIDR block. After the enterprise migrates workloads to the cloud, IP address conflicts occur. Thanks to IP address mapping, the private NAT gateways allow for communication between overlapping CIDR blocks.

# **1.3 Scenarios**

#### **Public NAT Gateway**

#### • Allowing a private network to access the Internet using SNAT

If your servers in a VPC need to access the Internet, you can configure SNAT rules to let these servers use EIPs to access the Internet without exposing their private IP addresses. You can configure only one SNAT rule for each subnet in a VPC, and select one or more EIPs for each SNAT rule. Public NAT Gateway provides different numbers of connections, and you can create multiple SNAT rules to meet your service requirements.

Figure 1-4 shows how servers in a VPC access the Internet using SNAT.

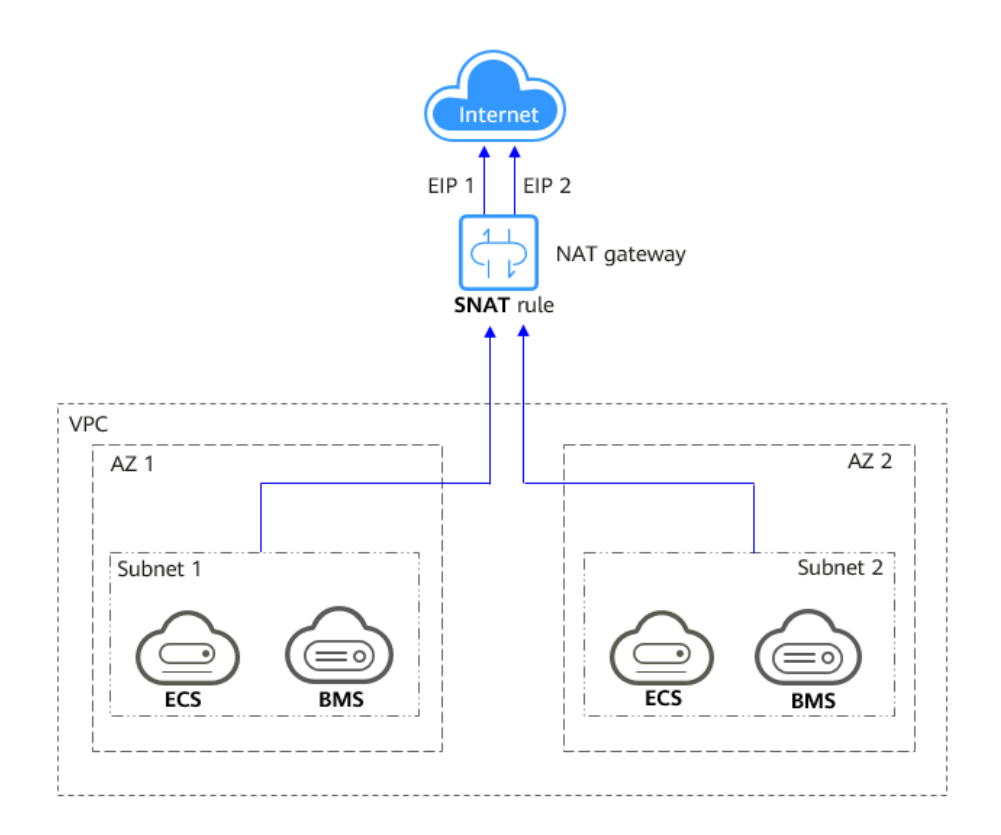

#### Figure 1-4 Allowing a private network to access the Internet using SNAT

# • Allowing Internet users to access a service in a private network using DNAT

DNAT rules enable servers in a VPC to provide services accessible from the Internet.

After receiving requests from a specific port over a specific protocol, the public NAT gateway can forward the requests to a specific port of a server through port mapping. The public NAT gateway can also forward all requests destined for an EIP to a specific server through IP address mapping.

One DNAT rule can be configured for each server. If there are multiple servers, you can create multiple DNAT rules to map one or more EIPs to the private IP addresses of these servers.

**Figure 1-5** shows how servers (ECSs or BMSs) in a VPC provide services accessible from the Internet using DNAT.

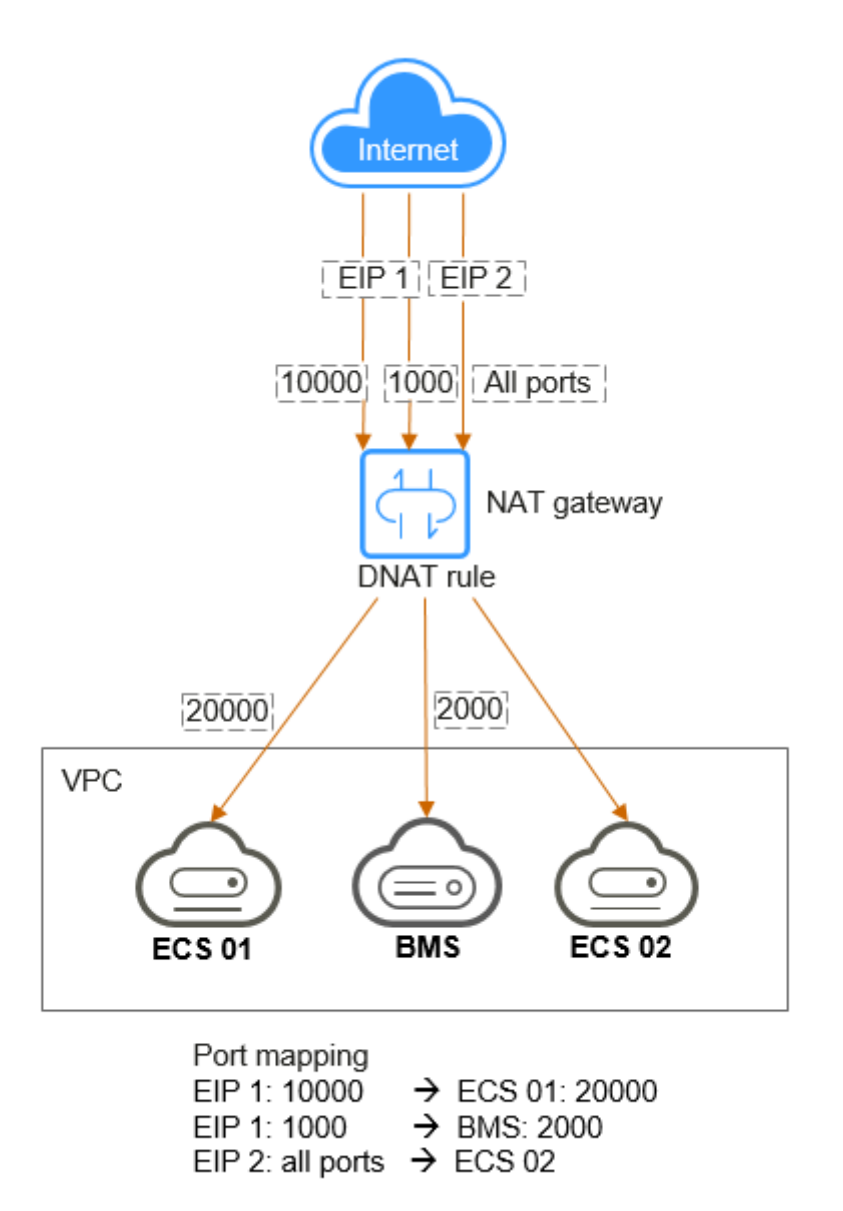

**Figure 1-5** Allowing Internet users to access a service in a private network using DNAT

#### Allowing on-premises servers to communicate with the Internet

In certain Internet, gaming, e-commerce, and financial scenarios, a large number of servers in a private cloud are connected to a VPC through Direct Connect or VPN. If such servers need secure, high-speed Internet access or need to provide services accessible from the Internet, you can deploy a NAT gateway and configure SNAT and DNAT rules to meet their requirements.

**Figure 1-6** shows how to use SNAT and DNAT to provide high-speed Internet access or provide services accessible from the Internet.

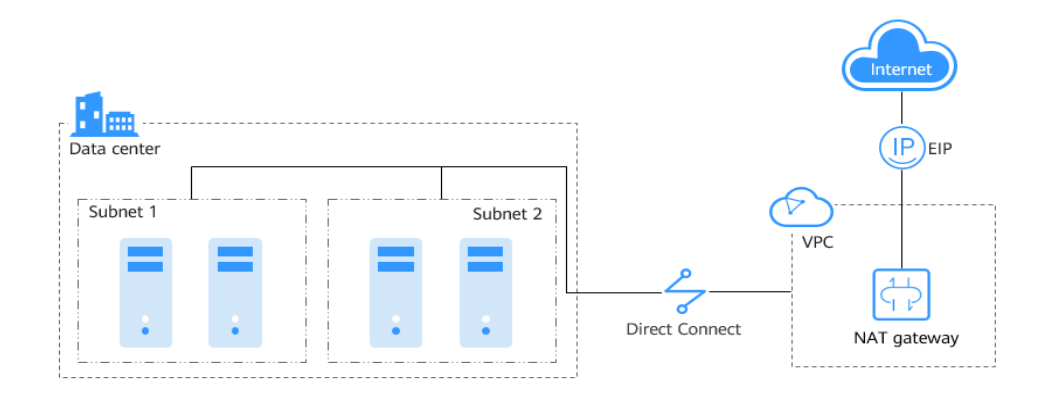

**Figure 1-6** Allowing on-premises servers to communicate with the Internet

# **1.4 NAT Gateway Specifications**

The NAT gateway performance is determined by the maximum number of SNAT connections supported.

#### **Public NAT Gateway**

An SNAT connection consists of a source IP address, source port, destination IP address, destination port, and a transport layer protocol. The source IP address is the EIP, and the source port is the EIP port. An SNAT connection uniquely identifies a session.

Throughput is the total bandwidth of all EIPs in DNAT rules. For example, a public NAT gateway has two DNAT rules. The EIP bandwidth in the first DNAT rule is 10 Mbit/s, and that in the second DNAT rule is 5 Mbit/s. The throughput of the public NAT gateway will be 15 Mbit/s.

Select a public NAT gateway based on your service requirements. **Table 1-1** lists the public NAT gateway specifications.

| Specifications | Maximum Number of<br>SNAT Connections | Bandwidth |
|----------------|---------------------------------------|-----------|
| Small          | 10,000                                | 20 Gbit/s |
| Medium         | 50,000                                | 20 Gbit/s |
| Large          | 200,000                               | 20 Gbit/s |
| Extra-large    | 1,000,000                             | 20 Gbit/s |

Table 1-1 Public NAT gateway specifications

#### **Private NAT Gateway**

An SNAT connection consists of a source IP address, source port, destination IP address, destination port, and a transport layer protocol. The source IP address is the transit IP address, and the source port is the port of the transit IP address.

Select a private NAT gateway based on your service requirements. **Table 1-2** lists the private NAT gateway specifications.

| Specifications | Maximum Number of<br>SNAT Connections | Bandwidth  |
|----------------|---------------------------------------|------------|
| Small          | 2,000                                 | 200 Mbit/s |
| Medium         | 5,000                                 | 500 Mbit/s |
| Large          | 20,000                                | 2 Gbit/s   |
| Extra-large    | 50,000                                | 5 Gbit/s   |

Table 1-2 Private NAT gateway specifications

#### **NOTE**

If the number of requests exceeds the maximum allowed connections of a private NAT gateway, services will be adversely affected. To avoid this situation, create alarm rules on the Cloud Eye console to monitor the number of SNAT connections.

# **1.5 Constraints and Limitations**

#### **Public NAT Gateway**

When using a public NAT gateway, note the following:

- Common restrictions
  - Rules on one public NAT gateway can use the same EIP, but rules on different NAT gateways must use different EIPs.
  - Each VPC can have only one NAT gateway.
  - Each VPC can be associated with multiple public NAT gateways.
  - SNAT and DNAT rules cannot use the same EIP.
  - If both an EIP and a public NAT gateway are configured for a server, data will be forwarded through the EIP.
  - Some carriers will block the following ports for security reasons. It is recommended that you do not use the following ports.

| Proto<br>col | Port                                                                                                    |
|--------------|----------------------------------------------------------------------------------------------------|
| ТСР          | 42 135 137 138 139 444 445 593 1025 1068 1434 3127 3128<br>3129 3130 4444 4789 4790 5554 5800 5900 9996 |

| Proto<br>col | Port                                                         |
|--------------|--------------------------------------------------------------|
| UDP          | 135~139 1026 1027 1028 1068 1433 1434 4789 4790 5554<br>9996 |

- NAT Gateway supports TCP, UDP, and ICMP, but does not support application layer gateway (ALG)-related technologies. In addition, NAT Gateway does not support Encapsulating Security Payload (ESP) and Authentication Header (AH) used by Generic Routing Encapsulation (GRE) tunnels and Internet Protocol Security (IPsec). This is determined by the features of NAT Gateway.
- SNAT restrictions
  - Only one SNAT rule can be added for each VPC subnet.
  - When you add an SNAT rule in the VPC scenario, the custom CIDR block must be a subset of the NAT gateway's VPC subnets.
  - If an SNAT rule is used in the Direct Connect scenario, the custom CIDR block must be a CIDR block of a Direct Connect connection and cannot overlap with the NAT gateway's VPC subnets.
  - There is no limit on the number of SNAT rules that can be added on a public NAT gateway.
- DNAT restrictions
  - DNAT rules cannot map virtual IP addresses to EIPs.
  - Only one DNAT rule can be configured for each port on a server. One port can be mapped to only one EIP.
  - A maximum of 200 DNAT rules can be added on a public NAT gateway.

#### **Private NAT Gateway**

When using a private NAT gateway, note the following:

- Common restrictions
  - Manually add routes in a VPC to connect it to a remote private network through a VPC peering connection, Direct Connect, or VPN connection.
  - The transit IP address and destination IP address cannot be in the same VPC.
  - SNAT and DNAT rules cannot share a transit IP address.
  - The total number of DNAT and SNAT rules that can be added on a private NAT gateway varies with the private NAT gateway specifications.
    - Small: 20 or less
    - Medium: 50 or less
    - Large: 200 or less
    - Extra-large: 500 or less
- SNAT restrictions

- Only one SNAT rule can be added for each VPC subnet.
- DNAT restrictions
  - A DNAT rule with **Port Type** set to **All ports** cannot share a transit IP address with a DNAT rule with **Port Type** set to **Specific port**.

# **1.6 Using NAT Gateway with Other Services**

Figure 1-7 shows the relationship between NAT Gateway and other services.

Figure 1-7 Relationship between NAT Gateway and other services

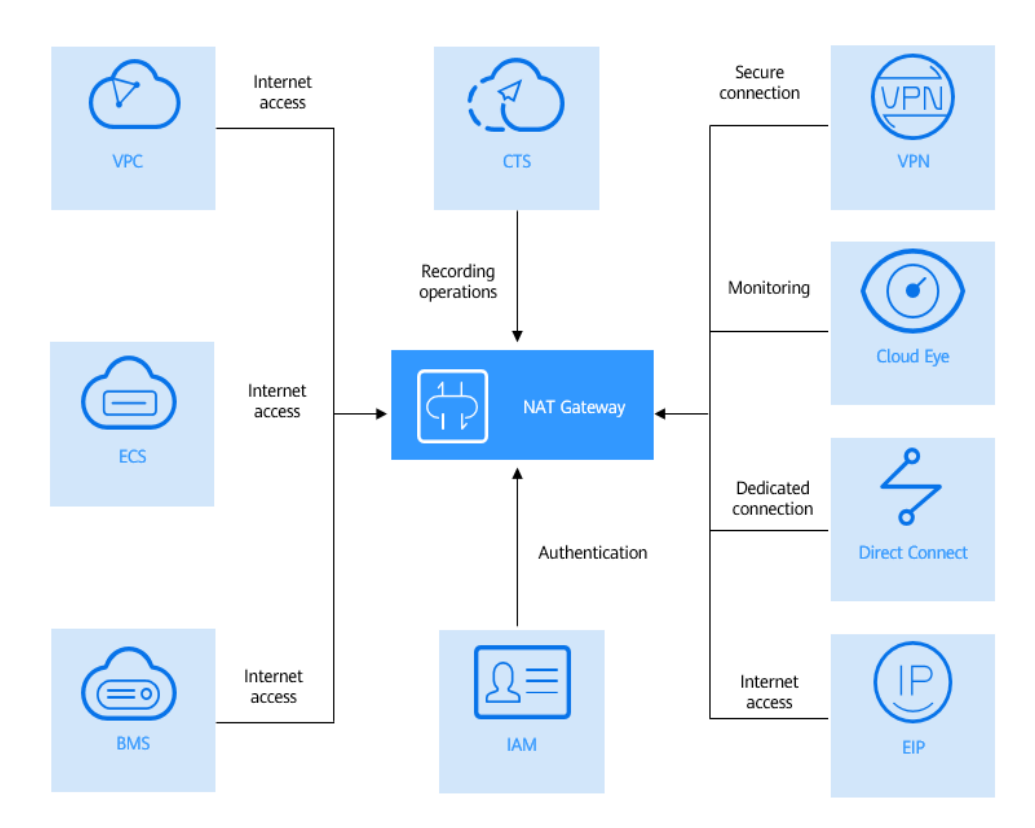

Table 1-3 Related services

| Cloud Service  | Interaction                                                                                                    | Reference                                                               |
|----------------|----------------------------------------------------------------------------------------------------|-------------------------------------------------------------------------|
| Direct Connect | On-premises servers connected<br>to a VPC through Direct<br>Connect can use a public NAT<br>gateway to communicate with<br>the Internet. | Allowing On-<br>Premises Servers to<br>Communicate with<br>the Internet |

| Cloud Service                           | Interaction                                                                                                    | Reference                                                                                                    |
|-----------------------------------------|----------------------------------------------------------------------------------------------------|----------------------------------------------------------------------------------------------------|
| Virtual Private<br>Network (VPN)        | A VPN establishes an encrypted,<br>Internet-based communication<br>tunnel between your on-<br>premises network and a VPC.<br>This ensures secure access to<br>the Internet through a public<br>NAT gateway.        | Allowing On-<br>Premises Servers to<br>Communicate with<br>the Internet                                                                                          |
| ECS and BMS                             | ECSs and BMSs can use a public<br>NAT gateway to communicate<br>with the Internet.                                                                                                    | Allowing a Private<br>Network to Access<br>the Internet Using<br>SNAT                                                                                            |
|                                         |                                                                                                    | Allowing Internet<br>Users to Access a<br>Service in a Private<br>Network Using<br>DNAT                                                                          |
| VPC                                     | ECSs in a VPC can connect to the Internet.                                                                                                    | Allowing a Private<br>Network to Access<br>the Internet Using<br>SNAT                                                                                            |
| Elastic IP (EIP)                        | With a public NAT gateway,<br>servers in a VPC can share an<br>EIP to access the Internet or<br>provide Internet-accessible<br>services.                                                                           | Allowing a Private<br>Network to Access<br>the Internet Using<br>SNAT<br>Allowing Internet<br>Users to Access a<br>Service in a Private<br>Network Using<br>DNAT |
| Cloud Eye                               | You can view NAT gateway<br>monitoring data on the Cloud<br>Eye console.                                                                                                    | Viewing Metrics                                                                                                    |
| Identity and Access<br>Management (IAM) | If you need to assign different<br>permissions to employees in<br>your enterprise to control their<br>access to your NAT Gateway<br>resources, IAM is a good choice<br>for fine-grained permissions<br>management. | <i>Identity and Access<br/>Management User<br/>Guide</i>                                                                                                    |
| Cloud Trace Service<br>(CTS)            | With CTS, you can record<br>operations on NAT Gateway for<br>later query, audit, and<br>backtracking.                                                                                                    | <i>Cloud Trace Service<br/>User Guide</i>                                                                                                    |

# 1.7 Billing

#### **Billing Items**

Public NAT gateways are billed based on the public NAT gateway specifications and the usage duration.

Four specifications of public NAT gateways are available: small, medium, large, and extra-large.

#### **NOTE**

Currently, private NAT gateways are free of charge.

#### **Billing Modes**

#### **NOTE**

The billing cycle of a pay-per-use (day) gateway is from 08:00 on the previous day to 08:00 on the next day. Any period less than one day is counted as one day.

For example, if you purchased a public NAT gateway at 6:00:00 on November 29, 2022 and deleted it at 7:59:59 on November 30, 2022, you will be charged for two days.

#### **Configuration Changes**

If the NAT gateway specifications are changed, the NAT gateway with more robust specifications will be billed on that day.

# **1.8 Permissions**

You can use Identity and Access Management (IAM) to manage NAT Gateway permissions and control access to your resources. IAM provides identity authentication, permissions management, and access control.

With IAM, you can create IAM users and assign permissions to control their access to specific resources. For example, you can create IAM users for software developers and assign specific permissions to allow them to use NAT Gateway resources but prevent them from being able to delete resources or perform any high-risk operations.

If your account does not require individual IAM users for permissions management, you can skip this section.

IAM is a free service. You only pay for the resources in your account. For more information about IAM, see the *Identity and Access Management User Guide*.

#### **NAT Gateway Permissions**

New IAM users do not have any permissions assigned by default. You need to first add them to one or more groups and attach policies or roles to these groups. The users then inherit permissions from the groups and can perform specified operations on cloud services based on the permissions they have been assigned. NAT Gateway is a project-level service deployed and accessed in specific physical regions. When assigning NAT Gateway permissions to a user group, specify region-specific projects where the permissions will take effect. If you select **All projects**, the permissions will be granted for all region-specific projects. When accessing NAT Gateway, the users need to switch to a region where they have been authorized to use this service.

You can grant users permissions by using roles and policies.

- Roles: A type of coarse-grained authorization mechanism that provides only a limited number of service-level roles. When using roles to grant permissions, you also need to assign dependency roles. However, roles are not an ideal choice for fine-grained authorization and secure access control.
- Policies: A type of fine-grained authorization mechanism that defines permissions required to perform operations on specific cloud resources under certain conditions. This mechanism allows for more flexible policy-based authorization for more secure access control. For example, the account administrator can grant users only permission to manage a certain type of NAT gateways and SNAT rules. Most policies define permissions based on APIs. For the API actions supported by NAT Gateway, see section "Permissions Policies and Supported Actions" in the NAT Gateway API Reference.

**Table 1-4** lists all the system-defined roles and policies supported by NAT Gateway.

| Policy Name           | Description                                                                                                    | Туре                      |
|-----------------------|----------------------------------------------------------------------------------------------------|---------------------------|
| NAT FullAccess        | All operations on NAT Gateway resources.                                                                                                | System-<br>defined policy |
| NAT<br>ReadOnlyAccess | Read-only permissions for all NAT Gateway resources.                                                                                    | System-<br>defined policy |
| NAT<br>Administrator  | All operations on NAT Gateway resources.<br>To be granted this permission, users must<br>also have the <b>Tenant Guest</b> permissions. | System-<br>defined role   |

**Table 1-4** System-defined roles and policies supported by NAT Gateway

**Table 1-5** lists the common operations supported by each NAT Gateway system policy or role. Select the policies or roles as required.

**Table 1-5** Common operations supported by each system-defined policy or role of NAT Gateway

| Operation                 | NAT FullAccess | NAT<br>ReadOnlyAccess | NAT Gateway<br>Administrator |
|---------------------------|----------------|-----------------------|------------------------------|
| Creating a NAT<br>gateway | $\checkmark$   | x                     | $\checkmark$                 |
| Querying NAT<br>gateways  | $\checkmark$   | $\checkmark$          | $\checkmark$                 |

| Operation                          | NAT FullAccess | NAT<br>ReadOnlyAccess | NAT Gateway<br>Administrator |
|------------------------------------|----------------|-----------------------|------------------------------|
| Querying NAT<br>gateway<br>details | $\checkmark$   | $\checkmark$          | $\checkmark$                 |
| Updating a<br>NAT gateway          | $\checkmark$   | x                     | $\checkmark$                 |
| Deleting a NAT<br>gateway          | $\checkmark$   | x                     | $\checkmark$                 |
| Adding an<br>SNAT rule             | $\checkmark$   | x                     | $\checkmark$                 |
| Viewing an<br>SNAT rule            | $\checkmark$   | $\checkmark$          | $\checkmark$                 |
| Modifying an SNAT rule             | $\checkmark$   | x                     | $\checkmark$                 |
| Deleting an<br>SNAT rule           | $\checkmark$   | x                     | $\checkmark$                 |
| Adding a<br>DNAT rule              | $\checkmark$   | x                     | $\checkmark$                 |
| Viewing a<br>DNAT rule             | $\checkmark$   | $\checkmark$          | $\checkmark$                 |
| Modifying a<br>DNAT rule           |                | x                     |                              |
| Deleting a<br>DNAT rule            | $\checkmark$   | x                     | $\checkmark$                 |

#### D NOTE

- Note the following when creating a DNAT rule:
  - DNAT rule permissions cannot be managed by enterprise project.
  - If you set Instance Type to Server and select an ECS, you also need to obtain the ECS ReadOnlyAccess permissions or the fine-grained permissions for actions ecs:cloudServers:get and ecs:cloudServers:list. For details, see the *Elastic Cloud* Server API Reference.
  - If you set **Instance Type** to **Server** and select a BMS, you also need to obtain the **BMS ReadOnlyAccess** permissions or the fine-grained permissions for actions **bms:servers:get** and **bms:servers:list**. For details, see the *Bare Metal Server API Reference*.
  - If you create a DNAT rule on a private NAT gateway and select Load balancer for Instance Type, you need to obtain the ELB ReadOnlyAccess permissions or the fine-grained permissions for actions elb:loadbalancers:get and elb:loadbalancers:list. For details, see the *Elastic Load Balance API Reference*.
  - After a DNAT rule is created, add a security group rule to allow the Internet to access servers for which the DNAT rule is configured. Otherwise, the DNAT rule does not take effect. Obtain the **VPC FullAccess** permissions or the fine-grained permissions for action **vpc:securityGroups:create** by referring to the *Virtual Private Cloud API Reference*.
- To view metrics, obtain the **CES ReadOnlyAccess** permissions. For details, see the *Cloud Eye API Reference*.
- To view access logs, obtain the LTS ReadOnlyAccess permissions. For details, see the Log Tank Service API Reference.
- To query predefined tags, obtain the **TMS Administrator** permissions. For details, see the *Tag Management Service API Reference*.

#### Helpful Links

• Creating a User and Granting NAT Gateway Permissions

# 1.9 Region and AZ

#### Concept

A region and availability zone (AZ) identify the location of a data center. You can create resources in a specific region and AZ.

- A region is a physical data center, which is completely isolated to improve fault tolerance and stability. The region that is selected during resource creation cannot be changed after the resource is created.
- An AZ is a physical location where resources use independent power supplies and networks. A region contains one or more AZs that are physically isolated but interconnected through internal networks. Because AZs are isolated from each other, any fault that occurs in one AZ will not affect others.

Figure 1-8 shows the relationship between regions and AZs.

Figure 1-8 Regions and AZs

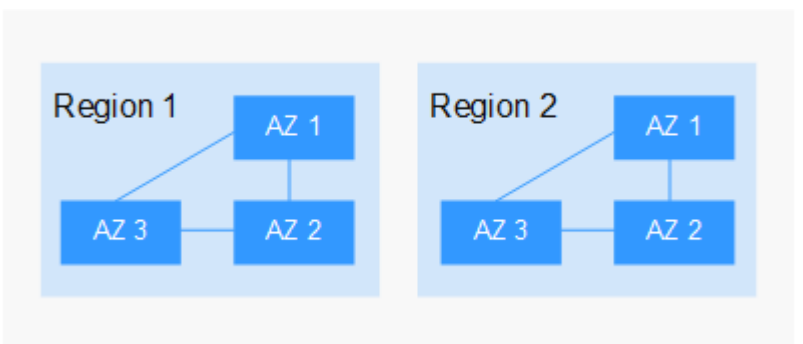

#### **Selecting a Region**

Select a region closest to your target users for lower network latency and quick access.

#### Selecting an AZ

When deploying resources, consider your applications' requirements on disaster recovery (DR) and network latency.

- For high DR capability, deploy resources in different AZs within the same region.
- For lower network latency, deploy resources in the same AZ.

#### **Regions and Endpoints**

Before you use an API to call resources, specify its region and endpoint. For more details, see **Regions and Endpoints**.

# **1.10 Basic Concepts**

#### EIP

An EIP is a static, public IP address.

An EIP can be directly accessed over the Internet. A private IP address is an IP address on a local area network (LAN) and cannot be routed through the Internet.

You can bind an EIP to an in your subnet to enable the to communicate with the Internet.

Each EIP can be used by only one ECS at a time. If you want ECSs in the same VPC to share an EIP, you have to use a NAT gateway. For more information, see the NAT Gateway User Guide.

#### **SNAT Connections**

An SNAT connection consists of a source IP address, source port, destination IP address, destination port, and a transport layer protocol. The source IP address is the EIP, and the source port is the EIP port. An SNAT connection uniquely identifies a session.

#### **DNAT Connections**

DNAT connections enable servers in a private network to share an EIP to provide services accessible from the Internet.

# **2** Getting Started

# 2.1 Allowing a Private Network to Access the Internet Using SNAT

# 2.1.1 Overview

If servers (ECSs and BMSs) without EIPs bound need to access the Internet, the servers can share one or more EIPs to access the Internet through a NAT gateway. This method provides access without exposing their IP addresses.

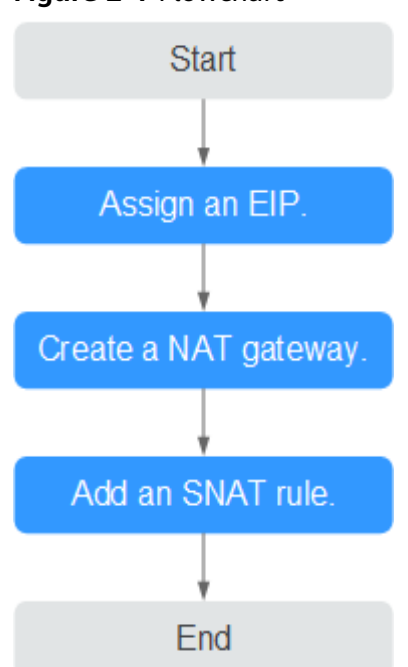

Figure 2-1 Flowchart

# 2.1.2 Step 1: Assign an EIP

#### Scenarios

You can assign an EIP for your NAT gateway so that servers in a VPC can use this EIP to access the Internet.

#### Procedure

For details, see the *Virtual Private Cloud User Guide*.

You do not need to bind the EIP to any server.

## 2.1.3 Step 2: Create a Public NAT Gateway

#### Scenarios

Create a public NAT gateway to enable your servers to access the Internet or provide services accessible from the Internet.

#### Prerequisites

- The VPC and subnet where your public NAT gateway will be deployed are available.
- To allow traffic to pass through the public NAT gateway, a route to the public NAT gateway in the VPC is required. When you create a public NAT gateway, a default route 0.0.0.0/0 to the public NAT gateway is automatically added to the default route table of the VPC. If the default route 0.0.0/0 already exists in the default route table of the VPC before you create the public NAT gateway, the default route that points to the public NAT gateway will fail to be added automatically. In this case, perform the following operations after the public NAT gateway is successfully created: Manually add a different route that points to the gateway or create a default route 0.0.0.0/0 pointing to the gateway in the new routing table.

#### Procedure

- 1. Log in to the management console.
- Click Service List in the upper left corner. Under Network, select NAT Gateway.

The Public NAT Gateway page is displayed.

- 3. On the displayed page, click **Create NAT Gateway**.
- 4. Configure required parameters. For details, see **Table 2-1**.

| Table 2-1 | Descriptions | of public NAT | gateway | parameters |
|-----------|--------------|---------------|---------|------------|
|-----------|--------------|---------------|---------|------------|

| Parameter | Description                                        |
|-----------|----------------------------------------------------|
| Region    | The region where the public NAT gateway is located |

| Parameter      | Description                                                                                                    |
|----------------|----------------------------------------------------------------------------------------------------|
| Name           | The name of the public NAT gateway<br>Enter up to 64 characters. Only digits, letters,<br>underscores (_), and hyphens (-) are allowed.                                                                                                    |
| VPC            | The VPC that the public NAT gateway belongs to<br>The selected VPC cannot be changed after you create<br>the public NAT gateway.<br><b>NOTE</b><br>To allow traffic to pass through the public NAT gateway, a<br>route to the public NAT gateway in the VPC is required. When<br>you create a public NAT gateway, a default route 0.0.0.0/0 to<br>the public NAT gateway is automatically added to the default<br>route table of the VPC. If the default route 0.0.0.0/0 already<br>exists in the default route table of the VPC before you create<br>the public NAT gateway, the default route that points to the<br>public NAT gateway will fail to be added automatically. In this<br>case, perform the following operations after the public NAT<br>gateway is successfully created: Manually add a different route<br>that points to the gateway or create a default route 0.0.0.0/0<br>pointing to the gateway in the new routing table. |
| Subnet         | The subnet that the public NAT gateway belongs to<br>The subnet must have at least one available IP address.<br>The selected subnet cannot be changed after you create<br>the public NAT gateway.<br>The NAT gateway will be deployed in the selected<br>subnet. The NAT gateway works for the entire VPC<br>where it is deployed. To enable communications over<br>the Internet, add SNAT or DNAT rules.                                                                                                    |
| Specifications | The specifications of the public NAT gateway<br>The value can be <b>Extra-large</b> , <b>Large</b> , <b>Medium</b> , or<br><b>Small</b> . To view more details about specifications, click<br><b>Learn more</b> on the page.                                                                                                    |
| Description    | Supplementary information about the public NAT gateway<br>Enter up to 255 characters. Angle brackets (<>) are not allowed.                                                                                                    |

- 5. Click **Create Now**. On the page displayed, confirm the public NAT gateway specifications.
- 6. Click **Submit** to create a public NAT gateway.

It takes 1 to 6 minutes to create a public NAT gateway.

7. In the list, view the status of the public NAT gateway.

After the public NAT gateway is created, check whether a default route (0.0.0.0/0) that points to the public NAT gateway exists in the default route table of the VPC where the public NAT gateway is. If no, add a route pointing to the public NAT gateway to the default route table, alternatively, create a custom route table and

add the default route 0.0.0.0/0 pointing to the public NAT gateway to the table. The following describes how to add a route to a custom route table.

#### Adding a Default Route Pointing to the Public NAT Gateway

- 1. Log in to the management console.
- 2. Under Network, select Virtual Private Cloud.
- 3. In the navigation pane on the left, choose **Route Tables**.
- 4. On the **Route Tables** page, click **Create Route Table** in the upper right corner.

VPC: Select the VPC to which the public NAT gateway belongs.

- After the custom route table is created, click its name.
   The **Summary** page is displayed.
- 6. Click **Add Route** and configure parameters as follows:

Destination: Set it to 0.0.0/0.

Next Hop Type: Select NAT gateway.

**Next Hop**: Select the created NAT gateway.

7. Click **OK**.

### 2.1.4 Step 3: Add an SNAT Rule

#### Scenarios

After creating a public NAT gateway, add an SNAT rule to enable your servers in a specific subnet to access the Internet through the same EIP.

One SNAT rule can be configured for only one subnet or CIDR block. If there are multiple subnets or CIDR blocks in a VPC, you can add multiple SNAT rules to allow servers to share EIPs.

#### Prerequisites

A public NAT gateway is available.

#### Procedure

- 1. Log in to the management console.
- 2. Click **Service List** in the upper left corner. Under **Network**, select **NAT Gateway**.

The **Public NAT Gateway** page is displayed.

- 3. On the displayed page, click the name of the public NAT gateway on which you need to add an SNAT rule.
- 4. On the SNAT Rules tab, click Add SNAT Rule.
- 5. Configure required parameters. **Table 2-2** describes the parameters.

| Parameter   | Description                                                                                                    |
|-------------|----------------------------------------------------------------------------------------------------|
| Scenario    | Select <b>VPC</b> if your servers in a VPC will use the SNAT rule to access the Internet.                                                                                                    |
| CIDR Block  | The CIDR block is a subset of the NAT gateway's VPC subnets                                                                                                    |
|             | Servers whose IP addresses in the CIDR block can use the SNAT rule to access the Internet.                                                                                                    |
| EIP         | The EIP used for accessing the Internet<br>You can select an EIP that either has not been bound, has<br>been bound to a DNAT rule of the current public NAT<br>gateway with <b>Port Type</b> set to <b>Specific port</b> , or has been<br>bound to an SNAT rule of the current public NAT gateway. |
| Description | Provides supplementary information about the SNAT rule.<br>Enter up to 255 characters. Angle brackets (<>) are not<br>allowed.                                                                                                    |

 Table 2-2 Descriptions of SNAT rule parameters

#### 6. Click OK.

**NOTE** 

- You can add multiple SNAT rules for a public NAT gateway to suite your service requirements.
- Only one SNAT rule can be added for each VPC subnet.

# 2.1.5 Step 4: Test the Connection

#### Scenarios

After adding an SNAT rule, you can perform the following steps to verify the connection:

- 1. Verify that the SNAT rule has been added for the public NAT gateway.
- 2. Verify that servers that have no EIP bound can access the Internet through the NAT gateway.

#### Prerequisites

An SNAT rule has been added.

#### Verifying that the SNAT Rule Has Been Added

- 1. Log in to the management console.
- 2. Click **Service List** in the upper left corner. Under **Network**, select **NAT Gateway**.
- 3. On the **Public NAT Gateways** page, click the name of the public NAT gateway.

In the SNAT Rules tab, view details about the SNAT rule.
 If Status of the SNAT rule is Running, the SNAT rule has been created.

#### Verifying that Servers Can Access the Internet Through the NAT Gateway

- **Step 1** Log in to the management console.
- **Step 2** Log in to the server.
- **Step 3** Verify that the server can access the Internet.

#### Figure 2-2 Verification result

| [rootQecs-test-nat-:                                                                                                    |
|----------------------------------------------------------------------------------------------------|
| [root@ecs-test-nat-zaway.cov] ~]# ping 8.8.8.8                                                                                                    |
|                                                                                                    |
| ring 8.8.8.8 (8.8.8.8) Soley Dutes of data.                                                                                                    |
| 54 butes from 8.8.8.8; icmp seg=1 ttl=109 time=53.7 ms                                                                                                    |
| 54 butes from 8.8.8.8: icm sec=2 tt]=189 time=53.3 ms                                                                                                    |
| 54 butes from 8.8.8.8: icmp seg=3 tt]=109 time=53.3 ms                                                                                                    |
| 54 butes from 8.8.8.8.8.1 icmp secret tt]=109 time=53.3 ms                                                                                                    |
| $54$ by tes from 8.8.8.8. icmp_seq=5 +t1=109 time=53.3 ms                                                                                                    |
| 4  butos from 0.9.9.9                                                                                                    |
| The provide the set of the set of |
|                                                                                                    |
| 8.8.8 ping statistics                                                                                                    |
| 5 packets transmitted, 6 received, 0% packet loss, time 5007ms                                                                                                    |
| rtt min/avg/max/mdev = 53.270/53.395/53.721/0.150 ms                                                                                                    |
| [root@ecs-test-nat- ?~]#                                                                                                    |
|                                                                                                    |
|                                                                                                    |
|                                                                                                    |
|                                                                                                    |
|                                                                                                    |

Figure 2-3 Failed to access the Internet

| [root@cs-test-nat- '~]# TMOUT=0                                    |
|--------------------------------------------------------------------|
| [root@ecs-test-nat-: '~]# ping 8.8.8.8                             |
| PING 8.8.8.8 (8.8.8.8) 56(84) bytes of data.                       |
| 64 bytes from 8.8.8.8: icmp_seq=1 ttl=109 time=53.7 ms             |
| 64 bytes from 8.8.8.8: icmp_seq=2 ttl=109 time=53.3 ms             |
| 64 bytes from 8.8.8.8: icmp_seq=3 ttl=109 time=53.3 ms             |
| 64 bytes from 8.8.8.8: icmp_seq=4 ttl=109 time=53.3 ms             |
| 64 bytes from 8.8.8.8: icmp_seq=5 ttl=109 time=53.2 ms             |
| 64 bytes from 8.8.8.8: icmp_seq=6 ttl=109 time=53.3 ms             |
| ^C                                                                 |
| 8.8.8.8 ping statistics                                            |
| 6 packets transmitted, 6 received, 0% packet loss, time 5007ms     |
| rtt min/aug/max/mdev = 53.270/53.395/53.721/0.150 ms               |
| [root@ecs-test-nat-: ^ 3# ping 8.8.8.8                             |
| PING 8.8.8.8 (8.8.8.8) 56(84) bytes of data.                       |
| ^C                                                                 |
| 8.8.8.8 ping statistics                                            |
| 21 packets transmitted, 0 received, 100% packet loss, time 19999ms |
| [rootRecs_test_nat "1#                                             |
| Trootects tost hat 7                                               |
|                                                                    |
|                                                                    |

----End

# 2.2 Allowing Internet Users to Access a Service in a Private Network Using DNAT

## 2.2.1 Overview

When one or more servers (ECSs and BMSs) in a VPC need to provide services accessible from the Internet, you can add DNAT rules.

#### Figure 2-4 Flowchart

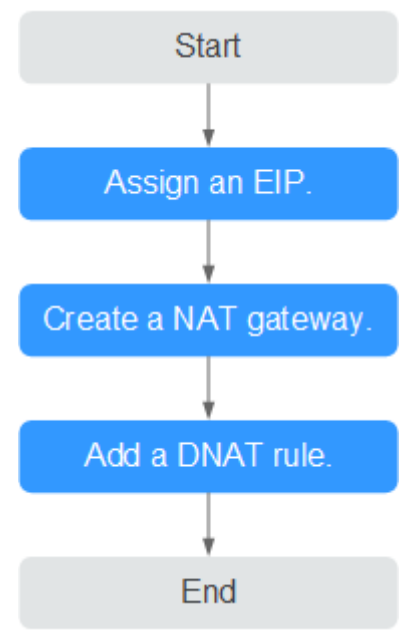

# 2.2.2 Step 1: Assign an EIP

#### **Scenarios**

You can buy an EIP for your NAT gateway so that servers in a VPC can use this EIP to provide services accessible from the Internet.

#### Procedure

For details, see the Virtual Private Cloud User Guide.

You do not need to bind the EIP to any server.

### 2.2.3 Step 2: Create a Public NAT Gateway

#### **Scenarios**

Create a public NAT gateway to enable your servers to access the Internet or provide services accessible from the Internet.

#### Prerequisites

- The VPC and subnet where your public NAT gateway will be deployed are available.
- To allow traffic to pass through the public NAT gateway, a route to the public NAT gateway in the VPC is required. When you create a public NAT gateway, a default route 0.0.0.0/0 to the public NAT gateway is automatically added to the default route table of the VPC. If the default route 0.0.0.0/0 already exists in the default route table of the VPC before you create the public NAT gateway, the default route that points to the public NAT gateway will fail to

be added automatically. In this case, perform the following operations after the public NAT gateway is successfully created: Manually add a different route that points to the gateway or create a default route 0.0.0.0/0 pointing to the gateway in the new routing table.

#### Procedure

- 1. Log in to the management console.
- 2. Click **Service List** in the upper left corner. Under **Network**, select **NAT Gateway**.

The **Public NAT Gateway** page is displayed.

- 3. On the displayed page, click **Create NAT Gateway**.
- 4. Configure required parameters. For details, see **Table 2-3**.

|  | Table 2-3 | Descriptions | of public | NAT gateway | y parameters |
|--|-----------|--------------|-----------|-------------|--------------|
|--|-----------|--------------|-----------|-------------|--------------|

| Parameter | Description                                                                                                    |
|-----------|----------------------------------------------------------------------------------------------------|
| Region    | The region where the public NAT gateway is located                                                                                                    |
| Name      | The name of the public NAT gateway                                                                                                    |
|           | Enter up to 64 characters. Only digits, letters, underscores (_), and hyphens (-) are allowed.                                                                                                    |
| VPC       | The VPC that the public NAT gateway belongs to                                                                                                    |
|           | The selected VPC cannot be changed after you create the public NAT gateway.                                                                                                    |
|           | <b>NOTE</b><br>To allow traffic to pass through the public NAT gateway, a<br>route to the public NAT gateway in the VPC is required. When<br>you create a public NAT gateway, a default route 0.0.0.0/0 to<br>the public NAT gateway is automatically added to the default<br>route table of the VPC. If the default route 0.0.0.0/0 already<br>exists in the default route table of the VPC before you create<br>the public NAT gateway, the default route that points to the<br>public NAT gateway will fail to be added automatically. In this<br>case, perform the following operations after the public NAT<br>gateway is successfully created: Manually add a different route<br>that points to the gateway or create a default route 0.0.0.0/0<br>pointing to the gateway in the new routing table. |
| Subnet    | The subnet that the public NAT gateway belongs to<br>The subnet must have at least one available IP address.<br>The selected subnet cannot be changed after you create<br>the public NAT gateway.                                                                                                    |
|           | The NAT gateway will be deployed in the selected<br>subnet. The NAT gateway works for the entire VPC<br>where it is deployed. To enable communications over<br>the Internet, add SNAT or DNAT rules.                                                                                                    |

| Parameter      | Description                                                                                                    |
|----------------|----------------------------------------------------------------------------------------------------|
| Specifications | The specifications of the public NAT gateway<br>The value can be <b>Extra-large</b> , <b>Large</b> , <b>Medium</b> , or<br><b>Small</b> . To view more details about specifications, click<br><b>Learn more</b> on the page. |
| Description    | Supplementary information about the public NAT<br>gateway<br>Enter up to 255 characters. Angle brackets (<>) are not<br>allowed.                                                                                             |

- 5. Click **Create Now**. On the page displayed, confirm the public NAT gateway specifications.
- 6. Click **Submit** to create a public NAT gateway.

It takes 1 to 6 minutes to create a public NAT gateway.

7. In the list, view the status of the public NAT gateway.

After the public NAT gateway is created, check whether a default route (0.0.0.0/0) that points to the public NAT gateway exists in the default route table of the VPC where the public NAT gateway is. If no, add a route pointing to the public NAT gateway to the default route table, alternatively, create a custom route table and add the default route 0.0.0.0/0 pointing to the public NAT gateway to the table. The following describes how to add a route to a custom route table.

#### Adding a Default Route Pointing to the Public NAT Gateway

- 1. Log in to the management console.
- 2. Under Network, select Virtual Private Cloud.
- 3. In the navigation pane on the left, choose **Route Tables**.
- 4. On the **Route Tables** page, click **Create Route Table** in the upper right corner.

VPC: Select the VPC to which the public NAT gateway belongs.

- 5. After the custom route table is created, click its name. The **Summary** page is displayed.
- Click Add Route and configure parameters as follows: Destination: Set it to 0.0.0.0/0. Next Hop Type: Select NAT gateway.
  - **Next Hop**: Select the created NAT gateway.
- 7. Click **OK**.

# 2.2.4 Step 3: Add a DNAT Rule

#### **Scenarios**

After a public NAT gateway is created, add DNAT rules to allow servers in your VPC to provide services accessible from the Internet.

You can configure a DNAT rule for each port on a server. If multiple servers need to provide services accessible from the Internet, create multiple DNAT rules.

#### Prerequisites

A public NAT gateway is available.

#### Procedure

- 1. Log in to the management console.
- 2. Click **Service List** in the upper left corner. Under **Network**, select **NAT Gateway**.

The **Public NAT Gateway** page is displayed.

- 3. On the displayed page, click the name of the public NAT gateway on which you need to add a DNAT rule.
- 4. On the public NAT gateway details page, click the **DNAT Rules** tab.
- 5. Click Add DNAT Rule.
- 6. Configure required parameters. For details, see **Table 2-4**.

#### Table 2-4 Descriptions of DNAT rule parameters

| Parameter | Description                                                                                                    |
|-----------|----------------------------------------------------------------------------------------------------|
| Scenario  | Select <b>VPC</b> if your servers in a VPC need to share an EIP to provide services accessible from the Internet.                                                                                                    |
| Port Type | The port type                                                                                                    |
|           | • <b>All ports</b> : All requests received by the gateway through all ports over any protocol will be forwarded to the private IP address of your server.                                                                                                  |
|           | • <b>Specific port</b> : Only requests received from a specified port over a specified protocol will be forwarded to the specified port on the server.                                                                                                    |
| Protocol  | The protocol can be TCP or UDP.                                                                                                    |
|           | This parameter is available if you select <b>Specific port</b> for <b>Port Type</b> . If you select <b>All ports</b> , the value of this parameter is <b>All</b> by default.                                                                               |
| EIP       | The EIP of the public NAT gateway                                                                                                    |
|           | You can select an EIP that either has not been bound,<br>has been bound to a DNAT rule of the current public<br>NAT gateway with <b>Port Type</b> set to <b>Specific port</b> , or<br>has been bound to an SNAT rule of the current public<br>NAT gateway. |

| Parameter     | Description                                                                                                    |
|---------------|----------------------------------------------------------------------------------------------------|
| Instance Type | The type of the instance that will be providing services accessible from the Internet. Possible values are:              |
|               | • Server                                                                                                    |
|               | Virtual IP address                                                                                                    |
|               | • Custom                                                                                                    |
| NIC           | The NIC of the server. This parameter is available if you set <b>Instance Type</b> to <b>Server</b> .                    |
| Description   | Provides supplementary information about the DNAT rule. Enter up to 255 characters. Angle brackets (<>) are not allowed. |

#### 7. Click **OK**.

#### NOTICE

After you add a DNAT rule, add rules to the security group associated with the servers to allow inbound or outbound traffic. Otherwise, the DNAT rule does not take effect.

## 2.2.5 Step 4: Test the Connection

#### Scenarios

After adding a DNAT rule, you can perform the following steps to verify the connection:

- 1. Verify that the DNAT rule has been added for the public NAT gateway.
- 2. Check whether ECS 01 in the private network can be accessed by ECS 02 from the Internet through the NAT gateway (EIP 120.46.131.153 bound to the DNAT rule).

#### Prerequisites

A DNAT rule has been added.

#### Verifying that the DNAT Rule Has Been Added

- 1. Log in to the management console.
- 2. Click **Service List** in the upper left corner. Under **Network**, select **NAT Gateway**.
- 3. On the **Public NAT Gateways** page, click the name of the public NAT gateway.
- 4. In the **DNAT Rules** tab, view details about the DNAT rule and check whether the DNAT rule has been created.

If **Status** of the DNAT rule is **Running**, the DNAT rule has been created.

#### Verifying that Servers in a VPC Can Be Accessed from the Internet Through the NAT Gateway

**Step 1** Log in to the management console.

- **Step 2** Log in to ECS 02 with an EIP bound.
- **Step 3** On ECS 02, ping the EIP (120.46.131.153) to check whether ECS 01 on the private network can be accessed by ECS 02 on the public network through the NAT gateway.

Figure 2-5 Verification result

| [root@ecs- ~]# ping 120.46.131.153                             |
|----------------------------------------------------------------|
| PING 120.46.131.153 (120.46.131.153) 56(84) bytes of data.     |
| 64 bytes from 120.46.131.153: icmp_seq=1 ttl=58 time=1.19 ms   |
| 64 bytes from 120.46.131.153: icmp_seq=2 ttl=58 time=0.939 ms  |
| 64 bytes from 120.46.131.153: icmp_seq=3 ttl=58 time=0.905 ms  |
| 64 bytes from 120.46.131.153: icmp_seq=4 ttl=58 time=0.896 ms  |
| 64 bytes from 120.46.131.153: icmp_seq=5 ttl=58 time=0.906 ms  |
| 64 bytes from 120.46.131.153: icmp_seq=6 ttl=58 time=0.889 ms  |
| 64 bytes from 120.46.131.153: icmp_seq=7 ttl=58 time=0.860 ms  |
| 64 bytes from 120.46.131.153: icmp_seq=8 ttl=58 time=0.905 ms  |
| 64 bytes from 120.46.131.153: icmp_seq=9 ttl=58 time=0.886 ms  |
| ^C                                                             |
| 120.46.131.153 ping statistics                                 |
| 9 packets transmitted, 9 received, 0% packet loss, time 8137ms |
| rtt min/avg/max/mdev = 0.860/0.930/1.192/0.102 ms              |
| [root@ecs- ~]#                                                 |

Figure 2-6 Failed to be accessed from the Internet

```
      [root@ecs-
      ~]# ping 120.46.131.153

      PING 120.46.131.153 (120.46.131.153) 56(84) bytes of data.

      ^C

      ---- 120.46.131.153 ping statistics ---

      6 packets transmitted, 0 received, 100% packet loss, time 5104ms

      [root@ecs-
      ~]#
```

----End

# 2.3 Allowing On-Premises Servers to Communicate with the Internet

### 2.3.1 Overview

You need to first create a Direct Connect or VPN connection to connect your servers in the on-premises data center to the cloud, and then create public NAT gateways and configure SNAT or DNAT rules to allow servers in your data center to access the Internet or to provide services accessible from the Internet. Figure

**2-7** shows how servers in an on-premises data center communicate with the Internet.

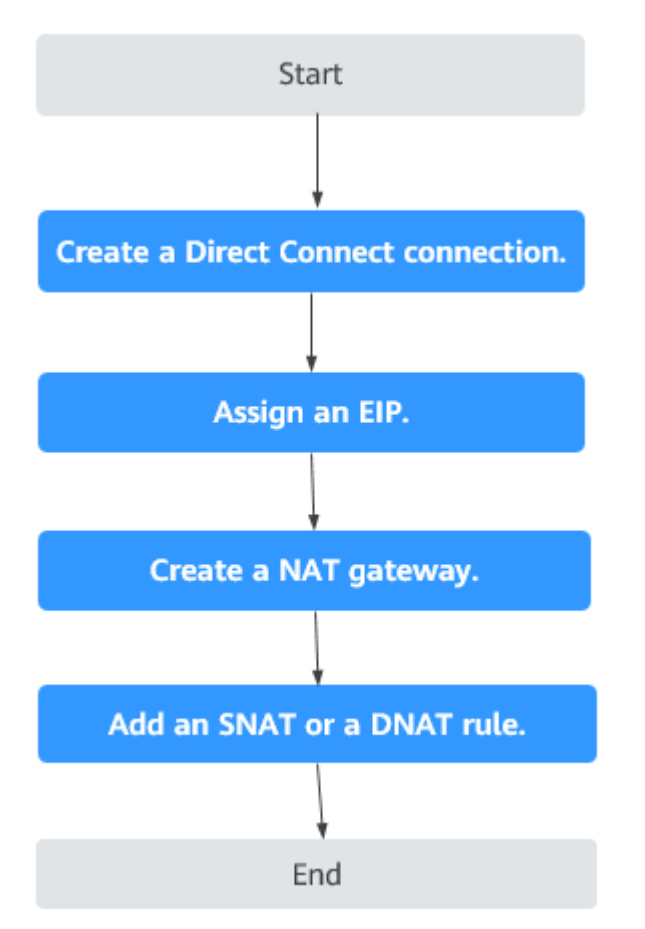

Figure 2-7 Servers in an on-premises data center communicating with the Internet

# 2.3.2 Step 1: Connect Your On-premises Data Center to the Cloud with Direct Connect

#### **Scenarios**

Create a Direct Connect connection to link your on-premises data center to a VPC. Then deploy a public NAT gateway in the VPC to allow your on-premises servers to communicate with the Internet.

#### Procedure

For details on how to enable Direct Connect, see the Direct Connect User Guide.

## 2.3.3 Step 2: Assign an EIP

#### **Scenarios**

Buy an EIP for a NAT gateway to allow servers that are connected to the cloud using Direct Connect to communicate with the Internet.
#### Procedure

For details, see the *Virtual Private Cloud User Guide*.

You do not need to bind the EIP to any server.

## 2.3.4 Step 3: Create a Public NAT Gateway

#### Scenarios

Create a public NAT gateway.

#### Prerequisites

- You have created the VPC and subnet required for creating a public NAT gateway.
- To allow traffic to pass through the public NAT gateway, a route to the public NAT gateway in the VPC is required. When you create a public NAT gateway, a default route 0.0.0.0/0 to the public NAT gateway is automatically added to the default route table of the VPC. If the default route 0.0.0.0/0 already exists in the default route table of the VPC before you create the public NAT gateway, the default route that points to the public NAT gateway will fail to be added automatically. In this case, perform the following operations after the public NAT gateway is successfully created: Manually add a different route that points to the gateway or create a default route 0.0.0.0/0 pointing to the gateway in the new routing table.

#### Procedure

- 1. Log in to the management console.
- 2. Click **Service List** in the upper left corner. Under **Network**, select **NAT Gateway**.

The **Public NAT Gateway** page is displayed.

- 3. On the displayed page, click **Create NAT Gateway**.
- 4. Configure required parameters. For details, see Table 2-5.

Table 2-5 Descriptions of public NAT gateway parameters

| Parameter | Description                                                                                    |
|-----------|------------------------------------------------------------------------------------------------|
| Region    | The region where the public NAT gateway is located                                             |
| Name      | The name of the public NAT gateway                                                             |
|           | Enter up to 64 characters. Only digits, letters, underscores (_), and hyphens (-) are allowed. |

| Parameter      | Description                                                                                                    |
|----------------|----------------------------------------------------------------------------------------------------|
| VPC            | The VPC that the public NAT gateway belongs to                                                                                                    |
|                | The selected VPC cannot be changed after you create the public NAT gateway.                                                                                                    |
|                | NOTE<br>To allow traffic to pass through the public NAT gateway,<br>a route to the public NAT gateway in the VPC is required.<br>When you create a public NAT gateway, a default route<br>0.0.0.0/0 to the public NAT gateway is automatically<br>added to the default route table of the VPC. If the<br>default route 0.0.0.0/0 already exists in the default route<br>table of the VPC before you create the public NAT<br>gateway, the default route that points to the public NAT<br>gateway will fail to be added automatically. In this case,<br>perform the following operations after the public NAT<br>gateway is successfully created: Manually add a different<br>route that points to the gateway or create a default<br>route 0.0.0.0/0 pointing to the gateway in the new<br>routing table. |
| Subnet         | The subnet that the public NAT gateway belongs to                                                                                                    |
|                | The subnet must have at least one available IP address.                                                                                                    |
|                | The selected subnet cannot be changed after the public NAT gateway is created.                                                                                                    |
|                | The NAT gateway will be deployed in the selected<br>subnet. The NAT gateway works for the entire VPC<br>where it is deployed. To enable communications<br>over the Internet, add SNAT or DNAT rules.                                                                                                    |
| Specifications | The specifications of the public NAT gateway<br>The value can be <b>Small</b> , <b>Medium</b> , <b>Large</b> , or <b>Extra-</b><br><b>large</b> .                                                                                                    |
| Description    | Supplementary information about the public NAT gateway                                                                                                    |
|                | Enter up to 255 characters. Angle brackets (<>) are not allowed.                                                                                                    |

- 5. Click **Create Now**. On the page displayed, confirm the public NAT gateway specifications.
- 6. If you do not need to modify the information, click **Submit**.

It takes 1 to 5 minutes to create a public NAT gateway.

7. In the public NAT gateway list, check the gateway status.

After the public NAT gateway is created, check whether a default route (0.0.0.0/0) that points to the public NAT gateway exists in the default route table of the VPC where the public NAT gateway is. If no, add a route pointing to the public NAT gateway to the default route table, alternatively, create a custom route table and add the default route 0.0.0.0/0 pointing to the public

NAT gateway to the table. The following describes how to add a route to a custom route table.

#### Adding a Default Route Pointing to the Public NAT Gateway

- 1. Log in to the management console.
- 2. Under Network, select Virtual Private Cloud.
- 3. In the navigation pane on the left, choose **Route Tables**.
- 4. On the **Route Tables** page, click **Create Route Table** in the upper right corner.

**VPC**: Select the VPC to which the public NAT gateway belongs.

- After the custom route table is created, click its name. The **Summary** page is displayed.
- Click Add Route and configure parameters as follows: Destination: Set it to 0.0.0/0. Next Hop Type: Select NAT gateway. Next Hop: Select the created NAT gateway.
- 7. Click OK.

### 2.3.5 Step 4: Add an SNAT Rule

#### Scenarios

After a public NAT gateway is created, add SNAT rules for it. With SNAT rules, servers that are connected to a VPC using Direct Connect can access the Internet by sharing an EIP.

Each SNAT rule is configured for only one CIDR block. If servers that are connected to a VPC using Direct Connect are in multiple CIDR blocks, you can create multiple SNAT rules to allow the servers to share EIPs.

#### Prerequisites

A public NAT gateway is available.

#### Procedure

- 1. Log in to the management console.
- 2. Click **Service List** in the upper left corner. Under **Network**, select **NAT Gateway**.

- 3. On the displayed page, click the name of the public NAT gateway on which you need to add an SNAT rule.
- 4. On the SNAT Rules tab, click Add SNAT Rule.
- 5. Configure required parameters. For details, see Table 2-6.

| Parameter   | Description                                                                                                    |
|-------------|----------------------------------------------------------------------------------------------------|
| Scenario    | Select <b>Direct Connect</b> if your on-premises servers need to access the Internet.                                                                                                    |
| CIDR Block  | The CIDR block of the servers in the on-premises data center                                                                                                    |
| EIP         | The EIP used for accessing the Internet<br>You can select an EIP that either has not been<br>bound, has been bound to a DNAT rule of the<br>current public NAT gateway with <b>Port Type</b> set<br>to <b>Specific port</b> , or has been bound to an SNAT<br>rule of the current public NAT gateway. |
| Description | Provides supplementary information about the SNAT rule. Enter up to 255 characters. Angle brackets (<>) are not allowed.                                                                                                    |

Table 2-6 Descriptions of SNAT rule parameters

- 6. Click OK.
- 7. View details in the SNAT rule list.

If Status of the SNAT rule is Running, the SNAT rule has been created.

**NOTE** 

- You can add multiple SNAT rules for a public NAT gateway to suite your service requirements.
- Only one SNAT rule can be added for each VPC subnet.

## 2.3.6 Step 5: Add a DNAT Rule

#### Scenarios

After a public NAT gateway is created, add DNAT rules to allow servers in your on-premises data center to provide services accessible from the Internet.

You can configure a DNAT rule for each port on a server. If there are multiple servers, you can create multiple DNAT rules.

#### Prerequisites

A public NAT gateway is available.

#### Procedure

- 1. Log in to the management console.
- 2. Click **Service List** in the upper left corner. Under **Network**, select **NAT Gateway**.

The **Public NAT Gateway** page is displayed.

3. On the displayed page, click the name of the public NAT gateway on which you need to add a DNAT rule.

- 4. On the public NAT gateway details page, click the **DNAT Rules** tab.
- 5. Click Add DNAT Rule.
- 6. Configure required parameters. For details, see Table 2-7.

| Table 2-7 | Descriptions | of DNAT | rule | parameters |
|-----------|--------------|---------|------|------------|
|-----------|--------------|---------|------|------------|

| Parameter     | Description                                                                                                    |
|---------------|----------------------------------------------------------------------------------------------------|
| Scenario      | Select <b>Direct Connect</b> if servers in your on-premises data center need to provide services accessible from the Internet.                                                                                                    |
| Port Type     | <ul> <li>The port type</li> <li>All ports: All requests received by the gateway through all ports over any protocol will be forwarded to the private IP address of your server.</li> <li>Specific port: Only requests received from a specified port over a specified protocol will be forwarded to the specified port on the server.</li> </ul> |
| Protocol      | The protocol can be TCP or UDP.<br>This parameter is available if you select <b>Specific port</b><br>for <b>Port Type</b> . If you select <b>All ports</b> , the value of this<br>parameter is <b>All</b> by default.                                                                                                    |
| EIP           | The EIP of the public NAT gateway<br>You can select an EIP that either has not been bound,<br>has been bound to a DNAT rule of the current public<br>NAT gateway with <b>Port Type</b> set to <b>Specific port</b> , or<br>has been bound to an SNAT rule of the current public<br>NAT gateway.                                                  |
| Instance Type | <ul> <li>The type of the instance that will be providing services accessible from the Internet. Possible values are:</li> <li>Server</li> <li>Virtual IP address</li> <li>Custom</li> </ul>                                                                                                    |
| NIC           | The NIC of the server. This parameter is available if you set <b>Instance Type</b> to <b>Server</b> .                                                                                                    |
| Description   | Provides supplementary information about the DNAT rule. Enter up to 255 characters. Angle brackets (<>) are not allowed.                                                                                                    |

7. Click **OK**.

#### NOTICE

After you add a DNAT rule, add rules to the security group associated with the servers to allow inbound or outbound traffic. Otherwise, the DNAT rule does not take effect.

## 2.4 Using Private NAT Gateways to Enable Communications Between Cloud and On-premises Networks

### 2.4.1 Overview

You can use a private NAT gateway to enable communications between cloud and on-premises networks.

The following figure shows how a private NAT gateway enables ECSs in a VPC to communicate with your on-premises data center that has been connected to the cloud using Direct Connect.

Figure 2-8 Networking diagram

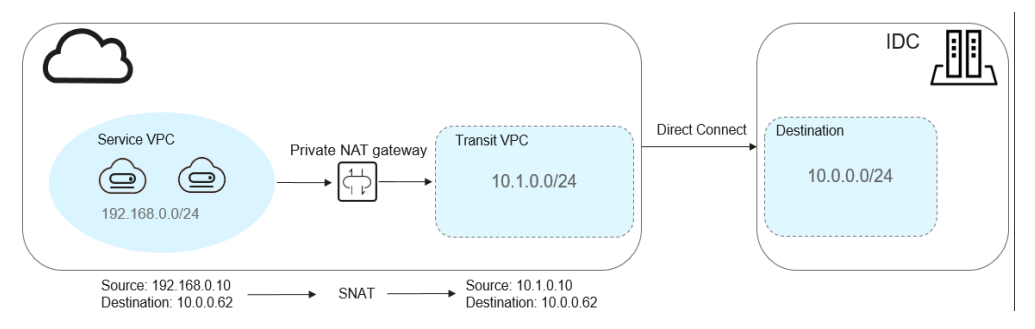

In this example, the CIDR block of your on-premises data center is 10.0.0/24. The subnet of the transit VPC in the region is 10.1.0.0/24.

How networks are connected to each other

- 1. Your on-premises data center is connected to the transit VPC using Direct Connect.
- 2. The VPC where your services are deployed is connected to the transit VPC using a private NAT gateway.

This following figure shows the procedure.

#### Figure 2-9 Procedure

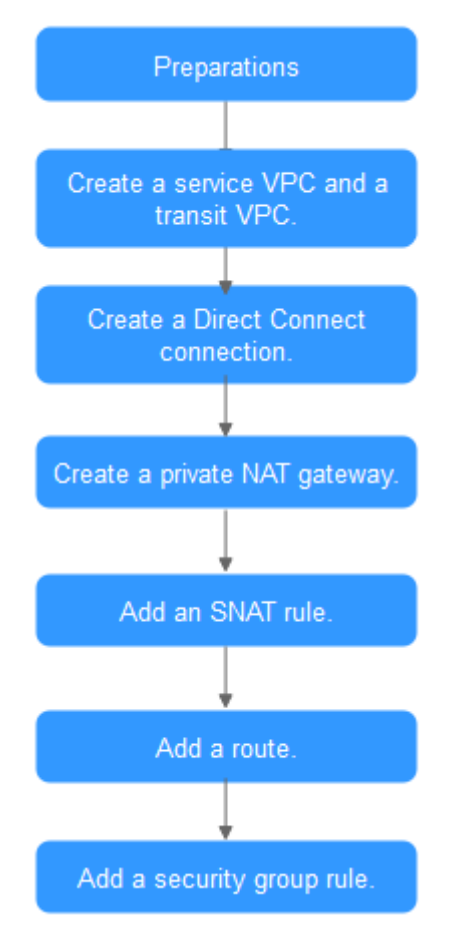

## 2.4.2 Step 1: Create a Service VPC and a Transit VPC

#### **Scenarios**

You need to create two VPCs, one for your services, and one as the transit VPC.

#### Procedure

For details, see section "Creating a VPC" in the Virtual Private Cloud User Guide.

## 2.4.3 Step 2: Create a Direct Connect Connection

#### Scenarios

Create a Direct Connect connection to link your on-premises data center to the cloud (the region).

#### Procedure

Create a VPC peering connection to connect your local data center to a transit VPC. For details, see section "VPC Peering Connection" in the *Virtual Private Cloud User Guide*.

#### D NOTE

For details about how to use Direct Connect to connect your data center (the destination VPC in the VPC peering connection) to the transit VPC, see section "Overview" in the *Direct Connect User Guide*.

## 2.4.4 Step 3: Create a Private NAT Gateway

#### **Scenarios**

To enable communications between your service VPC and a remote private network or VPC, create a private NAT gateway.

#### Prerequisites

You have determined the transit IP addresses to be used for NAT in the transit VPC.

#### Procedure

- 1. Log in to the management console.
- 2. Click  $\bigcirc$  in the upper left corner and select the desired region and project.
- Click Service List in the upper left corner. Under Network, select NAT Gateway. In the navigation pane on the left, choose Private NAT Gateways. The Private NAT Gateways page is displayed.
- 4. Click Create Private NAT Gateway in the upper right corner.
- 5. Configure required parameters. For details, see Table 2-8.

| Table 2-8 Descriptions | of private NAT | gateway | parameters |
|------------------------|----------------|---------|------------|
|------------------------|----------------|---------|------------|

| Parameter | Description                                                                                    |
|-----------|------------------------------------------------------------------------------------------------|
| Region    | The region where the private NAT gateway is located                                            |
| Name      | The name of the private NAT gateway                                                            |
|           | Enter up to 64 characters. Only digits, letters, underscores (_), and hyphens (-) are allowed. |
| VPC       | The service VPC that the private NAT gateway belongs to                                        |
|           | The selected VPC cannot be changed after the private NAT gateway is created.                   |
| Subnet    | The subnet of the service VPC                                                                  |
|           | The subnet must have at least one available IP address.                                        |
|           | The selected subnet cannot be changed after the private NAT gateway is created.                |

 $\times$ 

| Parameter      | Description                                                                                                    |
|----------------|----------------------------------------------------------------------------------------------------|
| Specifications | The specifications of the private NAT gateway<br>The value can be <b>Small</b> , <b>Medium</b> , <b>Large</b> , or <b>Extra-</b><br><b>large</b> . |
| Description    | Supplementary information about the private NAT gateway                                                                                            |
|                | Enter up to 255 characters. Angle brackets (<>) are not allowed.                                                                                   |

- 6. Click **Create Now**.
- 7. In the private NAT gateway list, check the gateway status.
- 8. On the **Private NAT Gateways** page, click **Transit IP Addresses**.

#### Figure 2-10 Assign Transit IP Address

#### Assign Transit IP Address

| Transit VPC        | · C                                                                                                    |
|--------------------|----------------------------------------------------------------------------------------------------|
| Transit Subnets    | C                                                                                                    |
| Transit IP Address | Automatic Manual                                                                                                    |
| Tag                | It is recommended that you use TMS's predefined tag function to add the same tag to different cloud resources. View predefined tags C<br>Tag key |
|                    | You can add 10 more tags.                                                                                                    |
|                    | OK Cancel                                                                                                    |

9. Configure required parameters. For details, see **Table 2-9**.

#### Table 2-9 Parameter descriptions of a transit IP address

| Parameter       | Description                                                                                      |
|-----------------|--------------------------------------------------------------------------------------------------|
| Transit VPC     | The VPC to which the transit IP address belongs.                                                 |
| Transit Subnets | A transit subnet is a transit network and is the subnet to which the transit IP address belongs. |
|                 | The subnet must have at least one available IP address.                                          |

| Parameter          | Description                                                                                |
|--------------------|--------------------------------------------------------------------------------------------|
| Transit IP Address | The transit IP address can be assigned in either of the following ways:                    |
|                    | <b>Automatic</b> : The system automatically assigns a transit IP address.                  |
|                    | <b>Manual</b> : You need to manually assign a transit IP address.                          |
| IP Address         | This parameter is only available when you set <b>Transit IP Address</b> to <b>Manual</b> . |

10. Set Transit IP Address to Automatic and click OK.

## 2.4.5 Step 4: Add an SNAT Rule

#### Scenarios

After the private NAT gateway is created, add an SNAT rule so that some or all servers in a VPC subnet can share a transit IP address to access on-premises data centers or other VPCs.

#### Procedure

- 1. Log in to the management console.
- 2. Click  $\bigcirc$  in the upper left corner and select the desired region and project.
- Click Service List in the upper left corner. Under Network, select NAT Gateway. In the navigation pane on the left, choose Private NAT Gateways. The Private NAT Gateways page is displayed.
- 4. In the private NAT gateway list, click the name of the private NAT gateway that you want to add an SNAT rule for.
- 5. On the SNAT Rules tab, click Add SNAT Rule.

#### Figure 2-11 Add SNAT Rule

| Add SNAT Rule            |                                |                             |                             |                        |          |
|--------------------------|--------------------------------|-----------------------------|-----------------------------|------------------------|----------|
| Local Network            |                                |                             |                             |                        |          |
| Private NAT Gateway Name |                                |                             |                             |                        |          |
| Local VPC                |                                |                             |                             |                        |          |
| * Subnet                 | Existing                       | Custom                      |                             |                        |          |
|                          |                                | С                           |                             |                        |          |
| Monitoring               | You are advised to create alar | m rules in Cloud Eye to mor | nitor your SNAT connections | i.                     |          |
| Transit Network          |                                |                             |                             |                        |          |
| * Transit IP Address     |                                |                             | Transit IP A                | ddress 🔻 Enter a keywo | rd. Q C  |
|                          | Transit IP Address             | Status                      | Transit VPC                 | Transit Subnets        | Assigned |
|                          |                                |                             |                             |                        |          |

6. Configure required parameters. For details, see .

#### Table 2-10 Description

| Parameter          | Description                                                                                                    |
|--------------------|----------------------------------------------------------------------------------------------------|
| Subnet             | The subnet type of the SNAT rule. Select <b>Existing</b> or <b>Custom</b> .                                              |
|                    | Select a subnet where IP address translation is required in the service VPC.                                             |
| Monitoring         | You can create alarm rules to watch the number of SNAT connections.                                                      |
| Transit IP Address | The transit IP address you assigned in <b>Step 3:</b><br>Create a Private NAT Gateway                                    |
| Description        | Provides supplementary information about the SNAT rule. Enter up to 255 characters. Angle brackets (<>) are not allowed. |

- 7. Click **OK**.
- 8. View details in the SNAT rule list.

If Status is Running, the rule has been added.

## 2.4.6 Step 5: Add a Route

#### **Scenarios**

After the private NAT gateway is configured, add a route in the route table of the service VPC to point to the private NAT gateway.

#### Procedure

- 1. Log in to the management console.
- 2. Click 💿 in the upper left corner and select the desired region and project.
- 3. Click **Service List** in the upper left corner. Under **Network**, select **Virtual Private Cloud**.
- 4. In the navigation pane on the left, choose **Route Tables**.
- 5. In the route table list, click the name of the route table associated the service VPC.
- 6. Click **Add Route** and configure required parameters.

| Parameter     | Description                                                          |
|---------------|----------------------------------------------------------------------|
| Destination   | The destination CIDR block                                           |
|               | Set it to the CIDR block used by your on-premises data center.       |
| Next Hop Type | Set it to <b>NAT gateway</b> .                                       |
| Next Hop      | Set <b>Next Hop</b> to the private NAT gateway.                      |
| Description   | (Optional) Supplementary information about the route                 |
|               | Enter up to 255 characters. Angle brackets (< or >) are not allowed. |

7. Click OK.

## 2.4.7 Step 6: Add a Security Group Rule

#### **Scenarios**

Add an inbound security group rule to allow traffic to servers in the destination VPC.

#### Procedure

- 1. Log in to the management console.
- 2. Click 💿 in the upper left corner and select the desired region and project.
- 3. Click **Service List** in the upper left corner. Under **Network**, select **Virtual Private Cloud**.
- In the navigation pane on the left, choose Access Control > Security Groups. The security group list is displayed.
- 5. Locate the row that contains the target security group, and click **Manage Rule** in the **Operation** column.

The page for configuring security group rules is displayed.

6. On the **Inbound Rules** tab, click **Add Rule**. In the displayed dialog box, configure required parameters.

You can click + to add more inbound rules.

| Table 2-12 Inbound rule | parameter descriptions |
|-------------------------|------------------------|
|-------------------------|------------------------|

| Description                                                               | Example<br>Value                                                                        |
|---------------------------------------------------------------------------|-----------------------------------------------------------------------------------------|
| Protocol: network protocol<br>The protocol can be All TCP UDP ICMP or GRE | ТСР                                                                                     |
|                                                                           | Description Protocol: network protocol The protocol can be All, TCP, UDP, ICMP, or GRE. |

| Param<br>eter   | Description                                                                                                    | Example<br>Value |
|-----------------|----------------------------------------------------------------------------------------------------|------------------|
|                 | <b>Port</b> : the port or port range over which the traffic can reach your ECS                                                       | 22 or 22-30      |
|                 | Supported range: 1 to 65535                                                                                                    |                  |
| Туре            | <ul> <li>The IP address type. This parameter is available after the IPv6 function is enabled.</li> <li>IPv4</li> <li>IPv6</li> </ul> | IPv4             |
|                 |                                                                                                    |                  |
| Source          | The source of the security group rule                                                                                                | 0.0.0.0/0        |
|                 | to allow access from IP addresses or a security group<br>another security group. For example:                                        |                  |
|                 | • xxx.xxx.xxx/32 (an IPv4 address)                                                                                                   |                  |
|                 | • <i>xxx.xxx.xxx.</i> <b>0/24</b> (a subnet)                                                                                         |                  |
|                 | • 0.0.0.0/0 (all IP addresses)                                                                                                    |                  |
|                 | • <b>sg-abc</b> (a security group)                                                                                                   |                  |
| Descrip<br>tion | (Optional) Supplementary information about the security group rule                                                                   | N/A              |
|                 | Enter up to 255 characters. Angle brackets (<>) are not allowed.                                                                     |                  |

7. Click OK.

## 2.5 Using Multiple Public NAT Gateways Together in Performance-Demanding Scenarios

## 2.5.1 Overview

A single NAT gateway supports up to one million SNAT connections and 20 Gbit/s of bandwidth. If one NAT gateway cannot meet your requirements, you can use multiple NAT gateways.

This topic describes how to deploy multiple public NAT gateways.

#### Figure 2-12 Procedure

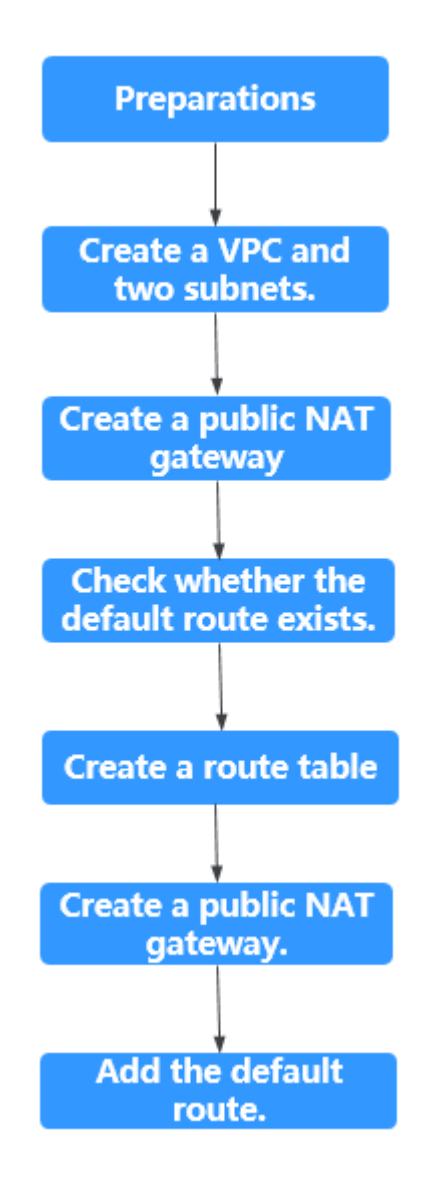

## 2.5.2 Step 1: Create a VPC and Two Subnets

#### **Scenarios**

Create one VPC and two subnets.

#### Procedure

For details, see section "Creating a VPC" in the Virtual Private Cloud User Guide.

## 2.5.3 Step 2: Create a Public NAT Gateway

#### **Scenarios**

Buy a public NAT gateway.

#### Prerequisites

A VPC is available.

#### Procedure

- 1. Log in to the management console.
- 2. Click **Service List** in the upper left corner. Under **Network**, select **NAT Gateway**.

- 3. On the displayed page, click **Create NAT Gateway**.
- Configure required parameters. For details, see Table 2-13.
   Select the VPC and subnet you created in Step 1: Create a VPC and Two Subnets for VPC and Subnet.

| Parameter      | Description                                                                                                    |
|----------------|----------------------------------------------------------------------------------------------------|
| Region         | The region where the public NAT gateway is located                                                                                                    |
| Name           | The name of the public NAT gateway                                                                                                    |
|                | Enter up to 64 characters. Only digits, letters, underscores (_), and hyphens (-) are allowed.                                                                                                    |
| VPC            | The VPC that the public NAT gateway belongs to                                                                                                    |
|                | The selected VPC cannot be changed after the public NAT gateway is created.                                                                                                    |
| Subnet         | The subnet of the VPC that the public NAT gateway belongs to                                                                                                    |
|                | The subnet must have at least one available IP address.                                                                                                    |
|                | The selected subnet cannot be changed after the public NAT gateway is created.                                                                                                    |
|                | The NAT gateway will be deployed in the selected<br>subnet. The NAT gateway works for the entire VPC<br>where it is deployed. To enable communications<br>over the Internet, add SNAT or DNAT rules. |
| Specifications | The public NAT gateway specifications                                                                                                    |
|                | The value can be <b>Small</b> , <b>Medium</b> , <b>Large</b> , or <b>Extra-<br/>large</b> . To view more details about specifications,<br>click <b>Learn more</b> on the page.                       |
| Description    | Supplementary information about the public NAT gateway                                                                                                    |
|                | Enter up to 255 characters. Angle brackets (<>) are not allowed.                                                                                                    |

**Table 2-13** Descriptions of public NAT gateway parameters

- 5. Click **Create Now**. On the page displayed, confirm the public NAT gateway specifications.
- 6. Click **Submit** to create a public NAT gateway.
  - It takes 1 to 6 minutes to create a public NAT gateway.
- 7. In the list, view the status of the public NAT gateway.

## 2.5.4 Step 3: Check the Default Route

#### Scenarios

After the public NAT gateway is purchased, go to the route table list, locate the default route table of the VPC where you deploy the public NAT gateway, and check whether there is a default route with the next hop set to the public NAT gateway.

#### Procedure

- 1. Log in to the management console.
- 2. Click 💿 in the upper left corner and select the desired region and project.
- 3. Click **Service List** in the upper left corner. Under **Network**, select **Virtual Private Cloud**.
- 4. In the navigation pane on the left, choose **Route Tables**.
- 5. In the route table list, click the name of the default route table of the VPC.
- 6. Go to the route table details page and check whether the default route pointing to the public NAT gateway.

#### **NOTE**

When the first public NAT gateway in a VPC is created, the default route (0.0.0.0/0) is automatically created in the default route table. If the default route already exists in the VPC, add a new route and set the next hop to the created public public NAT gateway.

## 2.5.5 Step 4: Create a Route Table

#### **Scenarios**

Each public NAT gateway requires its unique route table. Create the second route table for the VPC.

#### **NOTE**

If the custom route table quota is insufficient, to increase the route table quota.

#### Prerequisites

A route table can be created in the VPC.

#### Procedure

1. Log in to the management console.

- 2. Click **Service List** in the upper left corner. Under **Network**, select **Virtual Private Cloud**.
- 3. In the navigation pane on the left, choose **Route Tables**.
- 4. In the upper right corner, click **Create Route Table**. On the displayed page, configure required parameters.

| Parameter   | Description                                                                                                    | Example Value |
|-------------|----------------------------------------------------------------------------------------------------|---------------|
| Name        | (Mandatory) The name of the route table                                                                                                    | rtb-001       |
|             | Enter up to 64 characters. Only letters,<br>digits, underscores (_), hyphens (-), and<br>periods (.) are allowed. Spaces are not<br>allowed. |               |
| VPC         | (Mandatory) The VPC that the route table belongs to                                                                                          | vpс-001       |
| Description | (Optional) Supplementary information about the route table                                                                                   | N/A           |
|             | Enter up to 255 characters. Angle brackets (<>) are not allowed.                                                                             |               |
| Route       | Routes contained in the route table                                                                                                    | N/A           |
| Settings    | You can add a route when creating the route table or after the route table is created.                                                       |               |
|             | You can click + to add more routes.                                                                                                    |               |

Table 2-14 Parameter descriptions

5. Click OK.

A message indicating that subnets can now be associated with the created route table is displayed. Perform the following steps to associate the other subnet of the VPC with the route table:

a. Click Associate Subnet.

The **Associated Subnets** tab is displayed.

- b. Click Associate Subnet and select the second subnet created in Step 1: Create a VPC and Two Subnets.
- c. Click OK.

## 2.5.6 Step 5: Create Another Public NAT Gateway

#### **Scenarios**

Create another public NAT gateway in the service VPC.

#### Prerequisites

The second route table has been created for the VPC and has been associated with the second subnet of the VPC.

#### Procedure

- 1. Log in to the management console.
- 2. Click **Service List** in the upper left corner. Under **Network**, select **NAT Gateway**.

- 3. On the displayed page, click **Create NAT Gateway**.
- Configure required parameters. For details, see Table 2-15.
   Select the VPC and the other subnet you created in Step 1: Create a VPC and Two Subnets for VPC and Subnet.

| Parameter      | Description                                                                                                    |
|----------------|----------------------------------------------------------------------------------------------------|
| Region         | The region where the public NAT gateway is located                                                                                                    |
| Name           | The name of the public NAT gateway                                                                                                    |
|                | Enter up to 64 characters. Only digits, letters, underscores (_), and hyphens (-) are allowed.                                                                                                    |
| VPC            | The VPC that the public NAT gateway belongs to<br>The selected VPC cannot be changed after the<br>public NAT gateway is created.                                                                     |
| Subnet         | The subnet of the VPC that the public NAT gateway belongs to                                                                                                    |
|                | The subnet must have at least one available IP address.                                                                                                    |
|                | The selected subnet cannot be changed after the public NAT gateway is created.                                                                                                    |
|                | The NAT gateway will be deployed in the selected<br>subnet. The NAT gateway works for the entire VPC<br>where it is deployed. To enable communications<br>over the Internet, add SNAT or DNAT rules. |
| Specifications | The public NAT gateway specifications                                                                                                    |
|                | The value can be <b>Small</b> , <b>Medium</b> , <b>Large</b> , or <b>Extra-<br/>large</b> . To view more details about specifications,<br>click <b>Learn more</b> on the page.                       |
| Description    | Supplementary information about the public NAT gateway.                                                                                                    |
|                | Enter up to 255 characters. Angle brackets (<>) are not allowed.                                                                                                    |

Table 2-15 Descriptions of public NAT gateway parameters

- 5. Click **Create Now**. On the page displayed, confirm the public NAT gateway specifications.
- Click **Submit** to create a public NAT gateway.
   It takes 1 to 6 minutes to create a public NAT gateway.
- In the list, view the status of the public NAT gateway.

## 2.5.7 Step 6: Add the Default Route

#### Scenarios

If the VPC already has one or more NAT gateways configured, a route table must be created for the second public NAT gateway. You need to add the default route (0.0.0.0/0) with the next hop set to the second public NAT gateway in the new route table you have created.

#### Procedure

- 1. Log in to the management console.
- 2. Click 💿 in the upper left corner and select the desired region and project.
- 3. Click **Service List** in the upper left corner. Under **Network**, select **Virtual Private Cloud**.
- 4. In the navigation pane on the left, choose **Route Tables**.
- 5. In the route table list, click the name of the route table to which you want to add a route.
- 6. Click **Add Route** and configure required parameters.

You can click  $\textcircled{\oplus}$  to add more routes.

| Table 2-16 | Parameter | descriptions |
|------------|-----------|--------------|
|------------|-----------|--------------|

| Parameter        | Description                                                                                                    | Example Value |
|------------------|----------------------------------------------------------------------------------------------------|---------------|
| Destination      | The destination CIDR block                                                                                     | 0.0.0/0       |
|                  | The destination of each route must be<br>unique. The destination cannot overlap<br>with any subnet in the VPC. |               |
| Next Hop<br>Type | Type of the next hop                                                                                           | NAT gateway   |
| Next Hop         | Set the next hop. The resources in the drop-down list box are displayed based on the selected next hop type.   | N/A           |
| Description      | (Optional) Supplementary information about the route                                                           | N/A           |
|                  | Enter up to 255 characters. Angle brackets (< or >) are not allowed.                                           |               |

7. Click **OK**.

# **3** Public NAT Gateways

## 3.1 Public NAT Gateway Overview

A public NAT gateway enables cloud and on-premises servers in a private subnet to access the Internet or provide services accessible from the Internet. Cloud servers are in a VPC. On-premises servers are servers in on-premises data centers that connect to a VPC through Direct Connect or VPN. A public NAT gateway supports up to 20 Gbit/s of bandwidth.

The process of using a public NAT gateway is as follows.

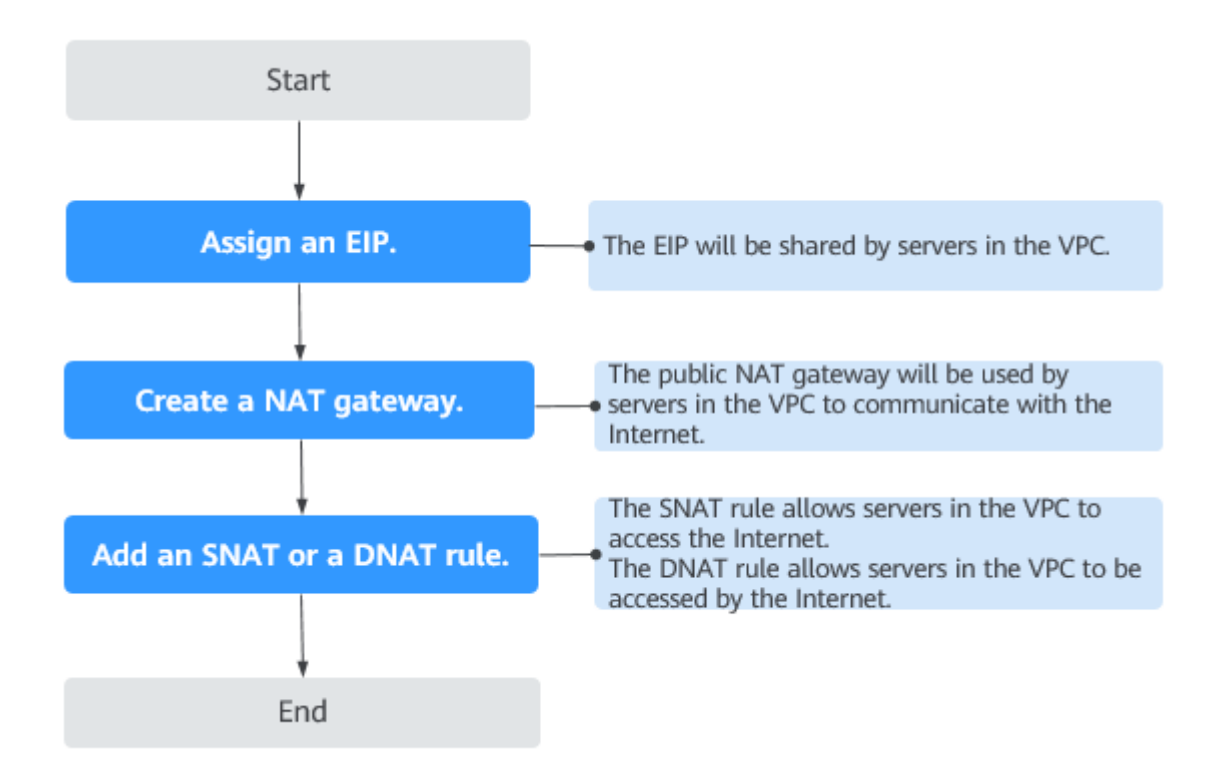

Figure 3-1 Process of using a public NAT gateway

#### 

An SNAT rule and a DNAT rule cannot share the same EIP. If you need to create an SNAT rule and a DNAT rule, assign two EIPs.

## 3.2 Managing Public NAT Gateways

## 3.2.1 Creating a Public NAT Gateway

#### Scenarios

Create a public NAT gateway to enable your servers to access the Internet or provide services accessible from the Internet.

#### **Constraints and Limitations**

- Rules on one public NAT gateway can use the same EIP, but rules on different NAT gateways must use different EIPs.
- Each VPC can have only one NAT gateway.
- Each VPC can be associated with multiple public NAT gateways.
- SNAT and DNAT rules cannot use the same EIP.
- If both an EIP and a public NAT gateway are configured for a server, data will be forwarded through the EIP.
- Some carriers will block the following ports for security reasons. It is recommended that you do not use the following ports.

| Protoc<br>ol | Port                                                                                                    |
|--------------|----------------------------------------------------------------------------------------------------|
| ТСР          | 42 135 137 138 139 444 445 593 1025 1068 1434 3127 3128 3129<br>3130 4444 4789 4790 5554 5800 5900 9996 |
| UDP          | 135~139 1026 1027 1028 1068 1433 1434 4789 4790 5554 9996                                               |

#### Prerequisites

- The VPC and subnet where your public NAT gateway will be deployed are available.
- To allow traffic to pass through the public NAT gateway, a route to the public NAT gateway in the VPC is required. When you create a public NAT gateway, a default route 0.0.0.0/0 to the public NAT gateway is automatically added to the default route table of the VPC. If the default route 0.0.0.0/0 already exists in the default route table of the VPC before you create the public NAT gateway, the default route that points to the public NAT gateway will fail to be added automatically. In this case, perform the following operations after the public NAT gateway is successfully created: Manually add a different route that points to the gateway or create a default route 0.0.0.0/0 pointing to the gateway in the new routing table.

#### Procedure

- 1. Log in to the management console.
- 2. Click **Service List** in the upper left corner. Under **Network**, select **NAT Gateway**.

- 3. On the displayed page, click **Create NAT Gateway**.
- 4. Configure required parameters. For details, see **Table 3-1**.

| S |
|---|
|   |

| Parameter      | Description                                                                                                    |  |  |  |  |
|----------------|----------------------------------------------------------------------------------------------------|--|--|--|--|
| Region         | The region where the public NAT gateway is located                                                                                                    |  |  |  |  |
| Name           | The name of the public NAT gateway<br>Enter up to 64 characters. Only digits, letters,<br>underscores (_), and hyphens (-) are allowed.                                                                                                    |  |  |  |  |
| VPC            | The VPC that the public NAT gateway belongs to<br>The selected VPC cannot be changed after you create<br>the public NAT gateway.<br><b>NOTE</b><br>To allow traffic to pass through the public NAT gateway, a<br>route to the public NAT gateway in the VPC is required. When<br>you create a public NAT gateway, a default route 0.0.0.0/0 to<br>the public NAT gateway is automatically added to the default<br>route table of the VPC. If the default route 0.0.0.0/0 already<br>exists in the default route table of the VPC before you create<br>the public NAT gateway, the default route that points to the |  |  |  |  |
|                | public NAT gateway will fail to be added automatically. In this case, perform the following operations after the public NAT gateway is successfully created: Manually add a different route that points to the gateway or create a default route 0.0.0/0 pointing to the gateway in the new routing table.                                                                                                    |  |  |  |  |
| Subnet         | The subnet that the public NAT gateway belongs to<br>The subnet must have at least one available IP address.<br>The selected subnet cannot be changed after you create<br>the public NAT gateway.                                                                                                    |  |  |  |  |
|                | The NAT gateway will be deployed in the selected<br>subnet. The NAT gateway works for the entire VPC<br>where it is deployed. To enable communications over<br>the Internet, add SNAT or DNAT rules.                                                                                                    |  |  |  |  |
| Specifications | The specifications of the public NAT gateway<br>The value can be <b>Extra-large</b> , <b>Large</b> , <b>Medium</b> , or<br><b>Small</b> . To view more details about specifications, click<br>Learn more on the page.                                                                                                    |  |  |  |  |

| Parameter   | Description                                                      |
|-------------|------------------------------------------------------------------|
| Description | Supplementary information about the public NAT gateway           |
|             | Enter up to 255 characters. Angle brackets (<>) are not allowed. |

- 5. Click **Create Now**. On the page displayed, confirm the public NAT gateway specifications.
- 6. Click **Submit** to create a public NAT gateway.

It takes 1 to 6 minutes to create a public NAT gateway.

7. In the list, view the status of the public NAT gateway.

After the public NAT gateway is created, check whether a default route (0.0.0.0/0) that points to the public NAT gateway exists in the default route table of the VPC where the public NAT gateway is. If no, add a route pointing to the public NAT gateway to the default route table, alternatively, create a custom route table and add the default route 0.0.0.0/0 pointing to the public NAT gateway to the table. The following describes how to add a route to a custom route table.

#### Adding a Default Route Pointing to the Public NAT Gateway

- 1. Log in to the management console.
- 2. Under Network, select Virtual Private Cloud.
- 3. In the navigation pane on the left, choose **Route Tables**.
- 4. On the **Route Tables** page, click **Create Route Table** in the upper right corner.

VPC: Select the VPC to which the public NAT gateway belongs.

- After the custom route table is created, click its name.
   The **Summary** page is displayed.
- 6. Click **Add Route** and configure parameters as follows: **Destination**: Set it to **0.0.0/0**.

Next Hop Type: Select NAT gateway.

Next Hop: Select the created NAT gateway.

7. Click **OK**.

## **3.2.2 Viewing a Public NAT Gateway**

#### Scenarios

View information about a public NAT gateway.

#### Prerequisites

A public NAT gateway is available.

#### Procedure

- 1. Log in to the management console.
- 2. Click **Service List** in the upper left corner. Under **Network**, select **NAT Gateway**.

The **Public NAT Gateway** page is displayed.

- 3. Click the name of the public NAT gateway.
- 4. View information about the public NAT gateway.

## 3.2.3 Modifying a Public NAT Gateway

#### Scenarios

Modify the name, specifications, or description of a public NAT gateway.

Using a public NAT gateway of more robust specifications does not affect services, but if you switch to a public NAT gateway of less robust specifications, ensure that its capacity can still be enough to meet your service requirements.

#### Prerequisites

A public NAT gateway is available.

#### Procedure

- 1. Log in to the management console.
- 2. Click **Service List** in the upper left corner. Under **Network**, select **NAT Gateway**.

The **Public NAT Gateway** page is displayed.

- 3. Locate the row that contains the public NAT gateway you want to modify and click **Modify** in the **Operation** column.
- 4. Modify the name, specifications, or description of the public NAT gateway.

## 3.2.4 Deleting a Public NAT Gateway

#### **Scenarios**

Delete public NAT gateways that are no longer required to release resources and reduce costs.

#### Prerequisites

• All SNAT and DNAT rules created on the public NAT gateway have been deleted. For details about how to delete SNAT and DNAT rules, see **Deleting** an SNAT Rule and Deleting a DNAT Rule.

#### Procedure

- 1. Log in to the management console.
- 2. Click **Service List** in the upper left corner. Under **Network**, select **NAT Gateway**.

The **Public NAT Gateway** page is displayed.

- 3. On the displayed page, locate the public NAT gateway that you want to delete and click **Delete** in the **Operation** column.
- 4. In the displayed dialog box, click **Yes**.

## 3.3 Managing SNAT Rules

## 3.3.1 Adding an SNAT Rule

#### Scenarios

After a public NAT gateway is created, add an SNAT rule, so that servers in a VPC subnet or servers that are connected to a VPC through Direct Connect can access the Internet by sharing an EIP.

One SNAT rule takes effect for only one subnet. If there are multiple subnets in a VPC, create multiple SNAT rules to allow servers in them to share EIPs.

#### **Constraints and Limitations**

- Only one SNAT rule can be added for each VPC subnet.
- When you add an SNAT rule in the VPC scenario, the custom CIDR block must be a subset of the NAT gateway's VPC subnets.
- If an SNAT rule is used in the Direct Connect scenario, the custom CIDR block must be a CIDR block of a Direct Connect connection and cannot overlap with the NAT gateway's VPC subnets.
- There is no limit on the number of SNAT rules that can be added on a public NAT gateway.

#### Prerequisites

A public NAT gateway is available.

#### Procedure

- 1. Log in to the management console.
- 2. Click **Service List** in the upper left corner. Under **Network**, select **NAT Gateway**.

- 3. On the displayed page, click the name of the public NAT gateway on which you need to add an SNAT rule.
- 4. On the SNAT Rules tab, click Add SNAT Rule.
- 5. Configure required parameters. For details, see **Table 3-2**.

| Parameter   | Description                                                                                                    |  |  |
|-------------|----------------------------------------------------------------------------------------------------|--|--|
| Scenario    | The scenarios where the SNAT rule is used<br>Select <b>VPC</b> if your servers in a VPC need to access the<br>Internet.<br>Select <b>Direct Connect</b> if servers in your on-premises<br>data center need to access the Internet. |  |  |
| CIDR Block  | In a VPC scenario, specify a VPC subnet to enable servers in that subnet to access the Internet using the SNAT rule.                                                                                                    |  |  |
|             | In a Direct Connect scenario, specify a CIDR block of your data center to enable your servers to access the Internet using the SNAT rule.                                                                                          |  |  |
| EIP         | The EIP used for accessing the Internet<br>You can select an EIP that either has not been bound,<br>has been bound to a DNAT rule of the current public                                                                            |  |  |
|             | NAT gateway with <b>Port Type</b> set to <b>Specific port</b> , or has been bound to an SNAT rule of the current public NAT gateway.                                                                                               |  |  |
| Description | Provides supplementary information about the SNAT rule. Enter up to 255 characters. Angle brackets (<>) are not allowed.                                                                                                    |  |  |

 Table 3-2 Descriptions of SNAT rule parameters

#### 6. Click OK.

**NOTE** 

- You can add multiple SNAT rules for a public NAT gateway to suite your service requirements.
- Only one SNAT rule can be added for each VPC subnet.

## 3.3.2 Viewing an SNAT Rule

#### **Scenarios**

View details about an SNAT rule.

#### Prerequisites

An SNAT rule has been added.

#### Procedure

- 1. Log in to the management console.
- 2. Click **Service List** in the upper left corner. Under **Network**, select **NAT Gateway**.

- 3. Click the name of the public NAT gateway.
- 4. In the SNAT rule list, view details about the SNAT rule.

## 3.3.3 Modifying an SNAT Rule

#### **Scenarios**

Modify an SNAT rule.

#### Prerequisites

An SNAT rule has been added.

#### Procedure

- 1. Log in to the management console.
- 2. Click **Service List** in the upper left corner. Under **Network**, select **NAT Gateway**.

The Public NAT Gateway page is displayed.

- 3. Click the name of the public NAT gateway.
- 4. On the **SNAT Rules** tab, locate the row that contains the SNAT rule you want to modify.
- 5. Click **Modify** in the **Operation** column.
- 6. In the displayed dialog box, modify parameters as needed.
- 7. Click **OK**.

## 3.3.4 Deleting an SNAT Rule

#### **Scenarios**

Delete an SNAT rule that you no longer need.

#### Prerequisites

An SNAT rule has been added.

#### Procedure

- 1. Log in to the management console.
- 2. Click **Service List** in the upper left corner. Under **Network**, select **NAT Gateway**.

- 3. Click the name of the public NAT gateway.
- 4. In the SNAT rule list, locate the row that contains the SNAT rule you want to delete and click **Delete** in the **Operation** column.
- 5. In the displayed dialog box, click **Yes**.

## 3.4 Managing DNAT Rules

## 3.4.1 Adding a DNAT Rule

#### **Scenarios**

After a public NAT gateway is created, add DNAT rules to allow servers in your VPC to provide services accessible from the Internet.

Only one DNAT rule can be configured for each port on a server. One port can be mapped to only one EIP. If multiple servers need to provide services accessible from the Internet, create multiple DNAT rules.

#### **Restrictions and Limitations**

- DNAT rules cannot map virtual IP addresses to EIPs.
- Only one DNAT rule can be configured for each port on a server. One port can be mapped to only one EIP.
- A maximum of 200 DNAT rules can be added on a public NAT gateway.

#### Prerequisites

A public NAT gateway is available.

#### Procedure

- 1. Log in to the management console.
- 2. Click **Service List** in the upper left corner. Under **Network**, select **NAT Gateway**.

The **Public NAT Gateway** page is displayed.

- 3. On the displayed page, click the name of the public NAT gateway on which you need to add a DNAT rule.
- 4. On the public NAT gateway details page, click the **DNAT Rules** tab.
- 5. Click Add DNAT Rule.
- 6. Configure required parameters. For details, see Table 3-3.

#### Table 3-3 Descriptions of DNAT rule parameters

| Parameter | Description                                                                                                    |
|-----------|----------------------------------------------------------------------------------------------------|
| Scenario  | Select <b>VPC</b> if your servers in a VPC will use the DNAT rule to share the same EIP to provide services accessible from the Internet.         |
|           | <b>Direct Connect</b> : Select this scenario if your on-premises servers will use the DNAT rule to provide services accessible from the Internet. |

| Parameter     | Description                                                                                                    |  |  |  |  |
|---------------|----------------------------------------------------------------------------------------------------|--|--|--|--|
| Port Type     | <ul> <li>The port type</li> <li>All ports: All requests received by the gateway through all ports over any protocol will be forwarded to the private IP address of your server.</li> <li>Specific port: Only requests received from a specified port over a specified protocol will be forwarded to the specified port on the server.</li> </ul>          |  |  |  |  |
| Protocol      | The protocol can be TCP or UDP.<br>This parameter is available if you select <b>Specific port</b> for<br><b>Port Type</b> . If you select <b>All ports</b> , the value of this<br>parameter is <b>All</b> by default.                                                                                                    |  |  |  |  |
| EIP           | The EIP that will be used by the server to provide services<br>accessible from the Internet<br>You can select an EIP that either has not been bound, has<br>been bound to a DNAT rule of the current public NAT<br>gateway with <b>Port Type</b> set to <b>Specific port</b> , or has been<br>bound to an SNAT rule of the current public NAT<br>gateway. |  |  |  |  |
| Instance Type | The type of the instance that will be providing services<br>accessible from the Internet. Possible values are:<br>• Server<br>• Virtual IP address<br>• Custom                                                                                                    |  |  |  |  |
| NIC           | The NIC of the server. This parameter is available if you set <b>Instance Type</b> to <b>Server</b> .                                                                                                    |  |  |  |  |
| Description   | Provides supplementary information about the DNAT rule. Enter up to 255 characters. Angle brackets (<>) are not allowed.                                                                                                    |  |  |  |  |

7. Click OK.

Once the rule is created, its status changes to **Running**.

#### NOTICE

After you add a DNAT rule, add rules to the security group associated with the servers to allow inbound or outbound traffic. Otherwise, the DNAT rule does not take effect.

## 3.4.2 Viewing a DNAT Rule

### Scenarios

View details about a DNAT rule.

#### Prerequisites

A DNAT rule has been added.

#### Procedure

- 1. Log in to the management console.
- 2. Click **Service List** in the upper left corner. Under **Network**, select **NAT Gateway**.

The **Public NAT Gateway** page is displayed.

- 3. Click the name of the public NAT gateway.
- 4. On the public NAT gateway details page, click the **DNAT Rules** tab.
- 5. In the DNAT rule list, view details about the DNAT rule.

## 3.4.3 Modifying a DNAT Rule

#### **Scenarios**

Modify a DNAT rule.

#### Prerequisites

A DNAT rule has been added.

#### Procedure

- 1. Log in to the management console.
- 2. Click **Service List** in the upper left corner. Under **Network**, select **NAT Gateway**.

The **Public NAT Gateway** page is displayed.

- 3. Click the name of the public NAT gateway.
- 4. On the public NAT gateway details page, click the **DNAT Rules** tab.
- 5. In the DNAT rule list, locate the row that contains the DNAT rule you want to modify and click **Modify** in the **Operation** column.
- 6. In the displayed dialog box, modify parameters as needed.
- 7. Click **OK**.

## 3.4.4 Deleting a DNAT Rule

#### Scenarios

Delete a DNAT rule that you no longer need.

#### Prerequisites

A DNAT rule has been added.

#### Procedure

- 1. Log in to the management console.
- 2. Click **Service List** in the upper left corner. Under **Network**, select **NAT Gateway**.

The **Public NAT Gateway** page is displayed.

- 3. Click the name of the public NAT gateway.
- 4. On the public NAT gateway details page, click the **DNAT Rules** tab.
- 5. In the DNAT rule list, locate the row that contains the DNAT rule you want to delete and click **Delete** in the **Operation** column.
- 6. In the displayed dialog box, click **Yes**.

## 3.4.5 Deleting DNAT Rules in Batches

#### **Scenarios**

Delete DNAT rules that you no longer need.

#### Prerequisites

DNAT rules have been added.

#### Procedure

- 1. Log in to the management console.
- 2. Click **Service List** in the upper left corner. Under **Network**, select **NAT Gateway**.

The **Public NAT Gateway** page is displayed.

- 3. Click the name of the public NAT gateway.
- 4. On the public NAT gateway details page, click the **DNAT Rules** tab.
- 5. In the DNAT rule list, select DNAT rules that you no longer need and click **Delete DNAT Rule**.
- 6. In the displayed dialog box, click **Yes**.

## **3.4.6 Importing and Exporting DNAT Rules Using Templates**

#### Scenarios

After a public NAT gateway is created, add DNAT rules to allow servers in your VPC to provide services accessible from the Internet.

One DNAT rule is configured for one server. If there are multiple servers, add multiple DNAT rules.

#### **Prerequisites**

A public NAT gateway is available.

#### Procedure

- 1. Log in to the management console.
- 2. Click **Service List** in the upper left corner. Under **Network**, select **NAT Gateway**.

The **Public NAT Gateway** page is displayed.

- 3. On the displayed page, click the name of the public NAT gateway to which you want to import DNAT rules.
- 4. On the public NAT gateway details page, click the **DNAT Rules** tab.
- 5. On the displayed page, click **Import Rule** and then **Download Template**.
- 6. Fill in DNAT rule parameters based on the table heading in the template. For details, see **Table 3-4**.

| Parameter    | Description                                                                                                    |  |  |  |  |  |
|--------------|----------------------------------------------------------------------------------------------------|--|--|--|--|--|
| Scenario     | The following two scenarios are available:                                                                                                    |  |  |  |  |  |
|              | <ul> <li>VPC: The servers in a VPC will share an EIP to provide<br/>services accessible from the Internet through the<br/>DNAT rule.</li> </ul>            |  |  |  |  |  |
|              | • <b>Direct Connect</b> : Select this scenario if your on-<br>premises servers will use the DNAT rule to provide<br>services accessible from the Internet. |  |  |  |  |  |
| Protocol     | The value can be <b>TCP</b> , <b>UDP</b> , or <b>All</b> .                                                                                                 |  |  |  |  |  |
| EIP          | The EIP that will be used by the server to provide publicly accessible services                                                                            |  |  |  |  |  |
|              | Only EIPs that have not been bound or that have been<br>bound to a DNAT rule in the current VPC are available for<br>selection.                            |  |  |  |  |  |
| Outside Port | The EIP port                                                                                                    |  |  |  |  |  |
|              | This parameter is only available if you select <b>Specific port</b> for <b>Port Type</b> .                                                                 |  |  |  |  |  |
|              | You can enter a specific port number or a port range, for example, 80 or 80-100.                                                                           |  |  |  |  |  |

Table 3-4 Descriptions of DNAT rule parameters

| Parameter             | Description                                                                                                    |  |  |  |  |
|-----------------------|----------------------------------------------------------------------------------------------------|--|--|--|--|
| Private IP<br>Address | • In a VPC scenario, set this parameter to the private IP address of a server in the NAT gateway's VPC. The server will provide services accessible from the Internet through DNAT.                                                                                                    |  |  |  |  |
|                       | • In a Direct Connect scenario, set this parameter to IP address of the server in your on-premises data center or your private IP address. This IP address is used by on-premises servers that are connected to a VPC through Direct Connect to provide services accessible from the Internet through DNAT. |  |  |  |  |
|                       | <ul> <li>Configure the private IP address port if you set<br/>Protocol to TCP or UDP.</li> </ul>                                                                                                    |  |  |  |  |
| Inside Port           | • In a VPC scenario, set this parameter to the port of the server in a VPC.                                                                                                    |  |  |  |  |
|                       | • In a Direct Connect scenario, set this parameter to the port of the server in the on-premises data center or the user's private port.                                                                                                    |  |  |  |  |
|                       | • This parameter is only available if you select <b>Specific port</b> for <b>Port Type</b> .                                                                                                    |  |  |  |  |
|                       | The number of inside and outside ports must match.                                                                                                    |  |  |  |  |
| Description           | Provides supplementary information about the DNAT rule. Enter up to 255 characters. Open angle brackets (<), close angel brackets (>), and angle brackets (<>) are not allowed.                                                                                                    |  |  |  |  |

- 7. After filling in the template, click **Import Rule**, select the template, and click **Import**.
- 8. View details in the DNAT rule list.

If **Status** is **Running**, the rules have been added.

9. In the displayed dialog box, click **Yes**.

## **4** Private NAT Gateways

## 4.1 Private NAT Gateway Overview

#### **Private NAT Gateways**

Private NAT gateways provide private address translation services for ECSs and BMSs in a VPC. You can configure SNAT and DNAT rules to translate the source and destination IP addresses into transit IP addresses, so that servers in the VPC can communicate with other VPCs or on-premises data centers.

Specifically:

- SNAT enables servers across AZs in a VPC to share a transit IP address to access on-premises data centers or other VPCs.
- DNAT enables servers across AZs in a VPC to share a transit IP address to provide services accessible from on-premises data centers or other VPCs.

#### Transit Subnet

A transit subnet functions as a transit network. You can configure a transit IP address for the transit subnet so that servers in a local VPC can share the transit IP address to access on-premises data centers or other VPCs.

#### **Transit VPC**

The transit VPC is the VPC that the transit subnet is a part of.

#### Figure 4-1 Private NAT gateway

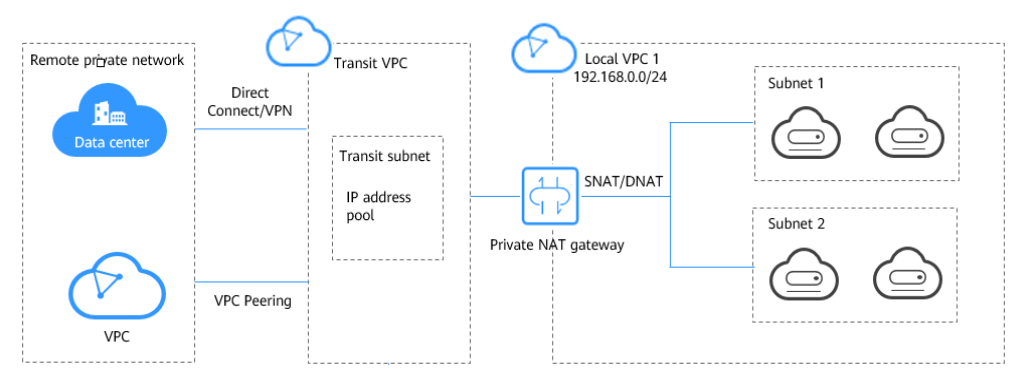

#### **Differences Between Public and Private NAT Gateways**

Public NAT gateways use SNAT rules to map private IP addresses to EIPs, so that servers in a VPC can share an EIP to access the Internet. DNAT rules enable the servers to share an EIP to provide services accessible from the Internet.

Private NAT gateways use SNAT rules to map private IP addresses to transit IP addresses, so that servers in a VPC can access on-premises data centers or other VPCs. DNAT rules enable the servers to share the transit IP address to provide services accessible from the private network.

 Table 4-1 describes the differences between public and private NAT gateways.

| ltem                         | Public NAT Gateway                                                    | Private NAT Gateway                                                                                                    |  |  |
|------------------------------|-----------------------------------------------------------------------|----------------------------------------------------------------------------------------------------|--|--|
| Functio<br>n                 | Connects a private network to the Internet                            | Connects private networks                                                                                              |  |  |
| SNAT                         | Enables access to the<br>Internet                                     | Enables access to on-premises data centers or other VPCs                                                               |  |  |
| DNAT                         | Allows servers to provide<br>services accessible from the<br>Internet | Allows servers to provide services<br>accessible from on-premises data<br>centers or other VPCs in private<br>networks |  |  |
| Commu<br>nication<br>s media | EIP                                                                   | Transit IP address                                                                                                    |  |  |

| Table 4-1     | Differences | hetween | nublic ar | nd nrivate | ΝΔΤ  | nateways |
|---------------|-------------|---------|-----------|------------|------|----------|
| 1 a D l e 4-1 | Differences | Detween | public al | iu private | INAT | yaleways |

## 4.2 Creating a Private NAT Gateway

## 4.2.1 Overview

This section describes how to deploy a private NAT gateway.
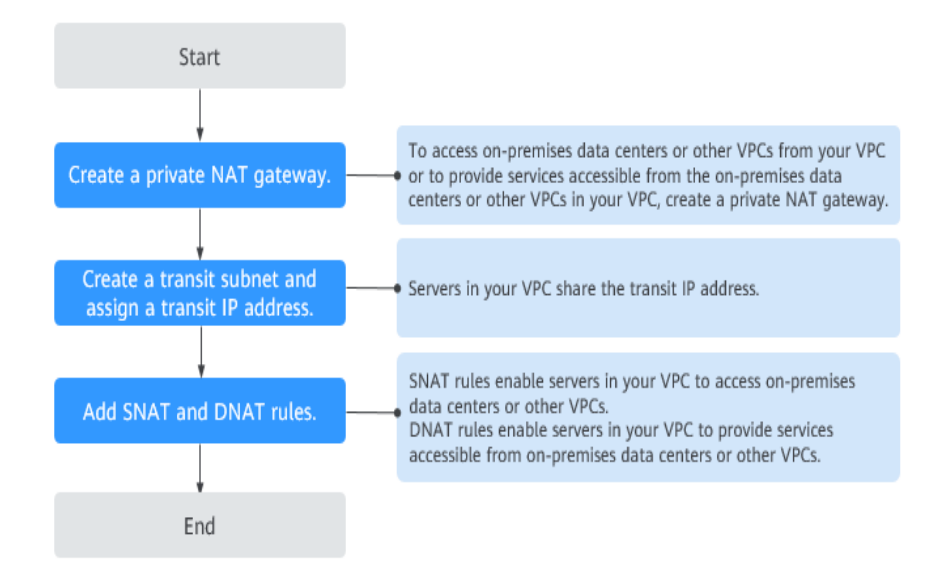

Figure 4-2 Process for deploying a private NAT gateway

If you want to use a private NAT gateway to connect your VPC to on-premises data centers or other VPCs, refer to Accessing On-premises Data Centers or Other VPCs.

# 4.2.2 Creating a Private NAT Gateway

#### **Scenarios**

You can a private NAT gateway to enable servers in your VPC to access or provide services accessible from on-premises data centers and other VPCs.

# **Constraints and Limitations**

- Manually add routes in a VPC to connect it to a remote private network through a VPC peering connection, Direct Connect, or VPN connection.
- SNAT and DNAT rules cannot share a transit IP address.
- The total number of DNAT and SNAT rules that can be added on a private NAT gateway varies with the private NAT gateway specifications.
  - Small: 20 or less
  - Medium: 50 or less
  - Large: 200 or less
  - Extra-large: 500 or less

#### 

When you create a private NAT gateway, you must specify its VPC, subnet, and specifications.

# Procedure

- 1. Log in to the management console.
- 2. Click **Service List** in the upper left corner. Under **Network**, select **NAT Gateway**.

The NAT gateway console is displayed.

- 3. In the navigation pane on the left, choose **NAT Gateway > Private NAT Gateways**.
- 4. On the **Private NAT Gateways** page, click **Create Private NAT Gateway**.
- 5. Configure required parameters. For details, see **Table 4-2**.

| Parameter      | Description                                                                                                    |  |
|----------------|----------------------------------------------------------------------------------------------------|--|
| Region         | The region where the private NAT gateway is located                                                                                                    |  |
| Name           | The name of the private NAT gateway                                                                                                    |  |
|                | Enter up to 64 characters. Only digits, letters, underscores (_), and hyphens (-) are allowed.                                                                                                    |  |
| VPC            | The VPC that the private NAT gateway belongs to                                                                                                    |  |
|                | The selected VPC cannot be changed after the private NAT gateway is created.                                                                                                    |  |
| Subnet         | The subnet that the private NAT gateway belongs to                                                                                                    |  |
|                | The subnet must have at least one available IP address.                                                                                                    |  |
|                | The selected subnet cannot be changed after the private NAT gateway is created.                                                                                                    |  |
| Specifications | The specifications of the private NAT gateway                                                                                                    |  |
|                | The value can be <b>Extra-large</b> , <b>Large</b> , <b>Medium</b> , or <b>Small</b> . For details about specifications, see section "NAT Gateway Specifications" in the <i>NAT Gateway Service Overview</i> . |  |
| Description    | Supplementary information about the private NAT gateway                                                                                                    |  |
|                | Enter up to 255 characters. Angle brackets (<>) are not allowed.                                                                                                    |  |

Table 4-2 Descriptions of private NAT gateway parameters

| Param<br>eter | Requirement                                                                                                    |
|---------------|----------------------------------------------------------------------------------------------------|
| Кеу           | <ul><li>Cannot be left blank.</li><li>Must be unique for each NAT gateway.</li><li>Can contain a maximum of 36 characters.</li></ul> |
| Value         | Can contain a maximum of 43 characters.                                                                                              |

6. Click Create Now.

# **Helpful Links**

#### Managing Private NAT Gateways

# 4.2.3 Assigning a Transit IP Address

# **Scenarios**

After a private NAT gateway is created, assign a transit IP address, so that servers in your VPC can share the transit IP address to communicate with on-premises data centers or other VPCs.

# Prerequisites

- There are transit VPCs available.
- A Direct Connect connection has been created with the VPC CIDR block set to **0.0.0.0/0**. For detailed configurations, see the *Direct Connect User Guide*.

# Procedure

- 1. Log in to the management console.
- 2. Click **Service List** in the upper left corner. Under **Network**, select **NAT Gateway**.

The NAT gateway console is displayed.

- 3. In the navigation pane on the left, choose **NAT Gateway > Private NAT Gateways**.
- 4. On the Private NAT Gateways page, click Transit IP Addresses.

#### Figure 4-3 Assign Transit IP Address

| Assign Transi      | t IP Address                                                                                                    | ×  |
|--------------------|----------------------------------------------------------------------------------------------------|----|
| Transit VPC        | The second second secon |    |
| Transit Subnets    | C                                                                                                    |    |
| Transit IP Address | Automatic Manual                                                                                                    |    |
| Tag                | It is recommended that you use TMS's predefined tag function to add the same tag to differen cloud resources. View predefined tags $C$                                                                                                    | ıt |
|                    | Tag key Tag value                                                                                                    |    |
|                    | You can add 10 more tags.                                                                                                    |    |
|                    |                                                                                                    |    |
|                    | OK Cancel                                                                                                    |    |

5. Configure required parameters. For details, see **Table 4-4**.

| Parameter          | Description                                                                                                    |
|--------------------|----------------------------------------------------------------------------------------------------|
| Transit VPC        | The VPC to which the transit IP address belongs.                                                                                                    |
| Transit Subnets    | A transit subnet is a transit network and is the<br>subnet to which the transit IP address belongs.<br>The subnet must have at least one available IP<br>address. |
| Transit IP Address | The transit IP address can be assigned in either of the following ways:                                                                                           |
|                    | <b>Automatic</b> : The system automatically assigns a transit IP address.                                                                                         |
|                    | <b>Manual</b> : You need to manually assign a transit IP address.                                                                                                 |
| IP Address         | This parameter is only available when you set <b>Transit IP Address</b> to <b>Manual</b> .                                                                        |

6. Click **OK**.

# 4.2.4 Adding an SNAT Rule

# Scenarios

After the private NAT gateway is created, add an SNAT rule so that some or all servers in a VPC subnet can share a transit IP address to access on-premises data centers or other VPCs.

## **Constraints and Limitations**

• Only one SNAT rule can be added for each VPC subnet.

### Prerequisites

- A private NAT gateway is available.
- Transit IP addresses are available.

#### Procedure

- 1. Log in to the management console.
- 2. Click **Service List** in the upper left corner. Under **Network**, select **NAT Gateway**.

The NAT gateway console is displayed.

- In the navigation pane on the left, choose NAT Gateway > Private NAT Gateways.
- 4. On the **Private NAT Gateways** page, click the name of the private NAT gateway on which you need to add an SNAT rule.
- 5. On the SNAT Rules tab, click Add SNAT Rule.
- 6. Configure required parameters. For details, see .

#### Figure 4-4 Add SNAT Rule

| Add SNAT Rule            |                                 |                             |                           |                        |           |
|--------------------------|---------------------------------|-----------------------------|---------------------------|------------------------|-----------|
| Local Network            |                                 |                             |                           |                        |           |
| Private NAT Gateway Name |                                 |                             |                           |                        |           |
| Local VPC                |                                 |                             |                           |                        |           |
| * Subnet                 | Existing                        | Custom                      |                           |                        |           |
|                          |                                 | С                           |                           |                        |           |
| Monitoring               | You are advised to create alarm | 1 rules in Cloud Eye to mon | itor your SNAT connection | s.                     |           |
| Transit Network          |                                 |                             |                           |                        |           |
| * Transit IP Address     |                                 |                             | Transit IP /              | Address 💌 Enter a keyv | vord. Q C |
|                          | Transit IP Address              | Status                      | Transit VPC               | Transit Subnets        | Assigned  |
|                          |                                 |                             |                           | 1 1 1 2 2 2            |           |

#### Table 4-5 Parameter descriptions of an SNAT rule

| Parameter | Description                                                                  |
|-----------|------------------------------------------------------------------------------|
| Subnet    | The subnet type of the SNAT rule. Select <b>Existing</b> or <b>Custom</b> .  |
|           | Select a subnet where IP address translation is required in the service VPC. |

| Parameter          | Description                                                                                                    |
|--------------------|----------------------------------------------------------------------------------------------------|
| Monitoring         | You can create alarm rules to watch the number of SNAT connections.                                                      |
| Transit IP Address | Select the created transit IP address.                                                                                   |
| Description        | Provides supplementary information about the SNAT rule. Enter up to 255 characters. Angle brackets (<>) are not allowed. |

#### 7. Click **OK**.

#### **NOTE**

You can add multiple SNAT rules for a private NAT gateway to suite your service requirements.

# Helpful Links

#### **Managing SNAT Rules**

# 4.2.5 Adding a DNAT Rule

#### **Scenarios**

After a private NAT gateway is created, you can add DNAT rules to allow servers in your VPC to provide services accessible from on-premises servers or other VPCs.

A DNAT rule needs to be configured for each port on a server that needs to be made accessible. If multiple ports on a server or multiple servers need to provide services accessible from on-premises servers or other VPCs, multiple DNAT rules need to be configured.

#### **Constraints and Limitations**

• A DNAT rule with **Port Type** set to **All ports** cannot share a transit IP address with a DNAT rule with **Port Type** set to **Specific port**.

#### Prerequisites

- A private NAT gateway is available.
- Transit IP addresses are available.

#### Procedure

- 1. Log in to the management console.
- 2. Click **Service List** in the upper left corner. Under **Network**, select **NAT Gateway**.

The NAT gateway console is displayed.

3. In the navigation pane on the left, choose **NAT Gateway > Private NAT Gateways**.

- 4. On the **Private NAT Gateways** page, click the name of the private NAT gateway on which you need to add a DNAT rule.
- 5. On the private NAT gateway details page, click the **DNAT Rules** tab.
- 6. Click Add DNAT Rule.

#### NOTICE

After you add a DNAT rule, add rules to the security group associated with the servers to allow inbound or outbound traffic. Otherwise, the DNAT rule does not take effect.

7. Configure required parameters. For details, see Table 4-6.

| Add DNAT Rule            |                         |                    |                    |                    |     |    |
|--------------------------|-------------------------|--------------------|--------------------|--------------------|-----|----|
| Local Network            |                         |                    |                    |                    |     |    |
| Private NAT Gateway Name |                         |                    |                    |                    |     |    |
| Port Type                | Specific port           | All ports          |                    |                    |     |    |
| Protocol                 |                         | v                  |                    |                    |     |    |
| * Instance Type          | Server                  | Virtual IP address | Load balancer      | Custom             |     |    |
|                          | ♥ Specify filter criter | ia.                |                    |                    |     | QC |
|                          | Name/ID                 | Status             | Private IP Address | Enterprise Project | VPC |    |
|                          |                         |                    |                    |                    |     |    |
| * NIC                    | Select                  |                    | •                  |                    |     |    |
| * Internal Port          |                         | 0                  |                    |                    |     |    |
|                          |                         | ок                 | Cancel             |                    |     |    |

#### Figure 4-5 Add DNAT Rule

#### Table 4-6 Descriptions of DNAT rule parameters

| Parameter     | Description                                                                                                    |  |
|---------------|----------------------------------------------------------------------------------------------------|--|
| Local Network |                                                                                                    |  |
| Port Type     | The port type                                                                                                    |  |
|               | <ul> <li>Specific port: The private NAT gateway only forwards<br/>requests to your servers from the outside port and to<br/>the inside port configured here, and only if they use<br/>the right protocol.</li> </ul> |  |
|               | • All ports: All requests received by the gateway through all ports over any protocol will be forwarded to the private IP address of your server.                                                                    |  |

| Parameter                  | Description                                                                                                    |
|----------------------------|----------------------------------------------------------------------------------------------------|
| Protocol                   | The protocol can be TCP or UDP<br>If you select <b>All ports</b> , the value of this parameter is <b>All</b><br>by default.<br>This parameter is only available if you select <b>Specific</b><br><b>port</b> for <b>Port Type</b> . |
| Instance Type              | The type of instance that will provide services accessible<br>from on-premises data centers or other VPCs<br>Possible types are:<br>• Server<br>• Virtual IP address<br>• Load balancer<br>• Custom                                 |
| NIC                        | The NIC of the server<br>This parameter is only available if you set <b>Instance Type</b><br>to <b>Server</b> .                                                                                                    |
| IP Address                 | The IP address of the server that will provide services accessible from on-premises data centers or other VPCs. This parameter is only available if you set <b>Instance Type</b> to <b>Custom</b> .                                 |
| Internal Port              | The port of the instance<br>Range: 1 to 65535<br>This parameter is only available if you select <b>Specific</b><br><b>port</b> for <b>Port Type</b> .                                                                               |
| Transit Network            |                                                                                                    |
| Transit IP<br>Address      | The transit IP address used to access on-premises data centers or other VPCs<br>You can select a transit IP address that is not bound to                                                                                            |
|                            | any resource, has been bound to a DNAT rule for the current private NAT gateway where <b>Port Type</b> is set to <b>Specific port</b> , or has been bound to a SNAT rule of the current private NAT gateway.                        |
| Transit IP<br>Address Port | The port of the transit IP address Supported range: 1 to 65535                                                                                                    |
|                            | This parameter is only available if you select <b>Specific port</b> for <b>Port Type</b> .                                                                                                    |
| Description                | Provides supplementary information about the DNAT rule. Enter up to 255 characters. Angle brackets (<>) are not allowed.                                                                                                    |

8. Click OK.

Once the rule is created, its status changes to **Running**.

# Helpful Links

**Managing DNAT Rules** 

# 4.3 Managing Private NAT Gateways

# 4.3.1 Viewing a Private NAT Gateway

# **Scenarios**

View information about a private NAT gateway.

# Prerequisites

A private NAT gateway is available.

# Procedure

- 1. Log in to the management console.
- 2. Click **Service List** in the upper left corner. Under **Network**, select **NAT Gateway**.

The NAT gateway console is displayed.

- 3. In the navigation pane on the left, choose **NAT Gateway > Private NAT Gateways**.
- 4. On the **Private NAT Gateways** page, click the name of the private NAT gateway.
- 5. On the displayed page, view information about the private NAT gateway.

# 4.3.2 Modifying a Private NAT Gateway

# **Scenarios**

Modify the name, specifications, or description of a private NAT gateway.

# Prerequisites

A private NAT gateway is available.

#### Procedure

- 1. Log in to the management console.
- 2. Click **Service List** in the upper left corner. Under **Network**, select **NAT Gateway**.

The NAT gateway console is displayed.

3. In the navigation pane on the left, choose **NAT Gateway > Private NAT Gateways**.

- 4. On the **Private NAT Gateways** page, locate the row that contains the private NAT gateway you want to modify and click **Modify** in the **Operation** column.
- 5. Modify the name, specifications, or description of the private NAT gateway.
- 6. Confirm your modification and click **OK**.

You can view information about the modified NAT gateway in the private NAT gateway list.

# 4.3.3 Deleting a Private NAT Gateway

#### **Scenarios**

Delete private NAT gateways that are no longer required to release resources and reduce costs.

# Prerequisites

All SNAT and DNAT rules created on the private NAT gateway have been deleted. For details about how to delete SNAT and DNAT rules, see **Deleting an SNAT Rule** and **Deleting a DNAT Rule**.

## Procedure

- 1. Log in to the management console.
- 2. Click **Service List** in the upper left corner. Under **Network**, select **NAT Gateway**.

The NAT gateway console is displayed.

- 3. In the navigation pane on the left, choose **NAT Gateway > Private NAT Gateways**.
- 4. On the **Private NAT Gateways** page, locate the private NAT gateway that you want to delete and click **Delete** in the **Operation** column.
- 5. In the displayed dialog box, click **Yes**.

# 4.4 Managing SNAT Rules

# 4.4.1 Viewing an SNAT Rule

# Scenarios

View details about an SNAT rule.

# Prerequisites

An SNAT rule has been added.

# Procedure

1. Log in to the management console.

- 2. Click **Service List** in the upper left corner. Under **Network**, select **NAT Gateway**.
  - The NAT gateway console is displayed.
- 3. In the navigation pane on the left, choose **NAT Gateway > Private NAT Gateways**.
- 4. On the **Private NAT Gateways** page, click the name of the private NAT gateway.
- 5. In the SNAT rule list, view details about the SNAT rule.

# 4.4.2 Modifying an SNAT Rule

# Scenarios

Modify an SNAT rule.

# **Prerequisites**

An SNAT rule has been added.

# Procedure

- 1. Log in to the management console.
- 2. Click **Service List** in the upper left corner. Under **Network**, select **NAT Gateway**.

The NAT gateway console is displayed.

- 3. In the navigation pane on the left, choose **NAT Gateway > Private NAT Gateways**.
- 4. On the **Private NAT Gateways** page, click the name of the private NAT gateway.
- 5. On the **SNAT Rules** tab, locate the row that contains the SNAT rule you want to modify.
- 6. Click **Modify** in the **Operation** column.
- 7. In the displayed dialog box, modify parameters as needed.
- 8. Click **OK**.

# 4.4.3 Deleting an SNAT Rule

# Scenarios

Delete SNAT rules that you no longer need.

# Prerequisites

An SNAT rule has been added.

# Procedure

1. Log in to the management console.

2. Click **Service List** in the upper left corner. Under **Network**, select **NAT Gateway**.

The NAT gateway console is displayed.

- 3. In the navigation pane on the left, choose **NAT Gateway > Private NAT Gateways**.
- 4. On the **Private NAT Gateways** page, click the name of the private NAT gateway.
- 5. In the SNAT rule list, locate the row that contains the SNAT rule you want to delete and click **Delete** in the **Operation** column.
- 6. In the displayed dialog box, click **Yes**.

# 4.5 Managing DNAT Rules

# 4.5.1 Viewing a DNAT Rule

## Scenarios

View details about a DNAT rule.

## Prerequisites

A DNAT rule has been added.

# Procedure

- 1. Log in to the management console.
- 2. Click **Service List** in the upper left corner. Under **Network**, select **NAT Gateway**.

The NAT gateway console is displayed.

- 3. In the navigation pane on the left, choose **NAT Gateway > Private NAT Gateways**.
- 4. On the **Private NAT Gateways** page, click the name of the private NAT gateway.
- 5. On the private NAT gateway details page, click the **DNAT Rules** tab.
- 6. In the DNAT rule list, view details about the DNAT rule.

# 4.5.2 Modifying a DNAT Rule

#### Scenarios

Modify a DNAT rule.

#### Prerequisites

A DNAT rule has been added.

# Procedure

- 1. Log in to the management console.
- 2. Click **Service List** in the upper left corner. Under **Network**, select **NAT Gateway**.

The NAT gateway console is displayed.

- 3. In the navigation pane on the left, choose **NAT Gateway** > **Private NAT Gateways**.
- 4. On the **Private NAT Gateways** page, click the name of the private NAT gateway.
- 5. On the private NAT gateway details page, click the **DNAT Rules** tab.
- 6. In the DNAT rule list, locate the row that contains the DNAT rule you want to modify and click **Modify** in the **Operation** column.
- 7. In the displayed dialog box, modify parameters as needed.
- 8. Click OK.

# 4.5.3 Deleting a DNAT Rule

## Scenarios

Delete a DNAT rule that you no longer need.

# Prerequisites

A DNAT rule has been added.

# Procedure

- 1. Log in to the management console.
- 2. Click **Service List** in the upper left corner. Under **Network**, select **NAT Gateway**.

The NAT gateway console is displayed.

- 3. In the navigation pane on the left, choose **NAT Gateway > Private NAT Gateways**.
- 4. On the **Private NAT Gateways** page, click the name of the private NAT gateway.
- 5. On the private NAT gateway details page, click the **DNAT Rules** tab.
- 6. In the DNAT rule list, locate the row that contains the DNAT rule you want to delete and click **Delete** in the **Operation** column.
- 7. In the displayed dialog box, click **Yes**.

# 4.6 Managing Transit IP Addresses

# 4.6.1 Assigning a Transit IP Address

## **Scenarios**

Servers in a VPC all use the same transit IP address to access or provide services accessible from on-premises data centers or other VPCs.

## Procedure

- 1. Log in to the management console.
- 2. Click **Service List** in the upper left corner. Under **Network**, select **NAT Gateway**.

The NAT gateway console is displayed.

- 3. In the navigation pane on the left, choose **NAT Gateway > Private NAT Gateways**.
- 4. On the **Private NAT Gateways** page, click **Transit IP Addresses**.

Figure 4-6 Assign Transit IP Address

#### Assign Transit IP Address

| Transit VPC        | C                                                                                                    |  |  |  |  |
|--------------------|----------------------------------------------------------------------------------------------------|--|--|--|--|
| Transit Subnets    | C                                                                                                    |  |  |  |  |
| Transit IP Address | Automatic Manual                                                                                                    |  |  |  |  |
| Tag                | It is recommended that you use TMS's predefined tag function to add the same tag to difference cloud resources. View predefined tags C |  |  |  |  |
|                    | You can add 10 more tags.                                                                                                    |  |  |  |  |
|                    | OK Cancel                                                                                                    |  |  |  |  |

5. Click OK.

# 4.6.2 Viewing a Transit IP Address

# **Scenarios**

View details about transit IP addresses assigned to you.

# Procedure

- 1. Log in to the management console.
- 2. Click **Service List** in the upper left corner. Under **Network**, select **NAT Gateway**.

The NAT gateway console is displayed.

 $\times$ 

- 3. In the navigation pane on the left, choose **NAT Gateway > Private NAT Gateways**.
- 4. Click the Transit IP Addresses tab and then click the transit IP address.
- 5. On the page displayed, view details about the assigned transit IP addresses.

# 4.6.3 Releasing a Transit IP Address

#### Scenarios

Release a transit IP address that you no longer need.

## Procedure

- 1. Log in to the management console.
- 2. Click **Service List** in the upper left corner. Under **Network**, select **NAT Gateway**.

The NAT gateway console is displayed.

- 3. In the navigation pane on the left, choose **NAT Gateway > Private NAT Gateways**.
- 4. In the **Transit IP Addresses** area, locate the transit IP address you want to release, and click **Release** in the **Operation** column.
- 5. Click Yes.

D NOTE

If a transit IP address has been associated with an SNAT or DNAT rule, it cannot be released. To release such a transit IP address, delete all rules associated with it first.

# 4.7 Accessing On-Premises Data Centers or Other VPCs

# **Accessing On-Premises Data Centers**

You can use Direct Connect or VPN to connect the transit VPC to your on-premises data centers.

For a higher quality connection, use Direct Connect. For details, see the *Direct Connect User Guide*.

For more cost-effective connectivity, use VPN. For details, see the *Virtual Private Network User Guide*.

#### **Accessing Other VPCs**

You can use VPC Peering to connect the transit VPC to other VPCs.

For details, see the Virtual Private Cloud User Guide.

# **5** Permissions Management

# 5.1 Creating a User and Granting NAT Gateway Permissions

This section describes how to use IAM to implement fine-grained permissions control for your NAT Gateway resources. With IAM, you can:

- Create IAM users for employees based on your enterprise's organizational structure. Each IAM user will have their own security credentials for accessing NAT Gateway resources.
- Grant only the permissions required for users to perform a specific task.
- Entrust an account or cloud service to perform efficient O&M on your NAT Gateway resources.

If your account does not require individual IAM users, skip this section.

This section describes the procedure for granting permissions (see Figure 5-1).

# Prerequisites

Learn about the permissions supported by NAT Gateway and choose policies or roles according to your requirements. For details, see **Permissions**. For the permissions of other services, see System Permissions.

# **Process Flow**

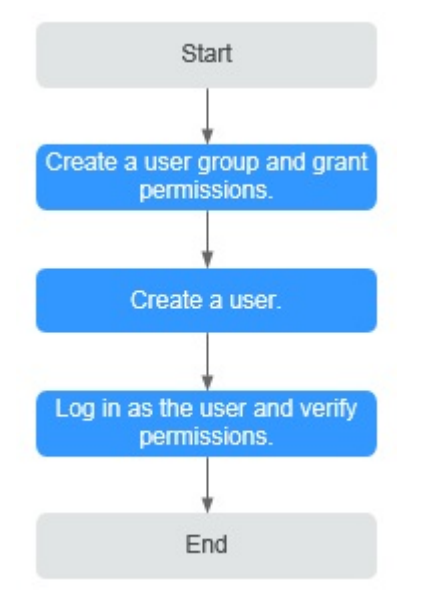

Figure 5-1 Process for granting NAT Gateway permissions

1. Create and authorize a user group.

Create a user group on the IAM console, and attach the **ReadOnlyAccess** policy to the group.

2. Create an IAM user and add it to a user group.

Create a user on the IAM console and add the user to the group created in 1.

3. Log in and verify permissions.

Log in to the management console as the created user. Switch to the authorized region and verify the permissions.

- Choose Service List > NAT Gateway. Then click Create NAT Gateway. If a message appears indicating that you have insufficient permissions to perform the operation, the ReadOnlyAccess policy has already taken effect.
- Choose any other service in Service List. If a message appears indicating that you have insufficient permissions to access the service, the ReadOnlyAccess policy has already taken effect.

# 5.2 NAT Gateway Custom Policies

You can create custom policies to supplement system-defined policies of NAT Gateway. For the actions that can be added to custom policies, see section "Permissions Policies and Supported Actions" in the *NAT Gateway API Reference*.

To create a custom policy, choose either visual editor or JSON.

- Visual editor: Select cloud services, actions, resources, and request conditions. You do not need to have knowledge of the policy syntax.
- JSON: Create a JSON policy or edit an existing one.

For operation details, see section "Creating a Custom Policy" in the *Identity and Access Management User Guide*. The following section contains examples of common NAT Gateway custom policies.

# **Example Policies**

{

3

{

• Example 1: Grant permissions to create and delete a NAT gateway.

```
"Version": "1.1",
"Statement": [
{
"Effect": "Allow",
"Action": [
"nat:natGateways:create",
"nat:natGateways:delete"
]
}
]
```

• Example 2: Grant permission to deny NAT gateway deletion.

A policy with only "Deny" permissions must be used together with other policies. If the permissions assigned to a user contain both "Allow" and "Deny", the "Deny" permissions take precedence over the "Allow" permissions.

The following method can be used if you need to assign permissions of the NAT Gateway **FullAccess** policy to a user but also forbid the user from deleting NAT gateways. Create a custom policy for denying NAT gateway deletion, and attach both policies to the group to which the user belongs. Then the user can perform all operations on NAT gateways except deleting NAT gateways. The following is an example of a deny policy:

• Example 3: Defining permissions for multiple services in a policy

A custom policy can contain actions of multiple services that are of the global or project-level type. The following is an example policy containing actions of multiple services:

```
"Version": "1.1",
"Statement": [
{
          "Action": [
               "nat:natGateways:update",
               "nat:natGateways:create"
          ],
          "Effect": "Allow"
     },
     {
          "Action": [
               "vpc:vpcs:update"
     ],
          "Effect": "Allow"
     }
```

] }

# **6** Monitoring

# **6.1 Supported Metrics**

# Description

This section describes metrics reported by NAT Gateway to Cloud Eye as well as their namespaces, monitoring metrics, and dimensions. You can use the management console or the APIs provided by Cloud Eye to query the metrics generated for NAT Gateway.

# Namespace

SYS.NAT

# Metrics

| <b>Fable 6-1</b> Public NAT | gateway metrics |
|-----------------------------|-----------------|
|-----------------------------|-----------------|

| Metric ID             | Name                         | Description                                                               | Valu<br>e<br>Rang<br>e | Monitored<br>Object   | Monitori<br>ng Period<br>(Raw<br>Data) |
|-----------------------|------------------------------|---------------------------------------------------------------------------|------------------------|-----------------------|----------------------------------------|
| snat_connec<br>tion   | SNAT<br>Connec<br>tions      | Number of SNAT<br>connections of the<br>NAT gateway<br>Unit: count        | ≥ 0                    | Public NAT<br>gateway | 1 minute                               |
| inbound_ban<br>dwidth | Inboun<br>d<br>Bandwi<br>dth | Inbound bandwidth<br>of servers using the<br>SNAT function<br>Unit: bit/s | ≥ 0<br>bits/s          | Public NAT<br>gateway | 1 minute                               |

| Metric ID                 | Name                            | Description                                                                                                    | Valu<br>e<br>Rang<br>e | Monitored<br>Object   | Monitori<br>ng Period<br>(Raw<br>Data) |
|---------------------------|---------------------------------|----------------------------------------------------------------------------------------------------|------------------------|-----------------------|----------------------------------------|
| outbound_b<br>andwidth    | Outbo<br>und<br>Bandwi<br>dth   | Outbound bandwidth<br>of servers using the<br>SNAT function<br>Unit: bit/s                                                                                                    | ≥ 0<br>bits/s          | Public NAT<br>gateway | 1 minute                               |
| inbound_pps               | Inboun<br>d PPS                 | Inbound PPS of<br>servers using the<br>SNAT function<br>Unit: count                                                                                                    | ≥ 0                    | Public NAT<br>gateway | 1 minute                               |
| outbound_p<br>ps          | Outbo<br>und<br>PPS             | Outbound PPS of<br>servers using the<br>SNAT function<br>Unit: count                                                                                                    | ≥ 0                    | Public NAT<br>gateway | 1 minute                               |
| inbound_traff<br>ic       | Inboun<br>d<br>Traffic          | Inbound traffic of<br>servers using the<br>SNAT function<br>Unit: byte                                                                                                    | ≥ 0<br>bytes           | Public NAT<br>gateway | 1 minute                               |
| outbound_tr<br>affic      | Outbo<br>und<br>Traffic         | Outbound traffic of<br>servers using the<br>SNAT function<br>Unit: byte                                                                                                    | ≥ 0<br>bytes           | Public NAT<br>gateway | 1 minute                               |
| snat_connec<br>tion_ratio | SNAT<br>Connec<br>tion<br>Usage | SNAT connection<br>usage of the NAT<br>gateway<br>The maximum<br>number of<br>connections is the<br>number of<br>connections allowed<br>by NAT gateway<br>specifications.<br>Unit: percent | ≥ 0                    | Public NAT<br>gateway | 1 minute                               |

| Metric ID                        | Name                                   | Description                                                                                                    | Valu<br>e<br>Rang<br>e | Monitored<br>Object   | Monitori<br>ng Period<br>(Raw<br>Data) |
|----------------------------------|----------------------------------------|----------------------------------------------------------------------------------------------------|------------------------|-----------------------|----------------------------------------|
| inbound_ban<br>dwidth_ratio      | Inboun<br>d<br>Bandwi<br>dth<br>Usage  | Inbound bandwidth<br>usage of servers<br>using the SNAT<br>function<br>The maximum<br>bandwidth supported<br>by a public NAT<br>gateway is 20 Gbit/s.<br>Inbound bandwidth<br>usage = Used<br>bandwidth/Maximum<br>bandwidth of the<br>public NAT gateway<br>x 100%.<br>Unit: percent<br><b>NOTE</b><br>This metric is used to<br>monitor the<br>performance of public<br>NAT gateways instead<br>of the EIP bandwidth.   | ≥ 0                    | Public NAT<br>gateway | 1 minute                               |
| outbound_b<br>andwidth_ra<br>tio | Outbo<br>und<br>Bandwi<br>dth<br>Usage | Outbound bandwidth<br>usage of servers<br>using the SNAT<br>function<br>The maximum<br>bandwidth supported<br>by a public NAT<br>gateway is 20 Gbit/s.<br>Outbound bandwidth<br>usage = Used<br>bandwidth/Maximum<br>bandwidth of the<br>public NAT gateway<br>x 100%.<br>Unit: percent<br><b>NOTE</b><br>This metric is used to<br>monitor the<br>performance of public<br>NAT gateways instead<br>of the EIP bandwidth. | ≥ 0                    | Public NAT<br>gateway | 1 minute                               |

| Metric ID              | Name                          | Descriptio<br>n                                                                     | Value<br>Range | Monitored<br>Object    | Monitori<br>ng<br>Period<br>(Raw<br>Data) |
|------------------------|-------------------------------|-------------------------------------------------------------------------------------|----------------|------------------------|-------------------------------------------|
| snat_connection        | SNAT<br>Connecti<br>ons       | Number of<br>SNAT<br>connection<br>s of the<br>NAT<br>gateway<br>Unit: count        | ≥ 0            | Private NAT<br>gateway | 1 minute                                  |
| inbound_bandwidt<br>h  | Inbound<br>Bandwidt<br>h      | Inbound<br>bandwidth<br>of servers<br>using the<br>SNAT<br>function<br>Unit: bit/s  | ≥ 0<br>bit/s   | Private NAT<br>gateway | 1 minute                                  |
| outbound_bandwi<br>dth | Outboun<br>d<br>Bandwidt<br>h | Outbound<br>bandwidth<br>of servers<br>using the<br>SNAT<br>function<br>Unit: bit/s | ≥ 0<br>bit/s   | Private NAT<br>gateway | 1 minute                                  |
| inbound_pps            | Inbound<br>PPS                | Inbound<br>PPS of<br>servers<br>using the<br>SNAT<br>function<br>Unit: count        | ≥ 0            | Private NAT<br>gateway | 1 minute                                  |
| outbound_pps           | Outboun<br>d PPS              | Outbound<br>PPS of<br>servers<br>using the<br>SNAT<br>function<br>Unit: count       | ≥ 0            | Private NAT<br>gateway | 1 minute                                  |

Table 6-2 Private NAT gateway metrics

| Metric ID        | Name                 | Descriptio<br>n                                                                  | Value<br>Range | Monitored<br>Object    | Monitori<br>ng<br>Period<br>(Raw<br>Data) |
|------------------|----------------------|----------------------------------------------------------------------------------|----------------|------------------------|-------------------------------------------|
| inbound_traffic  | Inbound<br>Traffic   | Inbound<br>traffic of<br>servers<br>using the<br>SNAT<br>function<br>Unit: byte  | ≥ 0<br>bytes   | Private NAT<br>gateway | 1 minute                                  |
| outbound_traffic | Outboun<br>d Traffic | Outbound<br>traffic of<br>servers<br>using the<br>SNAT<br>function<br>Unit: byte | ≥ 0<br>bytes   | Private NAT<br>gateway | 1 minute                                  |

# Dimensions

| Кеу                | Value                  |
|--------------------|------------------------|
| nat_gateway_id     | Public NAT gateway ID  |
| vpc_nat_gateway_id | Private NAT gateway ID |

# 6.2 Creating Alarm Rules

# **Scenarios**

You can set NAT gateway alarm rules to customize the monitored objects and notification policies. Then, you can learn NAT gateway running status in a timely manner.

# Procedure

- 1. Log in to the management console.
- 2. Under Management & Deployment, select Cloud Eye.
- 3. In the left navigation pane, choose **Alarm Management** > **Alarm Rules**.
- 4. On the **Alarm Rules** page, click **Create Alarm Rule** and set required parameters to create an alarm rule, or modify an existing alarm rule.
- 5. On the **Create Alarm Rule** page, follow the prompts to configure the parameters.

a. Set the alarm rule name and description.

Table 6-3 Configuring the alarm rule name and description

| Parameter   | Description                                                                                                    |
|-------------|----------------------------------------------------------------------------------------------------|
| Name        | Specifies the alarm rule name. The system generates a random name, which you can modify.<br>Example value: <b>alarm-b6al</b> |
| Description | (Optional) Provides supplementary information about the alarm rule.                                                          |

b. Select an object to be monitored and set alarm rule parameters.

#### Table 6-4 Parameters

| Parame<br>ter           | Description                                                                                                    | Example<br>Value      |
|-------------------------|----------------------------------------------------------------------------------------------------|-----------------------|
| Resourc<br>e Type       | Specifies the type of the resource the alarm rule is created for.                                                                                                    | NAT<br>Gateway        |
| Dimensi<br>on           | Specifies the metric dimension of the selected resource type.                                                                                                    | Public NAT<br>Gateway |
| Monitori<br>ng<br>Scope | <ul> <li>Specifies the monitoring scope the alarm rule applies to. You can select Resource groups or Specific resources.</li> <li>NOTE <ul> <li>If Resource groups is selected and any resource in the group meets the alarm policy, an alarm is triggered.</li> <li>If you select Specific resources, select one or more resources and click to add them to the box on the right.</li> </ul> </li> </ul> | Specific<br>resources |
| Method                  | There are two options: <b>Use template</b> or <b>Create manually</b> .                                                                                                    | Create<br>manually    |
| Templat<br>e            | Specifies the template to be used.<br>You can select a default alarm template or<br>customize a template.                                                                                                    | N/A                   |

| Parame<br>ter     | Description                                                                                                    | Example<br>Value |
|-------------------|----------------------------------------------------------------------------------------------------|------------------|
| Alarm<br>Policy   | Specifies the policy for triggering an alarm.<br>If you set <b>Resource Type</b> to <b>Website</b><br><b>Monitoring</b> , <b>Log Monitoring</b> , <b>Custom</b><br><b>Monitoring</b> , or a specific cloud service,<br>whether to trigger an alarm depends on<br>whether the metric data in consecutive<br>periods reaches the threshold. For example,<br>Cloud Eye triggers an alarm if the raw data<br>of the SNAT connections of the monitored<br>object is 8000 or more for three consecutive<br>1-minute periods. | N/A              |
| Alarm<br>Severity | Specifies the alarm severity, which can be <b>Critical</b> , <b>Major</b> , <b>Minor</b> , or <b>Informational</b> .                                                                                                    | Major            |

c. Configure the alarm notification.

| Table 6-5 | Alarm | notification | parameters |
|-----------|-------|--------------|------------|
|-----------|-------|--------------|------------|

| Parameter                 | Description                                                                                                    |  |
|---------------------------|----------------------------------------------------------------------------------------------------|--|
| Alarm<br>Notificatio<br>n | Specifies whether to notify users when alarms are triggered. Notifications can be sent by email, text message, or HTTP/HTTPS message.                                                                                      |  |
| Notificatio<br>n Object   | Specifies the object that receives alarm notifications. You can select the account contact or a topic.                                                                                                    |  |
|                           | • Account contact is the mobile phone number and email address of the registered account.                                                                                                    |  |
|                           | • A topic is used to publish messages and subscribe to notifications. If the required topic is unavailable, create one first and add subscriptions to it. For details, see the <i>Creating Alarm Notification Topics</i> . |  |
| Validity<br>Period        | Cloud Eye sends notifications only within the validity period specified in the alarm rule.<br>If <b>Validity Period</b> is set to <b>08:00-20:00</b> , Cloud Eye sends notifications only within 08:00-20:00.              |  |
| Trigger<br>Condition      | Specifies the condition for triggering the alarm<br>notification. You can select <b>Generated alarm</b> (when an<br>alarm is generated), <b>Cleared alarm</b> (when an alarm is<br>cleared), or both.                      |  |

6. After the parameters are set, click **Create**.

After the alarm rule is set, the system automatically notifies you when an alarm is triggered.

#### D NOTE

For more information about how to configure alarm rules, see Creating Alarm Rules.

# **6.3 Viewing Metrics**

# Prerequisites

- The NAT gateway is running properly and SNAT rules have been created.
- It can take a period of time to obtain and transfer the monitoring data. Therefore, wait for a while and then check the data.

## **Scenarios**

This section describes how to view NAT Gateway metrics.

## Procedure

- 1. Log in to the management console.
- 2. In the upper left corner, select the target region.
- 3. Under Management & Deployment, select Cloud Eye.
- In the navigation pane on the left, choose Cloud Service Monitoring > NAT Gateway.
- 5. Locate the row that contains the target metric and click **View Metric** in the **Operation** column to check detailed information.

You can view data of the last one, three, or twelve hours.

# 6.4 Viewing Metrics of Resources Using a NAT Gateway

# **Scenarios**

You can view metrics details of resources using a specific NAT gateway. The resources can be ECSs or BMSs.

# Procedure

- 1. Log in to the management console.
- 2. Click **Service List** in the upper left corner. Under **Network**, select **NAT Gateway**.

The NAT gateway console is displayed.

- 3. Click the name of the NAT gateway whose metrics you want to view.
- 4. On the displayed page, choose the **Monitoring** tab and click **View Details**. On the Cloud Eye console, view metrics of the NAT Gateway.
- 5. Configure a time range for metrics to be viewed.
- 6. Click  $\square$  in the upper right corner of the page to switch the display mode.

7. Select a metric to be viewed and click a specific time point in the displayed graph.

In the lower part of the page, you can view the metric details of resources at the time point.

# **7**<sub>FAQs</sub>

# 7.1 Public NAT Gateways

# 7.1.1 What Is the Relationship Between a VPC, Public NAT Gateway, EIP Bandwidth, and ECS?

- A VPC is a secure, isolated, logical network environment.
- A public NAT gateway enables ECSs in a VPC to access the Internet.
- EIP is a service that provides valid static IP addresses on the Internet. The throughput of a VPC is determined by the EIP bandwidth.
- An ECS is an instance running in a VPC and uses a public NAT gateway to access the Internet.

# 7.1.2 How Does a Public NAT Gateway Offer High Availability?

The backend of a public NAT gateway supports automatic disaster recovery through hot standby, thereby reducing risks and improving availability.

# 7.1.3 Which Ports Cannot Be Accessed?

Some carriers will block the following ports for security reasons. It is recommended that you do not use the following ports.

| Protoc<br>ol | Port                                                                                                    |
|--------------|----------------------------------------------------------------------------------------------------|
| ТСР          | 42 135 137 138 139 444 445 593 1025 1068 1434 3127 3128 3129<br>3130 4444 4789 4790 5554 5800 5900 9996 |
| UDP          | 135 to 139 1026 1027 1028 1068 1433 1434 4789 4790 5554 9996                                            |

# 7.1.4 What Are the Differences Between Using a NAT Gateway and Using an EIP for an ECS?

A public NAT gateway provides SNAT and DNAT, so multiple ECSs can share an EIP.

An ECS can also have an EIP bound to it. The EIP does not have to be shared.

If both SNAT and EIP are configured for an ECS, data will be forwarded through the EIP.

If both DNAT and EIP are configured for an ECS, the ECS will have two EIPs, one that is directly bound to the ECS and one that is associated with the DNAT rule. Incoming data will be forwarded by one of the two EIPs, which is determined by the client user. Outgoing data will be forwarded by the EIP directly bound to the ECS in priority. If the two EIPs are different, data forwarding will fail.

Configuring both a public NAT gateway and an EIP for an ECS is not recommended.

# 7.1.5 What Should I Do If I Fail to Access the Internet Through a NAT Gateway?

If your server cannot access the Internet through a public NAT gateway, you may have configured the VPC route table incorrectly. Perform the following steps to reset the route table:

- 1. Locate the route table associated with the subnet in the VPC.
- 2. Check whether the route table contains the route to the NAT gateway. If not, add the route.
- 3. Ensure that the destination address of the route to be added contain the target address.

# 7.1.6 Can I Change the VPC for a NAT Gateway?

No.

The VPC you selected when you create a public NAT gateway cannot be changed after the public NAT gateway is created.

# 7.1.7 What Is the Quota of the NAT Gateway?

#### What Is the Quota?

Quotas are enforced for service resources on the platform to prevent unforeseen spikes in resource usage. Quotas can limit the number or amount of resources available to users. For example, the quota can limit the maximum number of EIPs that can be associated with an SNAT rule. You can apply for increasing quotas if necessary.

This section describes how to view the used NAT Gateway quota and the total NAT Gateway quota in a specified region.

# How Do I View My Quotas?

- 1. Log in to the management console.
- 2. In the upper right corner of the page, click In the Service Quota page is displayed.
- 3. View the used and total quota of each type of resources on the displayed page.

If a quota cannot meet service requirements, apply for a higher quota.

# How Do I Apply for a Higher Quota?

The system does not support online quota adjustment.

If you need to adjust a quota, contact the operations administrator.

# 7.1.8 Can I Update NAT Gateways and SNAT Rules?

Public NAT gateways can be updated. SNAT rules cannot be updated.

# 7.1.9 Does NAT Gateway Support IPv6 Addresses?

No.

# 7.1.10 What Security Policies Can I Configure to Implement Access Control If I Use a NAT Gateway?

There are two types of security policies you can configure: security groups and Access Control Lists (ACLs):

- A security group is a collection of access control rules for ECSs that have the same security protection requirements and are mutually trusted. After a security group is created, you can create various access rules for the security group, and these rules will apply to all ECSs added to this security group.
- A network ACL is an optional layer of security for your subnets. You can associate one or more subnets with a network ACL to control traffic in and out of the subnets.

Security groups operate at the ECS level, whereas network ACLs operate at the subnet level. You can use network ACLs together with security groups to implement access control that is both comprehensive and fine-grained.

For details about security groups and network ACLs, see section "Security" in the .

# 7.1.11 What Can I Do If Connection Between My Servers and the Internet Fails After I Add SNAT and DNAT Rules?

# Symptom

You have bought a public NAT gateway and added SNAT and DNAT rules, but your servers cannot access the Internet or provide services accessible from the Internet. Whether the network configured with a public NAT gateway can connect to the Internet depends on the route table configuration, security group configuration, and network ACL configuration. If any configuration problem occurs, the network connection will fail. This section describes the fault locating process after a public NAT gateway is configured.

# Fault Locating

The following fault causes are listed in descending order of occurrence probability.

If the fault persists after one possible cause is ruled out, move down the list to the other possible causes.

Figure 7-1 Network disconnection troubleshooting

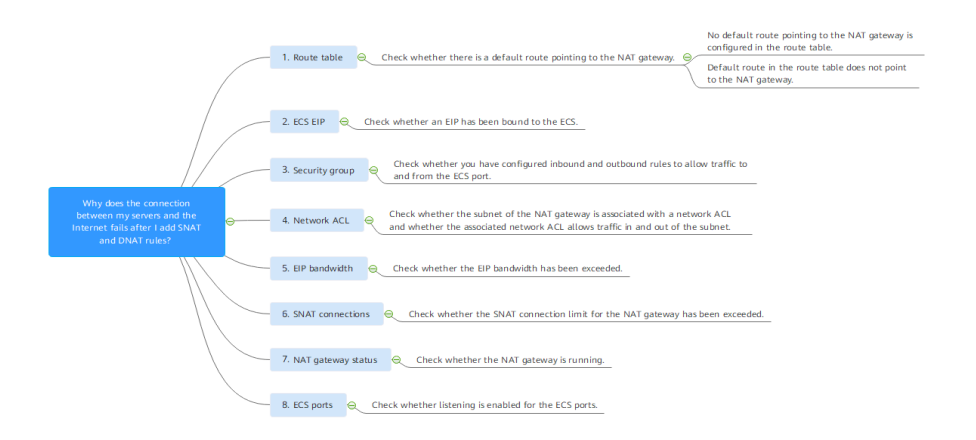

Table 7-1 Network disconnection troubleshooting

| Possible Cause                                       | Solution                                                                                                    |
|------------------------------------------------------|----------------------------------------------------------------------------------------------------|
| The route table is incorrectly configured.           | Add the default route or a route pointing to the public<br>NAT gateway to the route table. For details, see<br>Checking Whether Default Route Pointing to the<br>Public NAT Gateway Is Configured in the Route Table. |
| The ECS has an EIP bound.                            | Unbind the EIP from the ECS. For details, see <b>Checking</b><br>Whether the ECS Has an EIP Bound.                                                                                                    |
| The security group rules are incorrectly configured. | Configure ECS security group rules to allow traffic to and from the ECS. For details, see Checking Whether Security Group Rules Allow Traffic to and from the ECS Port.                                               |
| The network ACL is incorrectly configured.           | Add network ACL rules to allow traffic in and out of the subnet. For details, see Checking Whether Network ACL Rules Allow Traffic in and out of the Subnet.                                                          |
| The EIP bandwidth<br>exceeds the<br>threshold.       | Increase the EIP bandwidth by referring to Checking<br>Whether the EIP Bandwidth Limit Has Been Exceeded.                                                                                                    |

| Possible Cause                                                                 | Solution                                                                                                    |
|--------------------------------------------------------------------------------|----------------------------------------------------------------------------------------------------|
| The service volume<br>of the Public NAT<br>gateway exceeds the<br>upper limit. | Increase the public NAT gateway specifications. For details, see Checking Whether the SNAT Connection Limit for the Public NAT Gateway Has Been Exceeded. |
| The assign status is abnormal.                                                 | Ensure that the public NAT gateway is running. For details, see Check Whether the Public NAT Gateway Status is Normal.                                    |
| The ECS port is not                                                            | Enable the ECS port again. For details, see Checking ECS                                                                                                  |

# Checking Whether Default Route Pointing to the Public NAT Gateway Is Configured in the Route Table

Ports.

1. Log in to the management console.

listened on.

- 2. Click 💿 in the upper left corner and select the desired region and project.
- 3. Click **Service List** in the upper left corner. Under **Network**, select **Virtual Private Cloud**.
- 4. In the navigation pane on the left, choose **Route Tables**.
- 5. In the route table list, click the name of the route table associated with the VPC to which the public NAT gateway belongs.
- 6. Check whether default route (0.0.0/0) pointing to the public NAT gateway is in the route list.
  - If no, add the default route pointing to the public NAT gateway to the route table.
    - i. Click Add Route and configure required parameters.

| Parameter     | Description                                                      |
|---------------|------------------------------------------------------------------|
| Destination   | The destination CIDR block<br>Set it to <b>0.0.0.0/0</b> .       |
| Next Hop Type | Set it to <b>NAT gateway</b> .                                   |
| Next Hop      | Set it to the ID of the public NAT gateway you purchased.        |
| Description   | (Optional) Supplementary information about the route             |
|               | Enter up to 255 characters. Angle brackets (<>) are not allowed. |

Table 7-2 Descriptions of route parameters

ii. Click OK.

- If a default route is there but does not point to the public NAT gateway, add a route pointing to the public NAT gateway to the existing route table. Alternatively, create a route table and add a default route pointing to the public NAT gateway to the new route table.
  - To add a route pointing to the public NAT gateway to the existing route table, perform the following steps:
    - 1) Click Add Route and configure required parameters.

| Parameter     | Description                                                      |
|---------------|------------------------------------------------------------------|
| Destination   | The destination CIDR block                                       |
| Next Hop Type | Set it to <b>NAT gateway</b> .                                   |
| Next Hop      | Set it to the ID of the public NAT gateway you purchased.        |
| Description   | (Optional) Supplementary information about the route             |
|               | Enter up to 255 characters. Angle brackets (<>) are not allowed. |

|--|

- 2) Click **OK**.
- Create a route table and add a default route pointing to the public NAT gateway.
  - 1) In the upper right corner of the **Route Tables** page, click **Create Route Table** and configure required parameters.

| Paramete<br>r   | Description                                                                                                    | Example<br>Value |
|-----------------|----------------------------------------------------------------------------------------------------|------------------|
| Name            | (Mandatory) The name of the route table                                                                                                    | rtb-001          |
|                 | Enter up to 64 characters. Only<br>letters, digits, underscores (_),<br>hyphens (-), and periods (.) are<br>allowed. Spaces are not allowed. |                  |
| VPC             | (Mandatory) The VPC that the route table belongs to                                                                                          | vpc-001          |
| Descriptio<br>n | (Optional) Supplementary information about the route table                                                                                   | N/A              |
|                 | Enter up to 255 characters. Angle brackets (<>) are not allowed.                                                                             |                  |

 Table 7-4 Descriptions of route table parameters

| Paramete<br>r     | Description                                                                                                    | Example<br>Value |
|-------------------|----------------------------------------------------------------------------------------------------|------------------|
| Route<br>Settings | Information about routes<br>You can click <b>Add Route</b> to add<br>more routes.                                                                             | N/A              |
|                   | Set <b>Destination</b> to <b>0.0.0/0</b> ,<br><b>Next Hop Type</b> to <b>NAT gateway</b> ,<br>and <b>Next Hop</b> to the public NAT<br>gateway you purchased. |                  |

2) Click OK.

An **Information** dialog box is displayed, indicating that you can associate the route table with a subnet now or later.

3) Click **Associate Subnet**.

The Associated Subnets tab is displayed.

- 4) Click **Associate Subnet** and select the subnet to be associated.
- 5) Click OK.

## Checking Whether the ECS Has an EIP Bound

If both SNAT and EIP are configured for an ECS, the EIP is preferentially used for data forwarding.

If both DNAT and EIP are configured for an ECS, the ECS will have two EIPs, one that is bound to the ECS and one that is associated with the DNAT rule. Incoming data will be forwarded by one of the two EIPs, which is determined by the client user. Outgoing data will be forwarded by the EIP bound to the ECS in priority. If the two EIPs are different, data forwarding will fail.

If the ECS has an EIP bound, perform the following steps to unbind the EIP.

- 1. Log in to the management console.
- 2. Click 💿 in the upper left corner and select the desired region and project.
- 3. Under **Computing**, click **Elastic Cloud Server**.
- 4. In the list, locate the ECS. In the **IP Address** column, check whether the ECS has an EIP bound.
  - If no, check the next item.
  - If yes, unbind it.

For details about how to unbind an EIP from an ECS, see section "Unbinding an EIP from an ECS and Releasing the EIP" in the *Elastic IP User Guide*.

# Checking Whether Security Group Rules Allow Traffic to and from the ECS Port

If the traffic to and from the ECS port is denied in the security group, add rules to the security group to allow the port traffic.

- 1. Log in to the management console.
- 2. Click 🔍 in the upper left corner and select the desired region and project.
- 3. Under Computing, click Elastic Cloud Server.
- 4. On the **Elastic Cloud Server** page, click the name of the ECS.
- 5. Click the **Security Groups** tab and view security group rules.
- 6. Check whether you have configured inbound and outbound rules to allow traffic to and from the ECS port.
  - If yes, check the next item.
  - If no, click Manage Rule.

On the **Summary** tab page of the security group, click **Inbound Rules** or **Outbound Rules** to add an inbound rule and outbound rule that allow traffic to and from the ECS port. For details about inbound and outbound rule parameters, see section "Adding a Security Group Rule" in the *Virtual Private Cloud User Guide*.

# Checking Whether Network ACL Rules Allow Traffic in and out of the Subnet

Check whether the VPC subnet is associated with network ACL rules. If yes, check the network ACL rules.

- 1. Log in to the management console.
- 2. Click 🔍 in the upper left corner and select the desired region and project.
- 3. Click **Service List** in the upper left corner. Under **Network**, select **Virtual Private Cloud**.
- 4. In the navigation pane on the left, click **Subnets**.
- 5. Check whether the NAT gateway subnet is associated with a network ACL. The specific network ACL name indicates that the association is successful.
- 6. Click the network ACL name to view the details.
- 7. Check whether the inbound and outbound rules that allow traffic in and out of the subnet have been added.

If no, add such inbound and outbound rules, or disassociate the network ACL from the subnet.

For details, see section "Adding a Network ACL Rule" in the *Virtual Private Cloud User Guide* and section "Disassociating a Subnet from a Network ACL" in the *Virtual Private Cloud User Guide*.

**NOTE** 

The default network ACL rules deny all incoming and outgoing packets. After the network ACL is disabled, the default rules still take effect.

# Checking Whether the EIP Bandwidth Limit Has Been Exceeded

If an EIP is bound to the public NAT gateway, the bandwidth is used to provide access traffic between the public network and the public NAT gateway.

If the network is disconnected, check whether the EIP bandwidth exceeds the limit.
### Checking Whether the SNAT Connection Limit for the Public NAT Gateway Has Been Exceeded

- 1. Log in to the management console.
- 2. Click 🔍 in the upper left corner and select the desired region and project.
- 3. Click **Service List** in the upper left corner. Under **Management & Governance**, choose **Cloud Eye**.
- In the navigation pane on the left, choose Cloud Service Monitoring > NAT Gateway.
- 5. Locate the row that contains the public NAT gateway you purchased and click **View Metric** in the **Operation** column to check detailed monitoring.
- 6. Check whether the SNAT connection limit for the public NAT gateway has been exceeded.
  - If no, check the next item.
  - If the number of SNAT connections exceeds the upper limit of the public NAT gateway specifications, increase the specifications.

For details about how to increase the public NAT gateway specifications, see section "Modifying a Public NAT Gateway" in the *NAT Gateway User Guide*.

#### Check Whether the Public NAT Gateway Status is Normal

- 1. Log in to the management console.
- 2. Click  $\bigcirc$  in the upper left corner and select the desired region and project.
- 3. Click **Service List** in the upper left corner. Under **Network**, select **NAT Gateway**.
- 4. In the public NAT gateway list, locate the NAT gateway and check whether its status is **Running**.
  - If yes, check the next item.
  - If no, the possible causes are as follows:
    - Your account or resources are frozen because you violated related security requirements or laws and regulations when using the cloud platform. If you complete the rectification within the required period and meet related security and legal requirements, your account and resources can be unfrozen. If you do not complete the rectification within the required period, your resources will be deleted.

#### **Checking ECS Ports**

Ensure that ECS ports are in the **LISTEN** state. **Table 7-5** lists the common TCP statuses.

Linux

Run the **netstat -antp** command to check whether the ECS port is in the **LISTEN** state.

For example, run **netstat -ntulp |grep 80**.

#### Figure 7-2 Checking port listening status

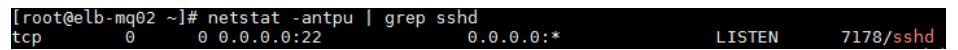

If no, enable the ECS port.

Windows

Perform the following operations to check port communication:

- a. Run cmd.exe.
- b. Run the **netstat -ano** | **findstr** "*PID*" command to obtain the PID used by the process.

For example, run **netstat -ano | findstr "80"**.

Figure 7-3 Checking port listening status

| 4   |
|-----|
| 880 |
| 4   |
| 880 |
| 808 |
| 808 |
|     |

If no, enable the ECS port.

| Table 7-5 | 6 Common | TCP statuses |
|-----------|----------|--------------|
|-----------|----------|--------------|

| TCP<br>Status   | Description                                                                                                    | Scenario                                                                                                    |
|-----------------|----------------------------------------------------------------------------------------------------|----------------------------------------------------------------------------------------------------|
| LISTEN          | Listens for network connection requests from a remote TCP port.                                                | The TCP server is running.                                                                                                    |
| ESTABLIS<br>HED | A connection has been set up.                                                                                  | A TCP connection is properly set up.                                                                                                    |
| TIME-<br>WAIT   | Waits until the remote TCP<br>server receives the<br>acknowledgement of the<br>connection termination request. | The TCP connection is terminated, and the session is closed in 1 minute.                                                                                                    |
| CLOSE-<br>WAIT  | Waits for a connection<br>termination request sent by a<br>local user.                                         | A program fault resulted in an<br>open socket. This state is<br>displayed after the network is<br>disconnected, indicating that a<br>process is in an infinite loop or<br>waiting for certain requirements<br>to be met. To resolve this issue,<br>restart the affected process. |
| FIN-<br>WAIT-2  | Waits for the network<br>disconnection request from a<br>remote TCP server.                                    | The network has been<br>disconnected and requires 12<br>minutes to automatically recover.                                                                                                    |

| TCP<br>Status  | Description                                                                                                    | Scenario                                                                                                    |
|----------------|----------------------------------------------------------------------------------------------------|----------------------------------------------------------------------------------------------------|
| SYN-<br>SENT   | Waits for the matched network<br>connection request after a<br>network connection request is<br>sent.                 | The TCP connection request<br>failed, which is generally caused<br>by the delayed handling of high<br>CPU usage on the server or by a<br>DDoS attack.                                                           |
| FIN-<br>WAIT-1 | Waits for the remote TCP<br>disconnection request, or the<br>acknowledgement for a previous<br>disconnection request. | If the network has been<br>disconnected, this state may not<br>automatically recover after 15<br>minutes. If the port remains<br>occupied for a long period of<br>time, restart the OS to resolve<br>the issue. |

## 7.2 Private NAT Gateways

## 7.2.1 How Do I Troubleshoot a Network Failure After a Private NAT Gateway Is Configured?

#### **Checking Security Group Rules**

If the traffic to and from the ECS port is denied in the security group, add rules to the security group to allow the port traffic.

- **Step 1** Log in to the management console.
- **Step 2** Click O in the upper left corner and select the desired region and project.
- Step 3 Under Compute, select .
- **Step 4** In the ECS list, click the name of the ECS for which you will check the security group rules.
- Step 5 Click the Security Groups tab and view security group rules.
- **Step 6** Check whether you have configured inbound and outbound rules to allow traffic to and from the ECS port.
  - If yes, go to Checking Whether Default Route Pointing to the Private NAT Gateway Is Configured in the Route Table.
  - If no, go to Step 7.
- Step 7 Click Manage Rule. On the displayed page, click Inbound Rules or Outbound Rules to add an inbound rule and outbound rule that allow traffic to and from the ECS port.

----End

**Step 1** Log in to the management console.

- **Step 2** Click <sup>1</sup> in the upper left corner and select the desired region and project.
- Step 3 Under Networking, click Virtual Private Cloud.
- **Step 4** In the navigation pane on the left, choose **Route Tables**.
- **Step 5** In the route table list, click the name of the route table associated with the VPC to which the private NAT gateway belongs.
- **Step 6** Check whether the route pointing to the private NAT gateway is configured in the route list.

----End

## 7.2.2 How Many Private NAT Gateways Can I Create in a VPC?

You can create a maximum of 10 private NAT gateways in a VPC.

## 7.2.3 Can I Increase the Numbers of SNAT and DNAT Rules Supported by a Private NAT Gateway?

You can to address this issue.

# 7.2.4 Can an SNAT Rule and a DNAT Rule of a Private NAT Gateway Share the Same Transit IP Address?

No.

## 7.2.5 Can Private NAT Gateways Translate On-premises IP Addresses Connected to the Cloud Through Direct Connect?

Yes. When you are creating a DNAT rule and select **Custom** for **Instance Type**, you can add an on-premise IP address.

# 7.2.6 What Are the Differences Between Private NAT Gateways and Public NAT Gateways?

Private NAT gateways perform NAT between private IP addresses and resolve the following problems:

- Private IP address conflicts
- Access from specified addresses

Public NAT gateways perform NAT between private IP addresses and public IP addresses and have the following advantages:

• Secure: Only shared EIPs, instead of all EIPs of servers, are exposed to the Internet.

• Cost-effective: EIPs and bandwidth are shared, saving network infrastructure costs.

### 7.2.7 Can a Private NAT Gateway Be Used Across ?

Private NAT gateways cannot be used across . However, you can use a to connect transit VPCs of the two accounts. In this way, the two VPCs where the private NAT gateways of the two accounts are deployed can communicate with each other.

## 7.3 SNAT Rules

## 7.3.1 Why Do I Need SNAT?

**Public NAT gateways:** Besides requiring services provided by the system, some ECS also need to access the Internet to obtain information or download software. However, assigning a public IP address to each ECS consumes already-limited IPv4 addresses, incurs additional costs, and may increase the attack surface in a virtual environment. Enabling multiple ECSs to share a public IP address is preferable and more practical. This can be done using SNAT.

## 7.3.2 What Are SNAT Connections?

An SNAT connection consists of a source IP address, source port, destination IP address, destination port, and a transport layer protocol. An SNAT connection uniquely identifies a session. The source IP address and source port refer to the IP address and port after NAT.

SNAT supports three protocols: TCP, UDP, and ICMP. A NAT gateway supports up to 55,000 concurrent connections to each destination IP address and port. If any of the destination IP address, port number, and protocol (TCP, UDP, or ICMP) changes, you can create another 55,000 connections. The number of connections you query on an ECS may be different from the actual number of SNAT connections. (You can run the **netstat** command to query the number of connections.) Assume that an ECS creates 100 connections to a fixed destination every second. 55,000 connections will be used up in about 10 minutes without considering the dropped idle connections. As a result, new connections cannot be established.

If there is no data packet passing through the SNAT connection for a long time, the connection will be timed out.

## 7.3.3 What Is the Bandwidth of a NAT Gateway That Is Used by Servers to Access the Internet? How Do I Configure the Bandwidth?

NAT Gateway SNAT translates private IP addresses of servers to EIPs. The bandwidth of a NAT gateway depends on that of the EIP you purchased.

For details about how to adjust a bandwidth, see .

If packet loss or connection failures occur on a server that uses the NAT gateway to access the Internet, you can check the SNAT connections on the Cloud Eye console. If the number of SNAT connections exceeds that the NAT gateway specifications support, there will be packet loss or connection failures. If the number of connections exceeds the upper limit, change the NAT gateway specifications.

# 7.3.5 What Should I Do If My ECS Fails to Access a Server on the Public Network Through a NAT Gateway?

TCP connection may fail when an ECS accesses a server on the public network through an SNAT rule. Perform the following steps to locate the fault cause:

1. Run the following command to check whether **tcp\_tw\_recycle** is enabled on the remote server:

#### sysctl -a|grep tcp\_tw\_recycle

If tcp\_tw\_recycle is set to 1, tcp\_tw\_recycle is enabled.

2. Run the following command to check the number of lost packets of the remote server:

cat /proc/net/netstat | awk '/TcpExt/ { print \$21,\$22 }'

If ListenDrops is not set to 0, packet loss occurs, that is, the network is faulty.

#### Troubleshooting

#### Method 1: Modifying the kernel parameter of the remote server

• Run the following command to temporarily modify the parameters (the modification becomes invalid after the server is restarted):

sysctl -w net.ipv4.tcp\_tw\_recycle=0

- Perform the following operations to permanently modify the parameters:
  - a. Modify the **/etc/sysctl.conf** file:
    - vi /etc/sysctl.conf

Add the following content to the file:

net.ipv4.tcp\_tw\_recycle=0

- b. Press **Esc**, enter :wq!, and save the file and exit.
- c. Run the following command to make the modification take effect:
   sysctl -p

#### Method 2: Modifying the kernel parameter of the local client

• To temporarily modify parameters (the settings become invalid after the local client is restarted), configure the parameter as follows:

#### sysctl -w net.ipv4.tcp\_timestamps=0

• Perform the following operations to permanently modify the parameters:

a. Modify the /etc/sysctl.conf file:
 vi /etc/sysctl.conf
 Add the following content to the file:

net.ipv4.tcp\_timestamps=0

- b. Press **Esc**, enter :wq!, and save the file and exit.
- c. Run the following command to make the modification take effect: **sysctl -p**

# 7.3.6 What Are the Relationships and Differences Between the CIDR Blocks in a NAT Gateway and in an SNAT Rule?

When creating a NAT gateway, you must specify the VPC and subnet CIDR block for the NAT gateway. This CIDR block can only be used by the system.

When you are creating an SNAT rule and set **Scenario** to **VPC**, select a subnet in the target VPC. This way, servers in the subnet can access the Internet through the SNAT rule.

When you are creating an SNAT rule and set **Scenario** to **Direct Connect**, enter a CIDR block of an on-premises data center or another VPC. With this, on-premises servers or cloud servers in the CIDR block can access the Internet through the SNAT rule.

## 7.4 DNAT Rules

### 7.4.1 Why Do I Need DNAT?

In a public NAT gateway, DNAT enables servers in a VPC to share an EIP to provide services accessible from the Internet. With an EIP, a public NAT gateway forwards the Internet requests from only a specific port and over a specific protocol to a specific port of a server, or it can forward all requests to the server regardless of which port they originated on. For details, see Adding a DNAT Rule.

## 7.4.2 Can I Modify DNAT Rules?

You can modify DNAT rules. For public NAT gateways, DNAT rules can be modified.

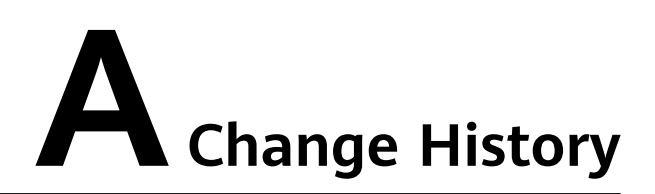

| Released On | Description                                                                                                    |
|-------------|----------------------------------------------------------------------------------------------------|
| 2020-01-02  | This issue is the second official release, which incorporates the following changes:                                                                                             |
|             | Added description about the DNAT function.                                                                                                    |
|             | <ul> <li>Added Allowing Internet Users to Access a Service in a<br/>Private Network Using DNAT and Allowing On-Premises<br/>Servers to Communicate with the Internet.</li> </ul> |
| 2018-08-15  | This issue is the first official release.                                                                                                    |